# ANVÄNDARMANUAL OUMAN S105

## Styrenhet till lufthanteringsenheten

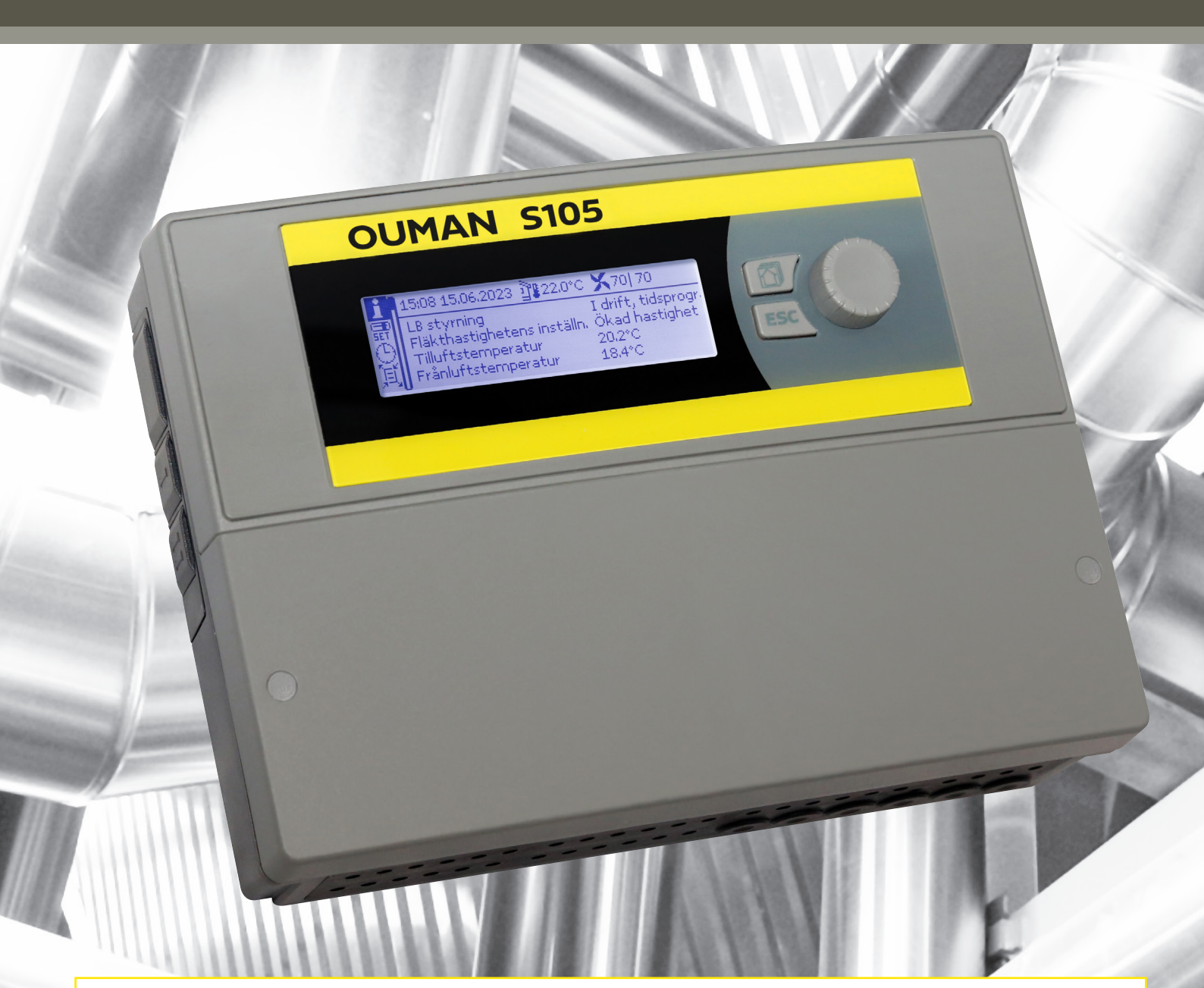

Ouman S105 är en kompakt och mångsidig styrenhet till luftkonditionering som kan styra luftkonditionerare i 1–5 steg: spjäll, kylning, värmeåtervinning, uppvärmning och fläktstyrning. Den lämpar sig både för steglösa frekvensomvandlarstyrda LB-enheter och kontaktorstyrda LB-enheter med fast hastighet, inklusive LB-enheter med batteri.

# OUMAN S105

#### Kompakt lufthanteringsenheten

Ouman S105 är en intelligent styrenhet till lufthanteringsenheter som passar för alla typer av applikationer. Styrenhetens anpassningsbara och innovativa styrlösningar är lika enkla att använda som andra Ouman-styrenheter som är kända för användarvänlighet. Styrenheten gör det möjligt att upprätthålla optimal lufthantering trots föränderliga förhållanden i rummet som ska ventileras (temperatur, koldioxidinnehåll, fuktighet, luftvolym, kanaltryck).

Utöver funktioner för normalvecka/24-timmarsklocka har S105 en årsklocka som gör det enkelt att skapa inställningar till lufthanteringsenheter för vissa tidpunkter på året (exempelvis sommarsemestrar, söndagar med mera)

#### Grundvy

| 15:08 15:06:2023 ⊉122:0°C X 70  70<br>LB styrning I drift, tidsprogr.<br>Fläkthastighetens inställn. Ökad hastighet<br>Tilluftstemperatur 20:2°C<br>Frånluftstemperatur 18:4°C                 | Kontrollknapp och OK                                                                                                    |
|----------------------------------------------------------------------------------------------------|----------------------------------------------------------------------------------------------------|
| Genom att trycka länge på<br>kontrollknappen visas<br>de dolda menyerna.                                                                                                    | Tryck på kontroll<br>knappen för att öppna me-<br>nyn eller acceptera valen.<br>Vrid på kontroll-<br>knappen för att<br>navigera i menyn. |
| <ul> <li>Förklaring av symbolerna i bruksanvisnin</li> <li>Detta är ett dolt inställningsvärde so<br/>genom att trycka länge på OK.</li> <li>För att ändra inställningsvärdet krävs</li> </ul> | ngen<br>m du kan göra synligt<br>s en servicekod.                                                                                         |
| COUMAN S<br>-~- Konfigurering<br><sup>*</sup> Val av funktioner<br><sup>*</sup> Konfiguration av Ingånga<br><sup>*</sup> Konfiguration av Utgånga<br><sup>*</sup> Busspunktval                 | 105<br>Idrifttagning<br>See sidor 42-51<br>* * * * * * * * * * * * * * * * * * *                                                          |

**Infoknapp:** Genom att trycka på infoknappen kommer du direkt åt infovyn. Du kan återgå till föregående vy genom att trycka på ESC-knappen.

| i                  | 10:27 17.01.2024            | <b>X</b> 0/0 | <b>!</b> 1 |
|--------------------|-----------------------------|--------------|------------|
| <b>₽</b>           | LB styrning                 | Larms        | topp       |
| Ð                  | Fläkthastighet inställning  | S            | topp       |
| $\widetilde{\sim}$ | Tillufts- och Frånluftsflöd | de 0 1/s     | 0 1/s      |
| 뵈                  | Tilluftstemperatur          | 25.0         | O°C        |

Genom att tryck länge på Esc-knappen kommer man till huvudmenyn, displayen släcks och tangentbordet låses om låsfunktionen är på.

## INNEHÅLL

| 1 Displaymenyer                                       | 4  |
|-------------------------------------------------------|----|
| 2 Info                                                | 5  |
| 2.1 Prioritet för LB-styrenhet                        | 6  |
| 3 Inställningar                                       | 7  |
| 3.1 LB styrning                                       | 7  |
| 3.2 Fläktstyrning                                     | 9  |
| 3.2.1 1-hastighets fläktar                            | 9  |
| 3.2.2 2-hastighets fläktar                            | 10 |
| 3.2.3 Konstant hastighet fläktar                      | 11 |
| 3.2.4 Tryckstyrd fläktar                              | 13 |
| 3.2.5 Luftvolymstyrd fläktar                          | 15 |
| 3.3 Spjällstyrning                                    | 17 |
| 3.3.1 On/Off-spjäll                                   | 17 |
| 3.3.2 Spjäll funktionssätt                            | 18 |
| 3.3.3 Seriesteg spjäll                                | 19 |
| 3.4 VÅV styrning                                      | 20 |
| 3.4.1 Platt VÅV                                       | 22 |
| 3.4.2 Roterande VÅV                                   | 23 |
| 3.4.3 Vätske VÅV                                      | 23 |
| 3.5 Värmestyrning                                     | 24 |
| 3.5.1 Elbatteri                                       | 25 |
| 3.5.2 Vatten radiator                                 | 26 |
| 3.6 Kylreglering                                      | 27 |
| 3.7 Drifttidräknare                                   | 28 |
| 3.8 Reglersteg                                        | 28 |
| 4 Tidsprogram                                         | 30 |
| 4.1 Veckoprogram                                      | 30 |
| 4.2 Avvikelsekalender                                 | 31 |
| 4.3 Speciella dagar                                   | 32 |
| 4.4 Nuvarande värde                                   | 32 |
| 5 Punktinformation                                    | 32 |
| 6 Larm                                                | 33 |
| 6.1 Larmschema                                        | 34 |
| 6.2 Larmmottagare                                     | 35 |
| 6.3 Larmparametrar                                    | 35 |
| 6.4 Larmljudet                                        | 37 |
| 7 Systeminställningar                                 | 38 |
| 7.1 Inställningar för datum, tid, sommartid och språk | 38 |
| 7.2 SMS-inställningar och GSM-modem                   | 39 |
| 7.3 Buss inställningar                                | 40 |
| 7.4 Displayinställningar                              | 41 |
| 7.5 Enhetsinformation                                 | 41 |
| 7.6 Låskod                                            | 41 |
| 7.7 Inställningar återställs och mjukvaruuppdatering  | 42 |
| 8 Konfigurering                                       | 42 |
| 8.1 Val av funktioner                                 | 43 |
| 8.2 Konfiguration av Ingångar                         | 46 |
| 8.3 Konfiguration av Utgångar                         | 48 |
| 8.4 Busspunktval                                      | 50 |
| 9 Anslutningsguide                                    | 52 |
| SMS Snabbguide                                        | 56 |
| Vänd displayenheten                                   | 57 |
| Alternativ för fiärrstyrning                          | 57 |
| Valfria tillbehör                                     | 58 |
| Produktinformation, garanti och produktavfall         | 50 |
| Teknisk information                                   | 60 |
|                                                       | 3  |

## 1 Displaymenyer

|                                                                                                    |                                                                       | Sidan 5                                        | SMS-kommunika-<br>tion (se sid. 54) |
|----------------------------------------------------------------------------------------------------|-----------------------------------------------------------------------|------------------------------------------------|-------------------------------------|
| ■ 10:27 17.01.2024 182.0°C 250%<br>■ LB styrning Automatik styrning<br>● Fläkthastighetens inställning 1/1<br>■ Tillvittatemenatur 40 500 | Ì Info<br>► *** DRIFTLÄGE ***                                         | >                                              | NYCKELORD                           |
|                                                                                                    | Fläkthastighet iställning<br>LB styrning<br>Drift begrän              | MIN hastighet<br>Automatisk<br>On <sub>u</sub> | Drift status                        |
|                                                                                                    |                                                                       | Sidan 7                                        | Tilluftsinfo                        |
| inställningar                                                                                                    | 🔐 Inställningar                                                       |                                                |                                     |
| LB styrning                                                                                                    | <ul> <li>Tilluftstemperaturen instvär</li> <li>LB styrning</li> </ul> | de 19.0 °C><br>>                               | Inställningar                       |
|                                                                                                    | Fläktstyrning<br>Spjällstyrning                                       | >                                              | Styrsätt                            |
|                                                                                                    | VÄV styrning<br>Värmestyrning                                         | >                                              | börväde                             |
| <b>9</b>                                                                                                    | Kylstyrning<br>Drifttidräknare                                        | >                                              |                                     |
| ★                                                                                                    | & Reglersteg                                                          | >                                              |                                     |
| • h                                                                                                    |                                                                       | Sidan 30                                       |                                     |
| I Tidsprogram<br>■ LBstyrning MIN hastighet>                                                                                              | <ul> <li>Tidsprogram</li> <li>L B tidstyrping MIN b</li> </ul>        | astichets                                      |                                     |
| Nattuppvarmning aktiverad Av>                                                                                                    | Nattuppvärmning aktiver                                               | erad Av>                                       |                                     |
|                                                                                                    | Nattkylning aktiverad                                                 | AV>                                            |                                     |
|                                                                                                    |                                                                       | c: 1 - 22                                      | III-nunktinfo                       |
| 1 U-Punktinfo                                                                                                    | 筧 IU-punktinfo                                                        | Sidan 32                                       |                                     |
|                                                                                                    |                                                                       | 0.0°C                                          |                                     |
|                                                                                                    | UI2:                                                                  | 0.0°C                                          |                                     |
| <b>↓</b> ♥ Î                                                                                                    |                                                                       | 0.0 C []]                                      |                                     |
| ▼ ′<br>罷们 Larm                                                                                                    | ● Larm                                                                | Sidan 33                                       | Aktiva larm                         |
| (9) Aktiva larm                                                                                                    | Aktiva larm                                                           | >                                              |                                     |
| Töm larmhistorik                                                                                                    | Kvittera alla larm                                                    | >                                              | Larmhistorik                        |
|                                                                                                    | Larmschema                                                            | > ()                                           | Kvittera alla                       |
|                                                                                                    | Larmmottagarna<br>Larmljudet                                          | >                                              | larm                                |
| ¥ I                                                                                                    | Larmparametrar                                                        | ><br>Sidan 38                                  |                                     |
| Ch Systeminställningar                                                                                                    | Systeminställningar                                                   |                                                |                                     |
| Datum 17.01.2024>                                                                                                    | Datum 17.0                                                            | 01.2024 >                                      |                                     |
| 📉 Language/Språk Svenska>                                                                                                    | & Sommartid A<br>Language/Språk Sve                                   | nvänds >   <br>nska >                          |                                     |
|                                                                                                    | SMS-inställningar<br>Buss inställningar                               | >                                              |                                     |
|                                                                                                    | Displayinställningar<br>Enhetsinformation                             | >                                              |                                     |
|                                                                                                    | Låskod Anv<br>& Återställ fabriksinställning                          | /ändsej><br>jarna >                            |                                     |
| <b>9</b>                                                                                                    | & Återställ säkerhetskopia<br>& Skapa säkerhetskopia                  | >                                              |                                     |
| ,—<br>↑                                                                                                    |                                                                       |                                                |                                     |
|                                                                                                    |                                                                       |                                                |                                     |
| <br> 頂   Konfigurering                                                                                                    | W Vorting                                                             | Sidan 43                                       |                                     |
| 🕴 🏕 Val av funktioner 🔧 🎸 Konfiguration av Ingångar 💦 🔊                                                                                   | Val av funktioner                                                     | ×,                                             |                                     |
| Su & Konfiguration av Utgångar                                                                                                    | ✤ Konfiguration av Ingå<br>✤ Konfiguration av Utg                     | ngar    <br>ångar                              |                                     |
| -                                                                                                    | 🖉 Busspunktval                                                        |                                                |                                     |

## 2 Info

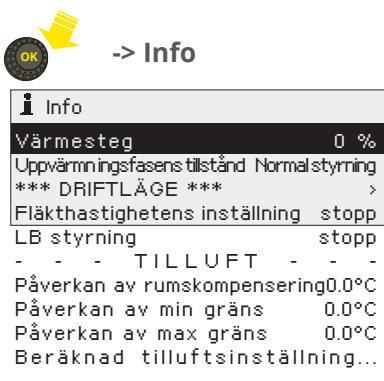

Informationen som visas i infovyn är grupperad enligt följande: Driftläge, Tilluft, Boostning/Effektivering/Begränsning och Sekvensreglering.

Du kan alltid komma åt infovyn direkt genom att trycka på 🖸 -knappen.

| DRIFTLÄGE                     | Förklaring                                                                                                    |  |
|-------------------------------|----------------------------------------------------------------------------------------------------|--|
| Fläkthastighetens inställning | Fläkthastigheten kan vara: Stopp; MIN hastighet, Låg hastighet,<br>Ökad hastighet, MAX hastighet, Automatik eller Service stopp.<br>Hastigheterna för 2-hastighetsfläktar kan vara Stopp, 1/2 och 1/1.                                                                                                    |  |
| LB styrning                   | IB drift status kan vara: Nödstopp, Eftergång, Larmstopp, Extern<br>timer, Manuell styrning, Automat styrning, CO2 start, Nattuppvärm-<br>ning, Nattventilation, Nattkylning, I drift ext. styrn., Stannar, Stopp<br>tidsprogram, I drift tidsprogram, Ext. switch eller Ingen styrning.                                                                                   |  |
| Återstående körtid h.min      | När fläkten styrs av timern visar displayen återstående tid av in-<br>ställningen "Timerns PÅ-tid".                                                                                                    |  |
| TILLUFT                       | Information att visa                                                                                                    |  |
|                               | <ul> <li>Faktorer som påverkar temperaturreglering av lufttillförsel</li> <li>Beräknat inställningsvärde för lufttillförsel</li> <li>Temperaturmätningsdata: lufttillförsel och rums/utblåsningstemperatur</li> <li>Information om huruvida omvänd funktion och kylning är aktiverat</li> <li>Information om huruvida sommar- eller vinterstyrning är aktiverat</li> </ul> |  |
| EFFEKTIVERING/BEGRÄNSNING     | Information att visa                                                                                                    |  |
|                               | <ul> <li>Förbättrad ventilation baserat på koldioxidinnehåll</li> <li>Förbättrad ventilation baserat på rumstemperatur</li> <li>Förbättrad ventilation baserat på luftfustighet</li> <li>Begränsning av ventilation baserat på utomhustemperatur</li> </ul>                                                                                                    |  |
| SEKVENSREGLERING              | Information att visa                                                                                                    |  |
|                               | <ul> <li>Information om kylning, värmeåtervinning, spjäll och reglage<br/>för uppvärmningssteg</li> </ul>                                                                                                    |  |

#### Informationen som visas går även att läsas som ett textmeddelande.

## Om ett GSM-modem är anslutet till regulatorn kan regulatorn skicka information via sms.

Om regulatorn har ett aktiverat enhets-ID, så skrivs alltid det före nyckelordet (exempelvis Ou01 Drift status). Stora och små bokstäver är olika tecken i enhets-ID:et!

| Text meddelande |                                                       | Förklaring                                                                                                    |
|-----------------|-------------------------------------------------------|----------------------------------------------------------------------------------------------------|
| DRIFT STATUS    | Drifts status:<br>Fläkthastighet inställ-<br>ning     | Skicka SMS: Drift status<br>Svarsmeddelandet visar information om aktuell fläkthastighet, LB-styr-<br>ning och -inställningar                                                                       |
| TILLUFTSINFO    | Tilluft:<br>Påverkan av rums-<br>kompensering 0.0 °C/ | Skicka SMS: Tilluftsinfo<br>Svarsmeddelandet visar information om inställningarnas effekt på öns-<br>kad tilluftstemperatur och även inställningvärden av rumstemperatur<br>och tilluftstemperatur. |

## 2.1 Prioritet för LB-styrenhet

LB-enheten kan ta emot motstridiga utgångsreglage samtidigt. Inställningarna prioriteras enligt listan nedan. Inställningar som anges högre är starkare än inställningar som anges på en lägre nivå.

| Priori-<br>tet | Driftläge                                                                                      | Förklaring                                                                                                    |  |  |
|----------------|------------------------------------------------------------------------------------------------|----------------------------------------------------------------------------------------------------|--|--|
| STARKAS        | Т                                                                                              |                                                                                                    |  |  |
| I              | Driftkommandon som kringgår automatiska och manuella kontroller samt extern timers-<br>tyrning |                                                                                                    |  |  |
|                | Service stopp                                                                                  | 'Service stopp'-läget är aktivt efter den första uppstarten och konfigureringen<br>av regulatorn, innan användaren ändrar läge. 'Service stopp' inaktiverar ock-<br>så AHU-körtillståndet till centralen.                                                                                                    |  |  |
|                | Nödstopp                                                                                       | När ingången Nödstopp har aktiverats stoppas LB och utgångarna återställs<br>omedelbart. Fördröjningen vid start av larmet är 2 sekunder och fördröjning-<br>en vid avslutande är 5 sekunder. Larmet måste återställas innan LB går att<br>starta om.                                                                                                    |  |  |
|                | Eftergång                                                                                      | När LB får ett stoppkommando utförs eftergång i LB:er som har elelement innan de stoppas.                                                                                                    |  |  |
|                | Larmstopp                                                                                      | Det interna larmet i programmet. LB stoppas på grund av ett fel.                                                                                                    |  |  |
| II             | Styrningar som kringgår aut                                                                    | omatiskstyrning:                                                                                                    |  |  |
|                | Extern timer                                                                                   | Externt startreglage. LB startas i enlighet med inställningsvärdet "Timer styrd<br>hastighet". Reglaget kommer att vara aktivt i enlighet med "Timerns PÅ-tid".<br>(LB styrning -> Inställningsvärden)                                                                                                    |  |  |
|                | Manuell styrning                                                                               | Ett annat alternativ än Automatiskt har valts för körinställningen till fläkten<br>(LB styrning -> LB styrning) (mer information på nästa sida).                                                                                                    |  |  |
| 111            | Automatstyrningen inklu                                                                        | derar följande funktioner:                                                                                                    |  |  |
|                | Automat styrning                                                                               | LB körs i enlighet med tidsprogrammet (Tidsprogram -> LB tidstyrning).                                                                                                    |  |  |
|                | CO2 start                                                                                      | Funktionen aktiveras från inställningsvärdet "Uppstart enligt CO2-värde" (LB<br>styrning -> CO2-start) Startgräns och Hysteres kan ställas in för starten. LB<br>startas i enlighet med inställningsvärdet "LB-hastighet".                                                                                                    |  |  |
|                | Nattuppvärmning                                                                                | Funktionen aktiveras från inställningsvärdet "Nattuppvärmning" (LB styrning -> Nattuppvärmning). Om rumstemperaturen minskar till inställningsvär-<br>det "Startgräns" aktiveras nattuppvärmning om tidsprogrammet tillåter det.<br>När mätningen överskrider startgränsen med värdet för hysteres inaktiveras<br>nattuppvärmning. LB körs i enlighet med inställningsvärdet "Nattuppvärm-<br>ning LB-hastighet". Om det blir fel på sensorn används inte nattuppvärm-<br>ning.                                                                                                    |  |  |
|                | Nattventilation                                                                                | Funktionen aktiveras från inställningsvärdet "Nattventilation" (LB styrning -><br>Nattventilation). Om rumstemperaturen är 1,5 °C högre än dagsinställnings-<br>värdet för rummet och utomhustemperaturen är lägre än rumsinställnings-<br>värdet med värdet för "Rums-/Utetemp. skillnad, startgräns" kan LB starta vid<br>en tid som tillåts av tidsprogrammet. LB startas i enlighet med inställnings-<br>värdet "LB-hastighet för nattventilation". Nattventilation stoppas när mät-<br>ningen når inställningsvärdet, när temperaturskillnaden mellan utetempera-<br>tur och rumstemperatur blir för liten eller när den stoppas av tidsprogram-<br>met. |  |  |
|                | Nattkylning                                                                                    | Funktionen aktiveras från inställningsvärdet "Nattkylning" (LB styrning -><br>Nattkylning). Nattkylning startar när det tillåts av tidsprogrammet om rums-<br>temperaturen överskrider inställningsvärdet "Startgräns". Nattkylningen<br>stoppas när rumstemperaturen sjunker under startgränsen motsvarande<br>inställningsvärdet "Hysteres". Vid drift är inställningsvärdet för lufttillförsel<br>minimigränsen för kylning (Inställningar -> Kylstyrning ->Tiiluftstemp. min<br>kylning).                                                                                                    |  |  |

Säkerhetslarm som alltid stoppar LB aggregat (LB-drifttillståndet avbryts): Tilluftensbrandrisk larm Returvatten låg gräns alarm (frysrisk)

Nödstopp

#### Uppvärmining pump larm

## 3 Inställningar

ø Denna symbol säger att det är fråga om sällan nödvändiga inställningar som är dolda vid normal användning. Tryck på OK i några sekunder för att det ska visas.

>

#### ų, Den här symbolen visar att en ändring av börvärdet kräver en servicekod.

Värmestyrning

Kylstyrning

🖑 Reglersteg

| 🛔 🖞 Inställningar                        | 🛱 Inställningar                         |
|------------------------------------------|-----------------------------------------|
| Tilluftstemperaturens inst.värde 20.0°C> | Tilluftstemperaturens inst.värde 20.0°C |
| LB styrning                              | LB styrning >                           |
| 弐   Fläktstyrning                        | Fläktstyrning >                         |
|                                          | Spjällstyrning >                        |
|                                          | VÅV styrning → <sup>V</sup>             |
|                                          | 1 J 2                                   |

Du kan ställa in antingen tilluftstemperatur eller frånluftstemperatur/rumstemperatur beroende på om du använder en tilluftsstyrd eller frånlufts-/rumsstyrd.

## 3.1 LB styrning

#### Inställningar -> LB styrning

| Inställning                                                            | Fabrik-<br>inställning                                                                                   | Inställnings-<br>område   | Förklaring                                                                                                    |
|------------------------------------------------------------------------|----------------------------------------------------------------------------------------------------|---------------------------|----------------------------------------------------------------------------------------------------|
| LB styrning                                                            | Automat<br>styrning                                                                                      |                           | LB styrning kan vara: stopp; MIN hastighet, låg hastighet,<br>ökad hastighet, MAX hastighet, automatisk eller service stopp.<br>LB styrning med en hastighet kan vara: drift, stopp, automa-<br>tisk eller service stopp.<br>LB styrning med två hastigheter kan vara: stopp, 1/2, 1/1, au-<br>tomatisk eller service stopp. |
| Timerns PÅ-tid                                                         | 120 min                                                                                                  | 0 480                     |                                                                                                    |
| Timer styrd hastighet                                                  | MIN has-<br>tighet                                                                                       |                           | Timer styrd hastighet kan vara: stopp, MIN hastighet, låg hastig-<br>het, ökad hastighet eller MAX hastighet. Timer styrd hastighet<br>med två hastigheter kan vara: stopp, 1/2 eller 1/1 hastighet.                                                                                                    |
| Extern kontroll                                                        |                                                                                                    |                           | Extern kontroll kan vara: stopp, MIN hastighet, låg hastighet,<br>ökad hastighet eller MAX hastighet. Extern kontroll med två<br>hastigheter kan vara: stopp, 1/2 eller 1/1 hastighet.                                                                                                    |
| LB tidstyrning                                                         |                                                                                                    |                           |                                                                                                    |
| Veckoprogram<br>Avvikelsekalender<br>Speciala dagar<br>Nuvarande värde | Weckoprogram       Måndag       Tisdag       Onsdag       Orsdag       Fredag       Lördag       Söndag  | 9 12 15 18 21 24          | Du kan göra ett veckoschema, ett undantagsschema och ett<br>speciellt dagsprogram med LB-körstyrningen. Du kan se sta-<br>tus för körningsreglaget just nu (aktuell status). Schemalägg-<br>ningen beskrivs i "Tidsprogram".                                                                                                 |
| CO2-start                                                              |                                                                                                    |                           |                                                                                                    |
| Uppstart enligt CO2-vär-<br>de                                         | Deaktive-<br>rad                                                                                         | Deaktiverad/<br>Aktiverad |                                                                                                    |
| Startgräns                                                             | 600 ppm                                                                                                  | 400 till 1200             | Det koldioxidinnehåll som LB startar vid om funktionen är aktiverad.                                                                                                    |
| Hysteres                                                               | 100 ppm                                                                                                  | 5 till 200                | Värdet för CO2-mätningen måste sjunka under startgränsen motsvarande inställningsvärdet "Hysteres" innan LB stoppas.                                                                                                    |
| LB hastighet                                                           | MIN has-<br>tighet                                                                                       |                           | LB hastighet kan vara: MIN hastighet, låg hastighet, ökad<br>hastighet eller MAX hastighet.                                                                                                    |
| Nattuppvärmning                                                        |                                                                                                    |                           |                                                                                                    |
| Nattuppvärmning                                                        | Används ej                                                                                               | Används ej/<br>Används    | Tillåtelse för LB att starta funktionen nattuppvärmning vid<br>behov.                                                                                                    |
| Hysteres                                                               | 5.0 °C                                                                                                   | 1.0 till 10.0             | Rumstemperaturen måste stiga över startgränsen motsva-<br>rande värdet "Hysteres" innan nattuppvärmning inaktiveras.                                                                                                    |
| Startgräns                                                             | 15.0 °C                                                                                                  | 10 till 30                | Rumstemperaturen vid vilken nattuppvärmning startar.                                                                                                    |
| Veckoprogram                                                           | Weckoprogram       Måndag       Tisdag       Onsdag       Torsdag       Fredag       Lördag       Söndag | 9 12 15 18 21 24          | Standard är ett veckoschema som tillåter nattuppvärmning<br>från 22:00 till 06:00 vid behov. Du kan redigera veckopro-<br>grammet om du vill (se mer information om veckoschema på<br>sidan 29).                                                                                                    |
| Nattuppvärmning<br>LB-hastighet                                        | MIN has-<br>tighet                                                                                       |                           | Fläkthastigheten kan vara MIN-hastighet, låg hastighet, ökad hastig-<br>het eller MAX-hastighet under nattuppvärmning. Körreglage för<br>2-hastighetsfläktar kan vara: stop, 1/2 eller 1/1.                                                                                                    |

| Inställning                                                                   | Fabrik-<br>inställning                                                                             | Inställnings-<br>område | Förklaring                                                                                                    |
|-------------------------------------------------------------------------------|----------------------------------------------------------------------------------------------------|-------------------------|----------------------------------------------------------------------------------------------------|
| Nattventilation                                                               |                                                                                                    |                         |                                                                                                    |
| Nattventilation<br>Nattventilation och<br>nattkylning kan fungera i<br>serie. | Används ej                                                                                         | Används ej/<br>Används  | <ul> <li>Tillåtelse för funktionen nattventilation när</li> <li>VÅV är 0 % och värmen är avstängd och</li> <li>rumstemperaturen är 1,5 °C högre än inställningsvärdet<br/>för rumstemperatur och</li> <li>utetemperaturen är lägre än rumsinställningsvärdet med<br/>det värde som anges i "Rumstemp. och utetemp. skillnad,<br/>stargräns" och</li> <li>nattventilationens veckoprogram tillåter nattventilation<br/>LB startas i enlighet med inställningsvärdet "Nattventilation<br/>LB-hastighet".</li> <li>Nattventilation stoppas när</li> <li>rumsmätningen når inställningsvärdet eller</li> <li>temperaturskillnaden mellan utetemperaturen och rums-<br/>temperaturen sjunker under startgränsen ellet</li> <li>nattventilation stoppas av tidsprogrammet</li> </ul> |
| Rumstemp. och utetemp.<br>skillnad, startgräns                                | 2 °C                                                                                               | 1 till 5                | Skillnaden mellan inställningsvärdet för rumstemperatur och den uppmätta utetemperatur vid vilken nattventilation kan starta.                                                                                                    |
| Utetemp. gräns /Nattven-<br>tilation blockerad                                | 12 °C                                                                                              | 5 till 25               | Nattventilation kan starta om utetemperaturen inte är lägre<br>än "Utetemp. gräns/Nattventilation blockerad".                                                                                                    |
| Veckoprogram                                                                  | Mandag<br>Mandag<br>Onsdag<br>Orsdag<br>Fredag<br>Lördag<br>Söndag                                 | 9 12 15 18 21 24        | Som standard, beroende på veckoprogrammet, tillåts natt-<br>ventilation från 22:00 till 06:00. Du kan redigera veckopro-<br>grammet om du vill (se mer information om veckoprogram på<br>sidan 29). Om den manuella styrning är vald, finns en bild av<br>hand i början av raden.                                                                                                    |
| Nattventilation LB-hastighet                                                  | MIN hastig-<br>het                                                                                 |                         | Fläkthastigheten under nattventilation kan vara: minimihastig-<br>het, låg hastighet, ökad hastighet och maxhastighet. 2-hastig-<br>hetsfläktar har följande hastigheter: stop, 1/2-hastighet och<br>1/1-hastighet.                                                                                                    |
| Nattkylning                                                                   |                                                                                                    |                         |                                                                                                    |
| Nattkylning                                                                   | Används ej                                                                                         | Används ej/<br>Används  | Tillåtelse för nattkylningsfunktionen när VÅV är 0 % och vär-<br>men är avstängd. Nattkylning startar när det tillåts av tidspro-<br>grammet om rumstemperaturen överskrider inställningsvär-<br>det "Startgräns". Nattkylningen stoppas när rumstemperatu-<br>ren sjunker under startgränsen motsvarande värdet för "Hys-<br>teres". Vid drift är inställningsvärdet för lufttillförsel minimig-<br>ränsen för kylning.                                                                                                    |
| Hysteres                                                                      | 2.0 °C                                                                                             | 1.0 till 10.0           | Rumstemperaturen måste falla under startgränsen med vär-<br>det för "Hysteres" innan nattkylning inaktiveras.                                                                                                    |
| Startgräns                                                                    | 23.0 °C                                                                                            | 10.0 till 30.0          | När rumstemperaturen överskrider "Startgräns" tillåter LB att nattkylning startar.                                                                                                    |
| Veckoprogram                                                                  | Måndag       Måndag       Onsdag       Onsdag       Torsdag       Fredag       Lördag       Söndag | 9 12 15 18 21 24        | Som standard, beroende på schemat, tillåts nattventilation<br>från 22:00 till 06:00. Du kan redigera veckoprogrammet om<br>du vill (se mer information om veckoschema på sidan 29).                                                                                                    |
| Nattkylning LB-hastighet                                                      | MIN hastig-<br>het                                                                                 |                         | Fläkthastigheten kan vara MIN-hastighet, låg hastighet, ökad<br>hastighet eller MAX-hastighet under nattkylning.                                                                                                    |
| Ingångar / Utgångar                                                           |                                                                                                    |                         | Körreglage för 2-hastighetsfläktar kan vara stop, 1/2 eller 1/1.                                                                                                    |

### 3.2 Fläktstyrning

Inställningar ->Fläktstyrning

#### Förklaring av symbolerna i bruksanvisningen

- Tryck på OK i några sekunder för att visa meny- / inställningsvärdena.
- För att ändra börvärde krävs en servicekod.

Fläktstyrningsbörvärdena beror på typen av LB-aggregat. Fläkttypen kan vara 1-hastighet, 2-hastighet, konstant hastighet, tryckstyrd eller kontroll av luftflödesvolymen. Börvärdena beror på typen av fläkt.

I saneringsprojekt kan en lösning användas där S105 inte är involverad i den faktiska styrningen. Fläktarna styrs då av en extern regulator. Regulatorn används som en enda länk i drifttillståndet. I detta fall visas texten "Idrift, ext.styrn." i menyn "LB styrning".

### 3.2.1 1-hastighets fläktar

Inställningar ->Fläktstyrning

| Inställning                            | Fabrik-<br>inställning | Inställnings-<br>område                     | Förklaring                                                                                     |
|----------------------------------------|------------------------|---------------------------------------------|------------------------------------------------------------------------------------------------|
| 🕬 🖑 Fläkts typ                         | 1-hastighet            |                                             |                                                                                                |
| Larmaktivering<br>fördröjning          | 10 s                   | 0 200 s                                     | Du kan välja om ingången ska användas för att indi-<br>kera drift eller för att indikera larm. |
| TF Indikationstyp<br>FF Indikationstyp | Drift infor-<br>mation | Används ej/<br>Drift informa-<br>tion/ Larm | Du kan välja om ingången ska användas för att indi-<br>kera drift eller för att indikera larm. |
| Ingångar/ Utgångar                     |                        |                                             | Fläktstyrningsinformationen visas här.                                                         |

#### 1-hastighets fläktstyrning med extern styrning

#### I drift, ext. styrn.

"Funktionen "Driftindikering LB start" kan användas för att styra en process där regulatorn egentligen inte styr fläktarnas gång, utan fläktarnas gång styrs av en extern klocka etc., och regulatorn tar hand om styrningen av värmeregleringen och annan "låg spänningsstyrning", och fungerar som en del av fläktstarttillståndet. Denna typ av extern styrning var vanlig förr i tiden och förekommer i renoveringsprojekt.

Valet att starta regulatorn från driftsindikering görs under driftsättningen av regulatorn (Konfigurering -> Val av funktioner -> Fläktar). Se kopplingsprincip på sidan 54.

#### 1-hastighetsmaskiner, när inställningen "Driftindikering LB start" är 'Deaktiverad'.

- Om start av reglering är Automatisk utan effektbegäran och regulatorn tar emot startinformation, kommer regulatorn att ge ett konfliktlarm från tilluftsoch frånluftsfläktarna.

- Om " start av reglering är av" och regulatorn tar emot en startsignal, kommer regulatorn att avge ett konfliktlarm från tillufts- och frånluftsfläktarna.

### 1-hastighetsmaskiner, när inställningen "Driftindikering LB start" är 'Aktiverad'.

- om start av reglering är Automatisk utan effektbegäran och regulatorn tar emot en start, kommer kontrollen att starta men regulatorn kommer inte att aktivera fläktkontrollen.

- När start av reglering tas bort kommer regulatorn att aktivera fläktstyrningen på el batterier så länge batteriernas avkylningsperiod varar.

- om start av reglering är Stopp, men regulatorn tar emot en startsignal -> Ingenting händer.

### 3.2.2 2-hastighets fläktar

Tilluftsfläkten och frånluftsfläkten har två hastigheter. Ingångarna kan även konfigureras som larmingångar.Driftinformation/ deaktiveringsfördröjning kan ställas in. Aktiverings- och deaktiveringsfördröjningar är desamma.

2°C över gränsvärdet på, tas utetemperaturbegränsning bort.

#### Fabrik-Inställnings-Förklaring Inställning område inställning Larmaktivering för-10 s 0 ... 200 s dröjning Effektväxling / Ute--20 °C -50 ... 0 Fläktarna styrs till halv effekt när utetemperatur faller under "Utetemperatur begränsning" börvärde. När utetemperaturen stiger temp. gräns 2°C över gränsvärdet på, tas utetemperaturbegränsning bort. 2-hastighet 💯 🌽 Fläkttyp **TF Indikation typ** Drift infor-Används ej/ Du kan välja om ingången ska användas för att indikera FF Indikation typ mation Drift infordrift eller för att indikera larminformation. Om drift informationen är hämtad från centralen måste du välja "Drift mation/ Larm information" som typ av indikation. Ingångar/ Utgångar Fläktstyrningsinformationen visas här. **CO2 effektivering** Används ej/ Om funktionen är aktiverad styrs fläktarna till 1/1 hastighet CO2 effektivering Används ej efter att mätningen har överskridit det inställda börvärdet Används för "CO2 effektivering gräns". När mätningen sjunker under "CO2 effektivering gräns" - "CO2 effektivering hysteres" -värdet är 1/1 effekt fortfarande på under den inställda "CO2 eftergång". CO2 effektivering 400 ... 1200 700 ppm CO2 ppm | CO2 halt gräns CO2 effektivering gräns 50 ... 300 100 ppm CO2 effektivering hys-Hysteres teres Tid LB hastrighet Eftergångtid LB-styrning 0 ... 99 CO2 eftergång 15 min 1/1- hastighet CO2 effektivering funktion På 1/2-hastighet Tid Rumstemperatureffektivering Rumstemperaturef-Används ej Används ej/ När rumstemperaturmätningen sjunker under "Rumstemperatureffektivering gräns"inställningsvärde, fläktarna fektivering Används styrs till 1/1 hastighet. När rumstemperaturmätningen når rumstemperaturinställningsvärdet går fläktarna fortfarande med 1/1 hastighet för inställningen "Rumseffektivering stoppfördröjning". Fläktarna styrs till 1/2 hastighet efter stoppfördröjning. 0...15 Rumstemperaturef-4°C Rumstemperatur Rumstemperatur fektivering gräns Rumstemp. inst. värde Rumstemp. effektivise-ring gräns Rumseffektivering 15 min 0 ... 99 umseffektiviserin oppfördröjnir stoppfördröjning LB-hastighe 1/1 1/2 0 Tid Utetemperatur begränsning Deaktiverad/ Utetemperatur be-Aktiverad gränsning Aktiverad Effektväxling / Ute--20 °C -50 ... 0 Fläktarna styrs till halv effekt när utetemperatur faller under "Utetemp. gräns temperatur begränsning" börvärde. När utetemperaturen stiger

## 3.2.3 Konstant hastighet fläktar

Fläktarna styrs med 0 ... 100 % styrning. Det finns fyra justerbara hastighetsinställningar att välja mellan. Ett reglerområde kan ställas in separat förtilluft- och frånluftsfläktarna, där hastighetsinställningarna fungerar. Drift aktiveras när styrningen är mer än 1 %. Den maximala ändringshastigheten för styrsignalen kan ställas in. Drift information ingångarna kan väljas som driftinformation eller larmingång. Larmfördröjningar kan ställas in.

| Inställning                            | Fabrik-in-<br>ställning | Inställnings-<br>område | Förklaring                                                                                                    |
|----------------------------------------|-------------------------|-------------------------|----------------------------------------------------------------------------------------------------|
| 🕬 🖁 Tilluftsfläkt/Frånluftsfläkt       |                         |                         |                                                                                                    |
| LB MIN hastighet                       | 40 %                    | 0 100%                  |                                                                                                    |
| LB låg hastighet                       | 50 %                    | 0 100%                  |                                                                                                    |
| LB hög hastighet                       | 70%                     | 0 100%                  |                                                                                                    |
| LB MAX hastighet                       | 100 %                   | 0 100%                  |                                                                                                    |
| Fläktsstyrning MIN                     | 0 %                     | 0 100 %                 |                                                                                                    |
| Fläktsstyrning MAX                     | 100 %                   | 0 100 %                 |                                                                                                    |
| Fläktlarmfördröjning                   | 10 s                    | 1 60 s                  |                                                                                                    |
| 🕬 🕊 Fläkttyp: Konstant hastig          | het                     |                         |                                                                                                    |
| TF Indikation typ<br>FF Indikation typ | Drift infor-<br>mation  |                         | Valtbar: Drift information, Larm eller Används ej                                                                                                    |
| 🕬 🖑 Max. reglerhastighet               | 50 s                    | 0 500s                  | Maximal förändringstakt i vilken hastigheten för<br>LB-enheten går att ändra från 0 % till 100 %.                                                                                                    |
| CO2 effektivering                      |                         |                         |                                                                                                    |
| CO2 effektivering                      | Används ej              |                         | Du kan välja: "Används ej", "Ej MIN/ låg hastighet" el-<br>ler "Används i alla hastigheter". Fläktens effekt ökar<br>linjärt när CO2-värde överstiger den inställda gränsen<br>för "CO2/ effektivering startar". CO2-boost är vid den<br>maximala inställda "CO2/ effektivering MAX" -gränsen.<br>Mängden boost vid denna tidpunkt är justerbar ("CO2<br>effektivering MAX"). |
| CO2-värde/ effektivering star-<br>tar  | 500 ppm                 | 3001000                 |                                                                                                    |
| CO2-värde/ effektivering MAX           | 800 ppm                 | 3001500                 | CO2 ppm     CO2-värde                                                                                                    |
| CO2 effektivering MAX                  | 50 %                    | 0 100                   | CO2/ effektivering MAX _ +                                                                                                    |
| DLU/ offektivering                     |                         |                         | Fläktstyrning % LB hastighet<br>CO2 effektivering MAX                                                                                                    |
| RH% effektivering                      | Apvänds oj              |                         | LB effektivering vid maximalt Tid                                                                                                    |
| KH% effektivering                      | Anvands ej              |                         | "Används i alla hastigheter". Fläktens effekt ökar linjärt<br>när RH%-värde överstiger den inställda gränsen för<br>"RH%/ effektivering startar". RH%-boost är vid den<br>maximala inställda "RH%-värde/ effektivering MAX"<br>-gränsen. Mängden boost vid denna tidpunkt är jus-<br>terbar ("RH%- effektivering MAX").                                                       |
| RH%-värde/ effektivering<br>startar    | 50 rH%                  | 0100                    | RH%                                                                                                    |
| RH%-värde/ effektivering<br>MAX        | 90 rH%                  | 0100                    | RH%-värde/effektivering                                                                                                    |
| RH% effektivering MAX                  | 50 %                    | 0 100                   | RH% effektivering MAX                                                                                                    |

| Inställning                         | Fabrik-in-<br>ställning | Inställnings-<br>område                                                        | Förklaring                                                                                                    |
|-------------------------------------|-------------------------|--------------------------------------------------------------------------------|----------------------------------------------------------------------------------------------------|
| Rumstemperatureffektivering         |                         |                                                                                |                                                                                                    |
| Rumstemp. effektivering             | Används<br>ej           | Används ej/<br>Ej MIN/ låg<br>hastighet/<br>Används i<br>alla hastig-<br>heter | Du kan välja: "Används ej", "Ej MIN/ låg hastighet" eller<br>"Används i alla hastigheter".                                                                                                    |
|                                     |                         |                                                                                | Fläktarnas hastighet ökas steglöst när mätningen faller<br>med en "Rumstemp. effektivering start" under värdet<br>"Rumstemperaturinställning". När rumstemperaturen<br>sjunker mängden "Rumstemp. effektivering max"- un-<br>der Rumstemperatur inställnings värdet når fläktarna<br>hastigheten" Rumseffektiviering Max".                       |
|                                     |                         |                                                                                | Det är möjligt att aktivera både rumstemperatureffekti-<br>vering och seriell styrning av fläkten, i vilket fall det kan<br>uppstå en situation att först minskas fläkteffekten och<br>eftersom rums-/frånluftstemperaturen fortsätter att<br>minska, höjs effekten.                                                                             |
| Rumstemp. effektivering start       | 4.0 °C                  | 0 10                                                                           | Rumstemperatur                                                                                                    |
| Rumseffektivering MAX               | 10.0 °C                 | 0 15                                                                           | Rumstemp, effektive-<br>ring start<br>Rumstemp, effektive-                                                                                                    |
|                                     | 100 %                   | 0 100                                                                          | Fläktstyrning %     LB hastighet     I       Rumseffektivering MAX     I     I                                                                                                    |
|                                     |                         |                                                                                | LB effektivisering vid maximalt Tid                                                                                                    |
| Utetemperatur begränsning           |                         |                                                                                |                                                                                                    |
| Utetemperatur begränsning           | Används                 | Används/<br>Används ej                                                         | Fläktens effekt minskar linjärt när utetemperatur mät-<br>ning faller den inställda gränsen för "Utetemperaturbe-<br>gränsning startar". När utetemperatur faller till inställda<br>"Utetemperaturbegränsning MAX", LB hastighet är In-<br>ställd "MIN hastighet".                                                                               |
| Utetemperaturbegränsning<br>startar | -10 °C                  | -30 0                                                                          | Utetemperatur<br>+  0 °C Tid                                                                                                    |
| Utetemperaturbegränsning<br>MAX     | -15°C                   | -40 0                                                                          | Utetemp. begränsning startar<br>Utetemp. begränsning MAX                                                                                                    |
|                                     |                         |                                                                                | LB hastighet<br>Normal LB-hastighet<br>MIN hastighet                                                                                                    |
| Seriestyrning                       |                         |                                                                                |                                                                                                    |
| Seriestyrning *)                    | Används                 | Används/<br>Används ej                                                         | När värmesteget är aktivt och värmebehovet ökar ökar<br>värmeeffekten. När värmenivån är på sitt maximum och<br>ändå inte mätningen har nått det inställda värdet börjar<br>vi minska fläktarnas effekt. Detta har en ökande effekt<br>på tilluftstemperaturen (med samma effekt på värmera-<br>diatorn, då flödet minskar stiger temperaturen). |
|                                     |                         |                                                                                | Det är möjligt att aktivera både rumstemperatureffekti-<br>vering och seriell styrning av fläkten, i vilket fall det kan<br>uppstå en situation att först minskas fläkteffekten och<br>eftersom rums-/frånluftstemperaturen fortsätter att<br>minska, höjs effekten.                                                                             |
| MAX påverkan av seriestyr-<br>ning  | -100 %                  | -100 0                                                                         | När styr går till fläktsteget är målet att hålla tilluftstem-<br>peraturen på sitt börvärde genom att minska fläktarnas<br>effekt. Inställningsvärdet ' <b>MAX påverkan av seriestyr-<br/>ning</b> ' begränsar sänkningseffekten av justeringen.                                                                                                 |
| Ingångar / Utgångar                 |                         |                                                                                |                                                                                                    |
|                                     |                         |                                                                                | Nuvarande styrning av tilluft och frånluft fläktar.                                                                                                    |

### 3.2.4 Tryckstyrd fläktar

Fläktarna styrs med 0...10V styrning så att kanalens tryckmätningar ligger kvar på sitt inställda värde. Det finns fyra justerbara tryckinställningar att välja mellan i drift styrning. Ett reglerområde kan ställas in separat för tillufts- och frånluftsfläktar, där tryckregleringen fungerar. Start tillstånd aktiveras när kontrollen är över 1 %. Den maximala reglerhastigheten för utgångsändring kan ställas in. Indikeringstyp kan väljas som drift information eller larmingång. Larmfördröjningar kan ställas in. Aktiveringsfördröjning och deaktiveringsfördröjning är desamma. När larmet är aktiverat stoppas LB aggregat.

Kanalens tryckmätning kan också användas som drift information. Driftinformationgränsen för tryckmätningen kan ställas in separat för tilluftsoch frånluftsfläktarna.

| Inställning                                    | Fabrik-<br>inställning | Inställnings-<br>område | Förklaring                                                                                                    |
|------------------------------------------------|------------------------|-------------------------|----------------------------------------------------------------------------------------------------|
| 🕬 🕊 Tilluftsfläkt/Frånluftsfläkt               | :                      |                         |                                                                                                    |
| Tryck vid MIN-hastighet                        | 100 Pa                 | 0 1000 Pa               | Tryck (Pa)                                                                                                    |
| Tryck vid låg hastighet                        | 200 Pa                 | 0 1000 Pa               | Tryck vid hög hastighet 300                                                                                                    |
| Tryck vid hög hastighet                        | 300 Pa                 | 0 1000 Pa               |                                                                                                    |
| Tryck vid MAX-hastighet                        | 400 Pa                 | 0 1000 Pa               | Fläktstyming MIN                                                                                                    |
| Fläktsstyrning MIN                             | 0 %                    | 0 100%                  | Fläkt styrning MÅX                                                                                                    |
| Fläktsstyrning MAX                             | 100 %                  | 0 100 %                 |                                                                                                    |
| Avvikelselarm:                                 |                        |                         |                                                                                                    |
| Avvikelselarm                                  | Används                | Används ej/<br>Används  |                                                                                                    |
| Maximala tillåtna avvikelse                    | 50 Pa                  | 10 1000 Pa              |                                                                                                    |
| PID inställningar:                             |                        |                         |                                                                                                    |
| P-band                                         | 750 Pa                 | 509000 Pa               |                                                                                                    |
| I-tid                                          | 8 s                    | 5 300 s                 |                                                                                                    |
| D-tid                                          | 0 s                    | 0 100 s                 |                                                                                                    |
| Fläktlarmfördröjning                           | 10 s                   | 1 60 s                  |                                                                                                    |
| 💯 🖑 Fläkttyp                                   | Tryckstyrd             |                         |                                                                                                    |
| が 🕊 TF Indikation typ<br>が 🖑 FF Indikation typ | Drift infor-<br>mation |                         | Valbart: Används ej, Drift information, Tryckgivare eller<br>Larm                                                                                                    |
| 🕬 🕊 Max. reglerhastighet                       | 50 s                   | 0 500 s                 | Maximal förändringstakt i vilken hastigheten för LB-en-<br>heten går att ändra från 0 % till 100 %.                                                                                                    |
| CO2 effektivering                              |                        |                         |                                                                                                    |
| CO2 effektivering                              | Används ej             |                         | Du kan välja: "Används ej", "Ej MIN/ låg hastighet" eller<br>"Används i alla hastigheter". Fläktens effekt ökar linjärt<br>när CO2-mätningen överstiger den inställda gränsen<br>för "CO2-värde/effektivering startar". CO2 effektivering<br>är vid den maximala inställda "CO2-värde / effektive-<br>ring MAX" -gränsen. Mängden effektivering vid denna<br>punkt är justerbar (CO2 effektivering MAX). |
| CO2-värde/ effektivering<br>startar            | 500 ppm                | 3001000                 | CO2 ppm                                                                                                    |
| CO2-värde/ effektivering MAX                   | 800 ppm                | 3001500                 | CO2/ effektivering startar                                                                                                    |
| CO2 effektivering MAX                          | 100 Pa                 | 0 200                   | CO2 effektivering MAX                                                                                                    |

| Inställning                            | Fabrik-<br>inställning | Inställnings-<br>område                                                   | Förklaring                                                                                                    |
|----------------------------------------|------------------------|---------------------------------------------------------------------------|----------------------------------------------------------------------------------------------------|
| RH% effektivering                      |                        |                                                                           |                                                                                                    |
| RH% effektivering                      | Används ej             | Används ej/<br>Ej MIN/ låg<br>hastighet(<br>Används i alla<br>hastigheter | Du kan välja: "Används ej", "Ej MIN/ låg hastighet" eller "An-<br>vänds i alla hastigheter". Tryckinställningen ökas steglöst när<br>RH%-mätningen överstiger till "RH%-värde effektivering start"<br>gräns. När RH%-mätnigen stiger till "RH% effektivering MAX"<br>når efektiviseringfunktionen det maximala. Mängden effekti-<br>vering vid denna punkt är justerbar (RH% effektiviering MAX).                                                                                                    |
| RH%-värde/ effektivering<br>startar    | 50 rH%                 | 0100                                                                      | RH% RH%                                                                                                    |
| RH%-värde/ effektivering<br>MAX        | 90 rH%                 | 0100                                                                      | RH%-värde/ effektiver-                                                                                                    |
| RH% effektivering MAX                  | 100 Pa                 | 0 200                                                                     | RH% effektivering MAX                                                                                                    |
| Rumstemp. effektivering                |                        |                                                                           |                                                                                                    |
| Rumstemp. effektivering * <sup>)</sup> | Används ej             | Används ej/<br>Ej MIN/ låg<br>hastighet(<br>Används i alla<br>hastigheter | Du kan välja: "Används ej", "Ej MIN/ låg hastighet" eller "An-<br>vänds i alla hastigheter". Om seriestyrning är aktiverad, an-<br>vänds inställningsvärdet "MAX påverkan av seriestyrning" för<br>att justera fläkteffekten.<br>Tryckinställningen ökas steglöst när mätningen faller med en<br>"Rumstemp. effektivering start " under värdet "Rumstempe-<br>raturinställning". När rumstemperaturen sjunker mängden<br>"Rumstemp. effektivering MAX"- under Rumstemperatur in-<br>ställnings värdet når efektiviseringfunktionen det maximala.<br>Mängden effektivering vid denna punkt är justerbar (Rumsef-<br>fektiviering MAX). |
| Rumstemp. effektivering                | 4.0 °C                 | 0 10                                                                      | Rumstemperatur                                                                                                    |
| Rumstemp. effektivering<br>MAX         | 10.0 °C                | 0 15                                                                      | Rumstemp. inst. värde<br>Rumstemp. effektive-<br>ring start<br>Rumstemp. effektivering                                                                                                    |
| Rumseffektivering MAX                  | 100 Pa                 | 0 200                                                                     | Fläktstyrning Pa<br>Rumseffektivering MAX                                                                                                    |
| Utetemperatur begränsning              |                        |                                                                           |                                                                                                    |
| Utetemperatur begränsning              | Används                | Används ej/<br>Används                                                    |                                                                                                    |
| Utetemperaturbegränsning<br>startar    | -10 °C                 | -30 0                                                                     | Fläktarnas tryckbörvärde falles linjärt när utomhustempe-<br>raturen faller under gränsen "Starta utetemperaturgräns".                                                                                                    |
| Utetemperaturbegränsning<br>MAX        | -15 °C                 | -40 0                                                                     | Gransen ar max när utetemperaturen har sjunkit till gransen<br>"Utetemperatur - begränsning max". Begränsningen görs ge-<br>nom att sänka kanaltryckets börvärde. När utetemperaturbe-<br>gränsningen är på max körs fläktarna enligt börvärdet "Tryck<br>vid lågt hastighet".                                                                                                    |
| Seriestyrning                          |                        |                                                                           |                                                                                                    |
| Seriestyrning * <sup>)</sup>           | Används                | Används/<br>Används ej                                                    | När värmesteget är aktivt och värmebehovet ökar ökar<br>värmeeffekten. När värmenivån är på sitt maximum och<br>ändå inte mätningen har nått det inställda värdet börjar<br>vi minska fläktarnas effekt. Detta har en ökande effekt på<br>tilluftstemperaturen (med samma effekt på värmeradia-<br>torn, då flödet minskar stiger temperaturen).<br>Det är möjligt att aktivera både rumstemperatureffekti-<br>vering och seriell styrning av fläkten i vilket fall det kap                                                                                                    |
|                                        |                        |                                                                           | uppstå en situation att först minskas fläkteffekten och ef-<br>tersom rums-/frånluftstemperaturen fortsätter att minska,<br>höjs effekten.                                                                                                    |
| MAX påverkan av seriestyr-<br>ning     | -500 Pa                | -500 0                                                                    | När styr går till fläktsteget är målet att hålla tilluftstem-<br>peraturen på sitt börvärde genom att minska fläktarnas<br>effekt. Inställningsvärdet ' <b>MAX påverkan av seriestyrning</b> '<br>begränsar sänkningseffekten av justeringen.                                                                                                    |
| Ingångar / Utgångar                    |                        |                                                                           |                                                                                                    |

Ingangar / Utgangar

\*<sup>)</sup> Det är möjligt att aktivera både rumstemperatureffektivering och seriell styrning av fläkten, i vilket fall det kan uppstå en situation att först minskas fläkteffekten och eftersom rums-/frånluftstemperaturen fortsätter att minska, höjs effekten.

## 3.2.5 Luftvolymstyrd fläktar

Fläktarna styrs med 0...10V styrning så att kanalens flödesmätningar ligger kvar på sitt inställda värde. Det finns fyra justerbara flödesinställningar att välja mellan i drift styrning. Ett reglerområde kan ställas in separat för tillufts- och frånluftsfläktar, där flödesregleringen fungerar. Start tillstånd aktiveras när kontrollen är över 1 %. Den maximala reglerhastigheten för utgångsändring kan ställas in. Indikeringstyp kan väljas som drift information eller larmingång. Larmfördröjningar kan ställas in. Aktiveringsfördröjning och deaktiveringsfördröjning är desamma. När larmet är aktiverat stoppas LB aggregat.

Kanalens flödes kan också användas som drift information. Driftinformationgränsen för flödesmätningen kan ställas in separat för tillufts- och frånluftsfläktarna.

| Inställning                                    | Fabrik-<br>inställning                                                        | Inställnings-<br>område | Förklaring                                                                                                    |
|------------------------------------------------|-------------------------------------------------------------------------------|-------------------------|----------------------------------------------------------------------------------------------------|
| 🕬 🕊 Tilluftsfläkt/Frånluftsfläkt               |                                                                               |                         |                                                                                                    |
| Flöde vid MIN-hastighet                        | 400 l/s                                                                       | 0 2500<br>0 2500        | Flöde vid MAX-hastighet 1500                                                                                                    |
| Flöde vid låg hastighet                        | 600 l/s                                                                       | 0 2500                  | Flöde vid låg hastighet 600                                                                                                    |
| Flöde vid hög hastighet                        | 1000 l/s                                                                      | 0 2500<br>0 2500        | Flace to millen assigned     Tid       Flace to millen assigned     I       LB låg hastighet     I                                                                                                    |
| Flöde vid MAX-hastighet                        | 1500 l/s                                                                      | 0 2500                  | Fläktstyming MAX                                                                                                    |
| Fläktsstyrning MIN                             | 0 %                                                                           | 0 100%                  |                                                                                                    |
| Fläktsstyrning MAX                             | 100 %                                                                         | 0 100 %                 |                                                                                                    |
| Avvikelselarm:                                 |                                                                               |                         |                                                                                                    |
| Avvikelselarm                                  | Används                                                                       | Används ej/<br>Används  |                                                                                                    |
| Maximala tillåtna avvikelse                    | 250 l/s                                                                       | 10 1000                 |                                                                                                    |
| PID inställningar:                             |                                                                               |                         |                                                                                                    |
| P-band                                         | 1200 l/s                                                                      | 509000                  |                                                                                                    |
| I-tid                                          | 8 s                                                                           | 5 300 s                 |                                                                                                    |
| D-tid                                          | 0 s                                                                           | 0 100 s                 |                                                                                                    |
| Fläktlarmfördröjning                           | 10 s                                                                          | 1 60 s                  |                                                                                                    |
| 👁 🖑 Fläkttyp                                   | Kontroll av luf                                                               | tflödesvolymen          |                                                                                                    |
| ☞ 🖗 TF Indikation typ<br>Ø 🖉 FF Indikation typ | Används ej/<br>Drift<br>information/<br>Tryck givare/<br>Flödesmätn./<br>Larm |                         | Valbart: Drift information, Tryckgivare eller Larm                                                                                                    |
| 💯 🖑 Max. reglerhastighet                       | 50 s                                                                          | 0 500 s                 | Maximal förändringstakt i vilken hastigheten för LB-en-<br>heten går att ändra från 0 % till 100 %.                                                                                                    |
| CO2 effektivering                              |                                                                               |                         |                                                                                                    |
| CO2 effektivering                              | Används ej                                                                    |                         | Du kan välja: "Används ej", "Ej MIN/ låg hastighet" eller<br>"Används i alla hastigheter". Fläktens effekt ökar linjärt<br>när CO2-mätningen överstiger den inställda gränsen<br>för "CO2-värde/effektivering startar". CO2 effektivering<br>är vid den maximala inställda "CO2-värde / effektive-<br>ring MAX" -gränsen. Mängden effektivering vid denna<br>punkt är justerbar (CO2 effektivering MAX). |
| CO2-värde/ effektivering<br>startar            | 500 ppm                                                                       | 3001000                 | CO2 ppm                                                                                                    |
| CO2-värde/ effektivering MAX                   | 800 ppm                                                                       | 3001500                 |                                                                                                    |
| CO2 effektivering MAX                          | 500 l/s                                                                       | 0 1000                  | Effektivering I/s LB-hastighet                                                                                                    |

| Inställning                         | Fabrik-<br>inställning | Inställnings-<br>område                                                        | Förklaring                                                                                                    |
|-------------------------------------|------------------------|--------------------------------------------------------------------------------|----------------------------------------------------------------------------------------------------|
| RH% effektivering                   |                        |                                                                                |                                                                                                    |
| RH% effektivering * <sup>)</sup>    | Används ej             | Används ej/<br>Ej MIN/ låg<br>hastighet(<br>Används i<br>alla hastig-<br>heter | Du kan välja: "Används ej", "Ej MIN/ låg hastighet" eller "An-<br>vänds i alla hastigheter". Tryckinställningen ökas steglöst när<br>RH%-mätningen överstiger till "RH%-värde effektivering start"<br>gräns När RH%-mätnigen stiger till "RH% effektivering MAX"<br>når efektiviseringfunktionen det maximala. Mängden effekti-<br>vering vid denna punkt är justerbar (RH% effektiviering MAX).                                                                             |
| RH%-värde/ effektivering<br>startar | 50 rH%                 | 0100                                                                           | RH% — RH%                                                                                                    |
| RH%-värde/ effektivering<br>MAX     | 90 rH%                 | 0100                                                                           | RH%-värde/ effektiver-                                                                                                    |
| RH% effektivering MAX               | 500 l/s                | 0 1000                                                                         | RH% effektivering MAX                                                                                                    |
| Rumstemp. effektivering             |                        |                                                                                |                                                                                                    |
| Rumstemp. effektivering             | Används ej             |                                                                                | Du kan välja: "Används ej", "Ej MIN/ låg hastighet" eller "An-<br>vänds i alla hastigheter".<br>Tryckinställningen ökas steglöst när mätningen faller med en<br>"Rumstemp. effektivering start " under värdet "Rumstempe-<br>raturinställning ". När rumstemperaturen sjunker mängden<br>"Rumstemp. effektivering MAX"- under Rumstemperatur in-<br>ställnings värdet når efektiviseringfunktionen det maximala.                                                             |
|                                     | 10.00                  | 0 10                                                                           | Mängden effektivering vid denna punkt är justerbar (Rumseffektiviering MAX).                                                                                                    |
| startar                             | 4.0 °C                 | 010                                                                            | Rumstemperatur I — Rumstemp.                                                                                                    |
| Rumstemp. effektivering<br>MAX      | 10.0 °C                | 0 15                                                                           | Rumstemp. effektive-<br>ring start.<br>Rumstemp. effektive-<br>ring start.                                                                                                    |
| Rumseffektivering MAX               | 500 l/s                | 0 1000                                                                         | LB Effektivisering I/s<br>Rumseffektivering MAX                                                                                                    |
| Utetemperatur begränsning           |                        |                                                                                |                                                                                                    |
| Utetemperatur begränsning           | Används                | Används ej/<br>Används                                                         |                                                                                                    |
| Utetemperaturbegränsning<br>startar | -10 °C                 | -30 0                                                                          | Fläktarnas tryckbörvärde falles linjärt när utomhustempe-<br>raturen faller under gränsen "Starta utetemperaturgräns".                                                                                                    |
| Utetemperaturbegränsning<br>MAX     | -15 °C                 | -40 0                                                                          | "Utetemperatur - begränsning max". Begränsningen görs ge-<br>nom att sänka kanaltryckets börvärde. När utetemperaturbe-<br>gränsningen är på max körs fläktarna enligt börvärdet "Flöde<br>vid lågt hastighet".                                                                                                    |
| Seriestyrning                       |                        |                                                                                |                                                                                                    |
| Seriestyrning * <sup>)</sup>        | Används                | Används/<br>Används ej                                                         | När värmesteget är aktivt och värmebehovet ökar ökar<br>värmeeffekten. När värmenivån är på sitt maximum och<br>ändå inte mätningen har nått det inställda värdet börjar<br>vi minska fläktarnas effekt. Detta har en ökande effekt på<br>tilluftstemperaturen (med samma effekt på värmeradia-<br>torn, då flödet minskar stiger temperaturen).<br>Det är möjligt att aktivera både rumstemperatureffekti-<br>vering och seriell styrning av fläkten, i vilket fall det kan |
|                                     |                        |                                                                                | uppstå en situation att först minskas fläkteffekten och ef-<br>tersom rums-/frånluftstemperaturen fortsätter att minska,<br>höjs effekten.                                                                                                    |
| MAX påverkan av seriestyr-<br>ning  | -100 l/s               | -1000 0                                                                        | När styr går till fläktsteget är målet att hålla tilluftstem-<br>peraturen på sitt börvärde genom att minska fläktarnas<br>effekt. Inställningsvärdet ' <b>MAX påverkan av seriestyrning</b> '<br>begränsar sänkningseffekten av justeringen.                                                                                                    |
| Ingångar / Utgångar                 |                        |                                                                                |                                                                                                    |

## 3.3 Spjällstyrning

Inställningar -> Spjällstyrning

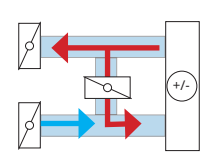

Tryck på OK i några sekunder för att visa meny- / inställningsvärdena.
 För att ändra börvärde krävs en servicekod.

Du kan välja On/Off-spjäll, normalläge spjäll eller seriesteg spjäll. För att ändra funktionssätt krävs en servicekod.

Informationen som visas i menyn Ingångar/Utgångar beror på vilka funktioner som har valts för användning.

### 3.3.1 On/Off-spjäll

Spjällen måste också väljas att vara "Används" när On/Off spjäll används (se s. 43 Konfigurering -> Val av funktioner).

Inställningar -> Spjällstyrning ->Spjäll funktionssätt: On/Off spjäll

| Inställning                       | Fabrik-in-<br>ställning | Inställnings-<br>område | Förklaring                                                                                                    |
|-----------------------------------|-------------------------|-------------------------|----------------------------------------------------------------------------------------------------|
| On/Off spjäll                     |                         |                         | Friskluftsspjället och utblåsningsluftspjället är öppna<br>medan lufthanteringsenheten körs. När LB-enheten<br>slås ifrån stängs spjällen. |
| Spjäll stängnings-<br>fördröjning | 10 s                    | 0 300                   | När LB stoppas hålls spjällen öppna för en fördröjd<br>stängning av spjällen.                                                              |
| Spjäll startöppning               | 20 s                    | 0 120                   | Fläktarna ges tillåtelse att köras efter tiden för "Spjäll<br>föröppnat".                                                                  |
| Ingångar/Utgångar                 |                         |                         | Information om spjällstyrningsutgång.                                                                                                    |

## 3.3.2 Spjäll funktionssätt

### Inställningar -> Spjällstyrning ->Spjäll funktionssätt: Normalläge spjäll

| Inställning                         | Fabrik-<br>inställning | Inställ-<br>nings-<br>område | Förklaring                                                                                                    |
|-------------------------------------|------------------------|------------------------------|----------------------------------------------------------------------------------------------------|
| 💯 🦨 Normalläge spjäl                | I                      |                              | Spjällen regleras med "Spjäll Y"-utmatningen (0–10 V)                                                                                                    |
| Spjäll normalläge                   | 60 %                   | 0 100 %                      | Konstant position för friskluftsspjället när LB-enheten körs.<br>Procenttecknet indikerar positionen för friskluftsspjället. 0 %<br>= endast cirkulerande luft, 100 % = endast friskluft.                        |
| Ställdonets<br>driftstid            | 90 s                   | 5 150                        | Ställdonets driftstid från ventilens öppna position till dess stängda position och vice versa.                                                                                                    |
| CO2 effektivering                   |                        |                              |                                                                                                    |
| CO2 effektivering an-<br>vänds      | av                     | av/på                        |                                                                                                    |
| CO2 effektivering<br>startar        | 700 ppm                | 300 1500                     | När CO2 värde överstiger det inställda värdet "CO2 effektive-<br>ring startar", börjar spjället att öppnas linjärt.                                                                                              |
| CO2-värde/ effektive-<br>ring MAX   | 1000 ppm               | 400 2000                     | När CO2-värde nådde det inställda värdet "CO2 effektivisering MAX" har spjället öppnats till önskat läge "Spjäll CO2 effektivering MAX".                                                                         |
| CO2-värde/ effekti-<br>vering MAX   | 100%                   | 0 100%                       | Spjällsposition i frisk luft (%)<br>CO2-värde/ effekti-<br>vering MAX<br>Spjäll position<br>700 1000<br>CO2-värde /ef-<br>fektivering MAX<br>CO2 effektive-<br>ring startar<br>CO2-värde /ef-<br>fektivering MAX |
| Utetemp. begränsning                |                        |                              |                                                                                                    |
| Utetemp. begräns-<br>ning används   | Ej                     | Ej/Ja                        | Situation: Utetemperaturen sjunker<br>Utetemp.<br>begränsning startar<br>Utetemp.<br>begränsning MAX<br>Spjällposition i frisk luft (%)<br>Spjällposition/ 30 %<br>Utet. begr. MAX                               |
| Utetemp. begräns-<br>ning startar   | -20°C                  | -30 0                        | När utetemperatur sjunker till inställt värde "Utetemp. be-<br>gränsning startar", regulatorn börjar köra spjäll linjärt till                                                                                    |
| Utetemp.begränsning<br>MAX/         | -30 °C                 | -30 0                        | När utetemp. sjunker till inställt värde "Utetemp. begränsning<br>MAX ", spjällen körs till stängd riktning till läge" Spjäll position/<br>Utet. begr. MAX "                                                     |
| Spjäll position/ Utet.<br>begr. MAX | 30%                    | 0 100%                       |                                                                                                    |
| Ingångar/Utgångar:                  |                        |                              |                                                                                                    |

## 3.3.3 Seriesteg spjäll

### Inställningar -> Spjällstyrning -> Spjäll funktionssätt: Seriesteg spjäll

| Inställning                                         | Fabrik-in-<br>ställning | Inställnings-<br>område  | Förklaring                                                                                                    |
|-----------------------------------------------------|-------------------------|--------------------------|----------------------------------------------------------------------------------------------------|
| Omvänd funktion Förhindrat Förhindrat/<br>Aktiverad |                         | Förhindrat/<br>Aktiverad | Den omvända funktionen begränsar mängden uteluft till<br>ett minimum och ökar mängden återcirkulerad luft med<br>hjälp av spjäll, när utemperaturen är högre än rumstem-<br>peraturen.<br>Den omvända funktionen för spjäll aktiveras när följande för-<br>hållanden är uppfyllda:                                                                                  |
|                                                     |                         |                          | Utetemperaturen är högre än rumstemperaturen                                                                                                    |
|                                                     |                         |                          | <ul> <li>Rumstemperaturen är vid mittpunkten mellan inställ-<br/>ningsvärdena för rumstemperaturen under uppvärmning<br/>och kylning.</li> </ul>                                                                                                    |
|                                                     |                         |                          | <ul> <li>Rumstemperaturen är minst 1 °C högre än rumsinställ-<br/>ningsvärdet för uppvärmning.</li> </ul>                                                                                                    |
|                                                     |                         |                          | Dessutom måste 10 min tidskonstanten för utetemper-<br>aturmätning och det faktum att det finns en skillnad på<br>0.5 °C mellan utetemperaturgränsen och rumstemperatur-<br>gränsen beaktas.                                                                                                    |
| Position vid kylning                                | 40 %                    | 0100                     | Spjällläge när mekanisk kylning är aktiverad.                                                                                                    |
| Spjäll MIN                                          | 30 %                    | 0 100                    | När spjällen inte används för aktiv justering fungerar de på<br>samma sätt som vanliga positionsspjäll. Deras position under<br>användning ställs in från inställningsvärdet "Spjäll MIN". När<br>justeringen växlar till spjällen försöker systemet bibehålla till-<br>förseltemperaturen vid dess inställningsvärde genom att änd-<br>ra positionen för spjällen. |
| Spjäll MAX                                          | 100 %                   | 0 100                    | Spjällen öppnas när tillförseltemperaturen är över inställ-<br>ningsvärdet. Spjällen går att öppnas till "Spjäll MAX".                                                                                                    |
| Ställdonets<br>driftstid                            | 90 s                    | 5 150                    | Ställdonets driftstid från ventilens öppna position till dess stängda position och vice versa.                                                                                                    |
| CO2 effektivering                                   |                         |                          |                                                                                                    |
| CO2 effektivering an-<br>vänds                      | Off                     | Off/On                   |                                                                                                    |
| CO2 effektivering MIN                               | 700 ppm                 | 300 1500                 | När CO2 värde överstiger det inställda värdet "CO2 effektive-<br>ring MIN", börjar spjället att öppnas linjärt.                                                                                                    |
| CO2-värde/ effektivise-<br>ring MAX                 | 1000 ppm                | 400 2000                 | När CO2-värde nådde det inställda värdet "CO2 effektivering<br>MAX" har spjället öppnats till önskat läge "Spjäll CO2<br>effektivering MAX".                                                                                                    |
| Utetemp. begränsning                                |                         |                          |                                                                                                    |
| Utetemp. begränsning                                | Off                     | Off/On                   | Situation: Utetemperaturen sjunker                                                                                                    |
| används                                             |                         |                          | Utetemperatur/<br>Spjäll MIN -10°C Utetemperatur/<br>Spjäll MAX -30°C                                                                                                    |
|                                                     |                         |                          | Spjällsposition i frisk luft (%)                                                                                                    |
|                                                     |                         |                          | Spjällposition                                                                                                    |
|                                                     |                         |                          | Spjäll MIN 30 %                                                                                                    |
| Litetemperature ( Contail                           | 10%                     | 20 0                     |                                                                                                    |
| otetemperatur/ Spjall<br>MIN                        | -10°C                   | -30 0                    | Nar utetemperatur sjunker till installt varde "Utetemperatur/<br>Spjäll MIN ", regulatorn börjar köra spjäll linjärt till stängd rikt-<br>ning.                                                                                                    |
| Utetemperatur/ Spjäll<br>MAX                        | -20 °C                  | -3510                    | När utetemp. sjunker till inställt värde "Utetemperatur/ Spjäll<br>MAX ", spjällen körs till stängd riktning till läge" Spjäll position/<br>Utet. begr. MAX "                                                                                                    |
| Seriesteg spjäll                                    |                         |                          | Spjällen regleras med "Spjäll Y"-utmatningen (0–10 V)                                                                                                    |
| Ingångar/Utgångar:                                  |                         |                          |                                                                                                    |

## 3.4 VÅV styrning

Tryck på OK i några sekunder för att visa meny- /inställningsvärdena.
 För att ändra börvärde krävs en servicekod.

Vid värdet 100 % är värmeåtervinning på max. VÅV-positionen i stoppläget för VÅV är justerbar. Värmeåtervinning ingår alltid i kaskadkontrollen och när värmeåtervinning är i aktivt läge försöker funktionen bibehålla temperaturen på lufttillförseln vid inställningsvärdet genom att ändra styrutmatningen. Själva justeringen är identisk för alla typer av värmeväxlare. Extrafunktionerna skiljer sig åt.

#### Inställningar -> VÅV styrning

| Inställning                         | Fabrik-<br>inställning      | Inställnings-<br>område                                                             | Förklaring                                                                                                    |
|-------------------------------------|-----------------------------|-------------------------------------------------------------------------------------|----------------------------------------------------------------------------------------------------|
| Platt VÅV/ Roterande VÅ             | V/ Flytande VÅ              | V                                                                                   |                                                                                                    |
| VÅV:s verkningsgrad                 |                             |                                                                                     |                                                                                                    |
| Verkningsgrad alarm                 | Används ej                  | Används ej/ An-<br>vänds                                                            | Värme återvinningseffektiviteten visas när fläktarna är<br>igång, de nödvändiga mätningarna är anslutna och VÅV är<br>över 50 %.                                                                                                    |
|                                     |                             |                                                                                     | Effektiviteten beräknas med formeln:                                                                                                    |
|                                     |                             |                                                                                     | Rums-/Frånluftstemp Frånluftstemp. efter VÅV<br>Rums-/Frånluftstemp Utetemperatur                                                                                                    |
| VÅV verkningsgrad/<br>Larm gräns    | 45 %                        | 0 100%                                                                              | Larmet är blockerat under VÅV frostskydd eller om HRU<br>styrning är under 95 %.                                                                                                    |
| Larm aktiveringsför-<br>dröjning    | 5 min                       | 0 120 min                                                                           |                                                                                                    |
| 💯 🦊 Utgång max                      | 100%                        | 0 100                                                                               | Maxgränsen för värmeåtervinningsstyrning.                                                                                                    |
| ø 🎜 Frysrisk<br>identifiering       | Temperatur                  | Temperatur/<br>Tryckbrytare/<br>2 st. tryckbry-<br>tare/ Diffe-<br>renstrycksgivare | Frostinformation kan erhållas från temperatur som mäts<br>upp efter VÅV, från en differentialtryckvakt som är anslu-<br>ten över VÅV eller från en tryckgivare. Om två differenti-<br>altryckvakter över VÅV har anslutits till 2-hastighetfläktar<br>erhålls rätt inställningsvärden för styrning av avfrostning<br>med båda hastigheterna (1/2 och 1/1)                                                                                                    |
| 🕬 🦨 Fläktarn under<br>avfrostning   | Normal has-<br>tighet       | Normal hastighet/<br>Låg hastighet/<br>MIN hastighet                                | Det avgör hastigheten på fläktarna efter att avfrostnings-<br>kommandot har tagits emot. "Normal hastighet" betyder<br>den effekt som för närvarande används.                                                                                                    |
| 💯 🦨 VÅV vid stoppläge               | 0 %                         | 0 100%                                                                              | Positionen för VÅV när LB är i stoppläget.                                                                                                    |
| Ø                                   | Förhindrat                  | Förhindrat/<br>Aktiverad                                                            | <ul> <li>Den omvända funktionen kyler uteluften genom att använda den svalare frånluften.</li> <li>Under omvänd VÅV-funktion körs VÅV i maxhastigheten.</li> <li>Den omvända funktionen för VÅV och spjäll aktiveras när följande förhållanden är uppfyllda:</li> <li>Utetemperaturen är högre än rumstemperaturen</li> <li>Rumstemperaturen är vid mittpunkten mellan inställningsvärdena för rumstemperaturen under uppvärmning och kylning.</li> <li>Rumstemperaturen är minst 1 °C högre än rumsinställningsvärdet för uppvärmning.</li> <li>Dessutom måste 10 min tidskonstanten för utetemperaturmätning och det faktum att det finns en skillnad på 0.5 °C mellan utetemperaturgränsen och rumstemperaturgränsen beaktas.</li> </ul> |
| 🕬 📲 VÅV styrning: Frysf             | <mark>ïsk begränsnin</mark> | <mark>g, när den uppmät</mark>                                                      | ta temperaturen används till att identifiera frysrisk                                                                                                    |
| Frysriskgräns                       | 5 °C                        | -10 15                                                                              | Frånluftstemperaturen efter VÅV hålls åtminstone vid börvärdet för "Frysriskgräns" genom att justera VÅV-effekten.                                                                                                    |
| MIN gräns för Utgång                | 20%                         | 5 100%                                                                              |                                                                                                    |
| P-band                              | 30 °C                       | 2 500                                                                               |                                                                                                    |
| I-tid                               | 80 s                        | 5 300                                                                               |                                                                                                    |
| Föruppvärmning enligt<br>temperatur | Används ej                  | Används ej/ An-<br>vänds                                                            | Föruppvärmning förhindrar att VÅV drabbas av isbildning och fryser igen.                                                                                                    |
| Föruppvärmningens<br>temp.gräns     | -1 °C                       | -15 10                                                                              | Om temperaturen för utblåsningsluft efter VÅV sjunker till<br>temperaturgränsen som ställts in här kommer uppvärm-<br>ning att starta om funktionen har aktiverats.                                                                                                    |

| Inställning                             | Fabrik-<br>inställning        | Inställnings-<br>område          | Förklaring                                                                                                    |
|-----------------------------------------|-------------------------------|----------------------------------|----------------------------------------------------------------------------------------------------|
| VÅV styrning: Frostskydd n              | <mark>är tryckströmva</mark>  | akten (tryckbryta                | re) används till att identifiera frysrisk                                                                                                    |
| Avfrostning, utetemp.<br>begräns        | 5 °C                          | -20 20                           |                                                                                                    |
| Avfrostningstid efter VÅV               | 2 min                         | 0 5                              | Avfrostningsfunktionen fortsätter att vara aktiverad under fördröjningstiden som ställts in här efter att avfrostningskommandot raderats.                                                                                                    |
| VÅV under avfrostning                   | 10 %                          |                                  |                                                                                                    |
| VÅV stryning: Frostskydd n              | <mark>är två tryckströ</mark> | <mark>mvakter (2 st. tr</mark> y | /ckbrytare) används till att identifiera frysrisk                                                                                                    |
| Avfrostning, utetemp.<br>begräns        | 5 °C                          | -20 20                           |                                                                                                    |
| Avfrostningstid efter VÅV               | 3 min                         | 0 10                             | Avfrostningsfunktionen fortsätter att vara aktiverad under fördröjningstiden som ställts in här efter att avfrostnings-kommandot raderats.                                                                                                    |
| VÅV under avfrostning                   | 10 %                          |                                  |                                                                                                    |
| VÅV styrning: Frostskydd n              | är differenstryd              | ksgivare(trycköv                 | rerföraren) används till att identifiera frysrisk                                                                                                    |
| Avfrostning, utetemp.<br>begräns        | 5 °C                          | -20 20                           |                                                                                                    |
| Avfrostningstid efter VÅV               | 3 min                         | 0 10                             | Avfrostningsfunktionen fortsätter att vara aktiverad under fördröjningstiden som ställts in här efter att avfrostnings-kommandot raderats.                                                                                                    |
| VÅV under avfrostning                   | 10 %                          |                                  |                                                                                                    |
| Avfrostgräns när fläkt MIN              | 120 Pa                        | 10 990                           | Tryckskillnaden som uppmätts över den VÅV som aktiverar                                                                                                    |
| Avfrostgräns när fläkt MAX              | (180 Pa                       | 10 990                           | avfrostning av VAV (frostförebyggande). Avfrostgränsen kan<br>ställas in för fläktens MIN och MAX hastighet. Gränsvärdet                                                                                                    |
| Avfrost hysteres                        | 20 Pa                         | 0 100                            | bestäms linjärt efter fläkthastigheten. När gränsen över-<br>skrids aktiveras föruppvärmning.                                                                                                    |
|                                         |                               |                                  | Aktivering av avfrostning vid olika fläkthastigheter<br>Tryckskillnad över VÅV (Pa)<br>180 - Avforstgräns när fläkt<br>120 - Nfrost N<br>Avfrostgräns när fläkt MIN<br>Fläkt hastighet                                                                                                    |
| Föruppvärm.styrn. enligt<br>tryckgivare | Används ej                    | Används ej/<br>Används           | Föruppvärmning förhindrar att VÅV drabbas av isbildning och fryser igen.                                                                                                    |
| Föruppvärmning hysteres                 | 20 Pa                         | 0 100                            | Föruppvärmning inaktiveras när tryckskillnaden som mäts                                                                                                    |
| Föruppvärm. gräns när fläl              | <b>kt MIN</b> 160 Pa          | 10 990                           | over VAV har sjunkit under inst. vardet for foruppvarmning<br>med det värde som anges i "Föruppvärmning hysteres".                                                                                                    |
| Föruppvärm. gräns när fläkt MAX 22      |                               | 10 990                           | Tryckskillnaden som uppmätts över den VÅV som aktiverar<br>föruppvärmning (frostförebyggande). Föruppvärmnings-<br>gränsen kan ställas in för fläktens MIN och MAX hastighet.<br>Gränsvärdet bestäms linjärt efter fläkthastigheten. När grän-<br>sen överskrids aktiveras föruppvärmning. |
|                                         |                               |                                  | Aktivering av föruppvärmning vid olika fläkthastigheter<br>Tryckskillnad över VÅV (Pa)<br>220 - Föruppvärmning PÅ<br>160 - Föruppvärmning I I Föruppvärmning hysteres<br>Föruppvärm Gräns när fläkt MIN<br>Föruppvärm Föruppvärm Gräns när fläkt MIN<br>Fläkt hastighet                    |

| Inställning                                  | Fabrik-<br>inställning | Inställnings-<br>område | Förklaring                                                                                          |
|----------------------------------------------|------------------------|-------------------------|----------------------------------------------------------------------------------------------------|
| Föruppvärmning                               |                        |                         |                                                                                                    |
| Temperaturinställning                        | 3 °C                   | -5 15                   |                                                                                                    |
| Uppvärmningfördröjning                       | 2 min                  | 0 5                     |                                                                                                    |
| PWM cykellängd i sekunder                    | 60 s                   | 10 300                  |                                                                                                    |
| P-band                                       | 30 °C                  | 2 500                   |                                                                                                    |
| I-tid                                        | 80 s                   | 5 300                   |                                                                                                    |
| D-tid                                        | 0 s                    | 0 100                   |                                                                                                    |
| Föruppv. Startgräns/ Avgasluft               | -1 °C                  | -15 10                  |                                                                                                    |
| Avfrostgräns när fläkt MIN                   | 160 Pa                 | 10 990                  |                                                                                                    |
| Avfrostgräns när fläkt MAX                   | 220 Pa                 | 10 990                  |                                                                                                    |
| Föruppvärmning hysteres                      | 20 Pa                  | 0 100                   |                                                                                                    |
| Förvärmningsstyrning akti-<br>vateringsgräns | 5                      | 0 10                    | Antalet avfrostningscykler efter vilka<br>förvärmning aktiveras                                     |
| Ställdonstyrning                             |                        |                         |                                                                                                    |
| Ställdonets driftstid                        | 35 s                   | 5 500                   | Ställdonets driftstid från ventilens öppna posi-<br>tion till dess stängda position och vice versa. |
| Ingångar/Utgångar                            |                        |                         |                                                                                                    |

### 3.4.1 Platt VÅV

Inställningar -> VÅV styrning-> VÅV typ: Platt VÅV

De flesta VÅV-börvärden är desamma för alla typer av VÅV. Dessa gemensamma börvärden presenteras i avsnitt 3.4 VÅV styrning.

Endast börvärdena för platt VÅV visas här.

Funktionsprincip för blockavfrostning: När avfrostningsvillkoret (tryckdata) är uppfyllt, startas avfrostningscyklerna.

En cykel: Plattvärmeväxlaren avfrostas genom att stänga ett spjäll (block) åt gången.

Förbigångspjällets läge vid avfrostning måste vara sådant att mängden förbigångluft ersätter mängden luft i ett slutet block.

Ett avfrostningsvarv = alla avfrostningsspjäll har stängts en gång.

Funktionsprincip för blockavfrostning, när värmeväxlarens bypass-spjäll styrs av FLEX AO 8 utgång nummer 6: Vid idrifttagning är det inte nödvändigt att separat välja VÅV-styrning eller VÅV-bypass-styrning. När VÅV ef- fekt reduceras stängs alla spjäll lika mycket och motsvarande andel bypass-spjäll öppnas från utgång 6 på FLEX AO 8.

| Inställning                                       | Fabrik-<br>inställning | Inställnings-<br>område | Förklaring                                                                                                    |
|---------------------------------------------------|------------------------|-------------------------|----------------------------------------------------------------------------------------------------|
| VÅV avfrostning, pla                              | att VÅV                |                         |                                                                                                    |
| Antal cykler efter<br>avfrostning                 | 2                      | 0 10                    | Efter avfrostningsfunktionen kör styrenheten "Antal cykler efter avfrostning". Efter detta återupptas normal drift.                                                                                                    |
| Förbigångsspjäl-<br>lets avfrostnings-<br>läge    | 55%                    | 0 100                   | När avfrostningskommandot tas emot, körs bypass-spjället till<br>avfrostningsläget och spjällen som inte är i avfrostningsvarv är<br>inställda på 100 %.                                                                                                    |
| Antal förbigångs-<br>spjäll                       | 4                      | 1 5                     |                                                                                                    |
| Spjällstängnings-<br>tid                          | 3 min                  | 0 60                    | När avfrostningskommandot tas emot kommer regulatorn att<br>slå på ett VÅV blockspjäll i tur och ordning under den tid som<br>specificeras av "Spjällstängningstid" tills avfrostningskomman-<br>dot raderas.                                                                 |
| Antal cykel<br>Avfrostn. larm                     | 10                     | 5 20                    | Max antal avfrostningsvarv, varefter larm ges och bypassspjäl-<br>let  öppnas och avfrostningsspjällen stängs                                                                                                    |
| Föruppv.styrn från<br>avfrostn.rundor             | Används ej             | Används ej/<br>Används  | Förvärmning kan också användas baserat på antalet avfrost-<br>ningscykler.                                                                                                    |
| Förvärmningsstyr-<br>ning aktivaterings-<br>gräns | 5                      | 0 10                    | Förvärmningen aktiveras när önskat antal avfrostningscykler har slut-<br>förts och avslutas när avfrostning är klar. Notera! Om förvärmnings-<br>styrning från temperatur eller från en tryckgivare används kommer de<br>att åsidosätta detta om startvillkoren är uppfyllda. |

## 3.4.2 Roterande VÅV

Inställningar -> VÅV styrning-> VÅV typ: Roterande VÅV

De flesta VÅV-börvärden är desamma för alla typer av VÅV. Dessa gemensamma börvärden presenteras i avsnitt 3.4 VÅV styrning.

Endast börvärdena för roterande VÅV visas här.

| Inställning          | Fabrik-<br>inställning | Inställnings-<br>område  | Förklaring                                                                                                    |
|----------------------|------------------------|--------------------------|----------------------------------------------------------------------------------------------------|
| Roterande VÅV        |                        |                          |                                                                                                    |
| VÅV renblåsningsfunk | tion (roterand         | e VÅV)                   |                                                                                                    |
| Funktion val         | Förhindrat             | Förhindrat/<br>Aktiverad | Om fläktarna är igång och VÅV-styrning är noll (0 %), an-<br>vänds VÅV- styrning med 100 % effekt i 20 sekunder var-<br>annan timme. |
| ⁄ 🖉 Utgång MIN       | 10 %                   | 0 100                    | Y-styrvärdet används för att ge VÅE tillåtelse att köras.                                                                            |

## 3.4.3 Vätske VÅV

Inställningar -> VÅV styrning-> VÅV typ: Vätske VÅV

De flesta VÅV-börvärden är desamma för alla typer av VÅV. Dessa gemensamma börvärden presenteras i avsnitt 3.4 VÅV styrning.

Endast börvärdena för roterande Vätske visas här.

| Inställning                | Fabrik-<br>inställning | Inställnings-<br>område  | Förklaring                                                                                                    |
|----------------------------|------------------------|--------------------------|----------------------------------------------------------------------------------------------------|
| Flytande VÅV               |                        |                          |                                                                                                    |
| 💯 🦨 Ställdonstyrn          | ing                    |                          |                                                                                                    |
| Ställdonets<br>driftstid   | 60 s                   | 5 500                    | Ställdonets driftstid från ventilens öppna position till dess<br>stängda position och vice versa.                                                     |
| Ventilspolning<br>gräns    | 20 %                   | 0 100 %                  | l VÅV med vätska antalet ventilöppningar under spolning                                                                                               |
| Kretsens tryck             |                        |                          |                                                                                                    |
| Trycklarm                  | Används ej             | Används ej/<br>Används   | Ett trycklarm kan aktiveras med en tryckströmvakt eller en<br>trycköverförare.                                                                        |
| Låg gräns för<br>trycklarm | 0.5 bar                | 0 5                      | Med ett överföringslarm kan du ställa in en övre och nedre<br>gräns för trycklarmen. Fördröjningen vid start av larmet är                             |
| Hög gräns för<br>trycklarm | 2.5 bar                | 1 10                     | 5 sekunder och fördröjningen vid avslutande är 5 sekunder.<br>Ett aktivt larm stoppar LB. Larmet måste bekräftas innan en-<br>heten kan starta om     |
| Hysteres                   | 0.3 bar                | 0 2                      |                                                                                                    |
| Pump styrning              |                        |                          |                                                                                                    |
| Larm typ                   | Konfliktlarm           | Konfliktlarm/<br>Larm    | <b>Konfliktlarm:</b> Om driftstyrning som ges av regulatorn skiljer<br>sig från driftindikeringen från pumpen, ges ett konfliktlarm.                  |
|                            |                        |                          | <b>Larm:</b> Larmet tas emot från pumpens egen larmutgång. När<br>kontakten är sluten ger regulatorn ett larm. Driftriktningen<br>kan ändras (NO/NC). |
| Pump motionering           | Förhindrat             | Förhindrat/<br>Aktiverad |                                                                                                    |
| Ingångar / Utgånga         | nr                     |                          |                                                                                                    |

## 3.5 Värmestyrning

#### Inställningar -> Värmestyrning

Reglaget aktiverar uppvärmning vid behov så att den önskade temperaturen på lufttillförseln uppnås. Alla värmeanordningar som kan styras med 0-10V eller PWM kan användas för uppvärmning. Alla värmeanordningar som kan styras av 0-10V eller PWM-typ kan användas för uppvärmning.

## Tryck på OK i några sekunder för att visa meny- /inställningsvärdena. För att ändra börvärde krävs en servicekod.

| Inställning                           | Fabrik-<br>inställning | Inställnings-<br>område                    | Förklaring                                                                                                    |
|---------------------------------------|------------------------|--------------------------------------------|----------------------------------------------------------------------------------------------------|
| Rumskompenserings-<br>faktor          | 2.0                    | 1 5                                        | Rumskompenseringsfunktionen korrigerar<br>tilluftstemperaturen. Rumskompenseringsfak-<br>tor är den faktor med vilken skillnaden mellan<br>rumsmätning och börvärde överförs till tillufts-<br>börvärdet. Om exempelvis rumstemperaturen<br>är 1,5 under börvärdet och kompenseringsfak-<br>tor är 2,0, höjs tilluftsbörvärdet med 3 grader<br>(1,5 x 2,0).                                                                                                    |
| Tilluftstemp. min                     | 18.0 °C                | 0 35                                       | Minsta tilluftstemperatur vid användning av<br>frånlufts-/rumstemperaturstyrda fläktar. Efter-<br>som rumskompensering ställer in tilluftstem-<br>peraturen, begränsar denna inställning minsta<br>tilluftstemperaturen.                                                                                                    |
| Tillufstemp. max                      | 30.0 °C                | 0 40                                       | Maximal tilluftstemperatur vid användning av<br>frånlufts-/rumsstyrda fläktar. Eftersom rums-<br>kompensering ställer in tilluftstemperaturen,<br>begränsar denna inställning maxiimal tillufts-<br>temperaturen.                                                                                                    |
| Tillufttemp. brandriskgräns           | 60 °C                  | 25 100                                     | Om tilluftstemperaturen stiger över "Tilllufts-<br>temp. brandriskgräns", utlöses ett tilluftsbrand-<br>larm. LB enheten är stoppad och nödstopps-<br>larm ges. Larmaktiveringsfördröjningen är 1 s<br>och deaktiveringsfördröjningen är 5 s. Hystere-<br>sis är 1 °C.                                                                                                    |
| Utetemp. gräns för Som-<br>mar/Vinter | 15 °C                  | 0 30                                       | Temperaturgränsen vid vilken reglaget växlar<br>mellan lägena för sommar och vinter.<br>När utetemperaturen överstiger inställnings-<br>värdet 1°C för "Utetemperaturområde som-<br>mar-/vinterpip", växlar styrningen till som-<br>marläge. När utetemperaturen sjunker under<br>1°C-inställningen för "Utetemperaturområde<br>sommar-/vinterpip", växlar styrningen till vin-<br>terläge. I sommarläge kan uppvärmningen inte<br>fortsätta, men kylningen kan inte fortsätta efter<br>20 minuter. |
| 💯 🖨 Uppvärmningstyp                   | Vatten<br>radiator     | Vatten radia-<br>tor/<br>Elbatteri         | Valbar: Vatten radiator eller elbatteri                                                                                                    |
| 🕬 🖑 Temperaturstyrnings-<br>sätt      | Tilluftsstyrd          | Tilluftsstyrd/<br>Frånlufts-/<br>Rumsstyrd | Valbar: Tilluftsstyrd eller Frånluft / rumsstyrd<br>LB-aggregat.                                                                                                    |
| Val av reglerande givare              | Rumstemp.              | Frånluft/<br>Rumstemp.                     | Om Frånlufts-/ Rumstemperatur väljs för tem-<br>peraturstyrningssät kan du välja om styrningen<br>baseras på frånluftstemperatur eller rumstem-<br>peratur.                                                                                                    |

### 3.5.2 Elbatteri

Inställningar -> Uppvärmningstyp: Elbatteri

| Inställning                         | Fabrik-<br>inställning | Inställnings-<br>område       | Förklaring                                                                                                    |                                                                                                    |
|-------------------------------------|------------------------|-------------------------------|----------------------------------------------------------------------------------------------------|----------------------------------------------------------------------------------------------------|
| 🕬 🕊 Eluppvärmn. styrsätt            | 0 10 V                 | 0 10 V/<br>PWM/<br>Reglersteg | Tillgänglig 0-10V styrning, PW<br>ler 10Vdc (vissa halvledarkon<br>lersteg styrning via FLEX DO4<br>tilläggsmodul.                                                                                                    | 'M styrning (24 Vac el-<br>taktortyper)) eller reg-<br>-TRS eller FLEX DO4-R                                                          |
| Elvärmning >                        |                        |                               |                                                                                                    |                                                                                                    |
| Elbatteri efterventilerings-<br>tid | 30 s                   | 0 500                         | När LB stannar, stängs uppvärmningen av, spjä<br>len hålls öppna och fläktarna används fortfara<br>under "Fans post-ventilation time" vid den effe<br>fläktarna stod på när stoppkommandot kom.<br>nödstopp och brandsituationer stängs fläktarn<br>omedelbart utan efterventilation av elbatteri. |                                                                                                    |
| Reglersteg (FLEX DO4-TRS            | eller FLEX DO4-F       | <b>(</b> )                    |                                                                                                    |                                                                                                    |
| PWM effekt                          | 0,0 kW                 | 0 100                         | Värmeeffekt, vid an-<br>vändning av PWM-styr-<br>ning eller FLEX-DO4<br>(R eller TRS-modul).<br>Om PWM inte är aktive-<br>rat lämnas strömmen<br>på noll. PWM-kontroll<br>används för att finjuste-<br>ra de fasta stegen.                                                                         | Om utgång inte an-<br>vänds lämnas effekt-<br>värdet på noll.<br>För att uppnå bäs-<br>ta styrresultat bör<br>alla styrsteg, inklusi- |
| Effekt 1                            | 0,0 kW                 | 0 100                         | Effekt, TRS1/R1 styrning                                                                                                    | ve PWM, ha samma                                                                                                    |
| Effekt 2                            | 0,0 kW                 | 0 100                         | Effekt, TRS2/R2 styrning                                                                                                    | effekt.                                                                                                    |
| Effekt 3                            | 0,0 kW                 | 0 100                         | Effekt, TRS3/R3 styrning                                                                                                    |                                                                                                    |
| Effekt 4                            | 0,0 kW                 | 0 100                         | Effekt, TRS4/R4 styrning                                                                                                    |                                                                                                    |
| PWM cykellängd i<br>sekunder        | 60 s                   | 5 300 s                       | Period för värme på med PW<br>värmning styrs av PWM-styrn                                                                                                    | M-effekt när upp-<br>iing                                                                                                    |
| Minsta tid i PÅ-läge                | 10 s                   | 0 300 s                       | Minsta tiden som TRS-utgång<br>på före avslutning.                                                                                                    | sstyrning måste vara                                                                                                    |
| PWM arbetsområde Max.               | 90 %                   | 0 100 %                       |                                                                                                    |                                                                                                    |
| PWM arbetsområde Min.               | 10 %                   | 0 100 %                       |                                                                                                    |                                                                                                    |
| Ingångar / Utgångar                 |                        |                               |                                                                                                    |                                                                                                    |

### 3.5.2 Vatten radiator

#### Inställningar -> Uppvärmningstyp: Vatten radiator

| Inställning                                   | Fabrik-<br>inställning | Inställnings-<br>område                    | Förklaring                                                                                                    |
|-----------------------------------------------|------------------------|--------------------------------------------|----------------------------------------------------------------------------------------------------|
| 🕬 🖨 Uppvärm-<br>nings typ                     | Vatten radi-<br>ator   | Vatten radia-<br>tor/Elbatteri             | Antingen vatten radiator eller elvärme kan användas för<br>uppvärmning.                                                                                                    |
| Reglerarens start-<br>punkt                   | 40 %                   | 0 100                                      | Startfunktion sätter ventilmotorn till det läget när LB- en-<br>heten startar.                                                                                                    |
| 💯 🖑 Returvatten ko                            | ompensering *)         |                                            |                                                                                                    |
| Returvat. inst.vär-<br>de när LB är i drift   | 13.0 °C                | 0 50                                       | När LB startar ändras returvattnets inställningsvärde från<br>"Returvat. inst.värde när LB är stoppad" till "Returvat. inst.<br>värde när LB är i drift" inom "Förändringstid av värmebat.<br>inst. värde"                                                      |
| Returvat. inst.<br>värde när LB är<br>stopped | 20.0 °C                | 0 50                                       | Vid stopp regleras ventilen så att temperaturen för retur-<br>vatten är kvar på inställningen "Returvat. inst.värde när LB<br>är stoppad".                                                                                                    |
| Förändringstid av<br>värmebat. inst.<br>värde | 5 min                  | 0 10                                       | Hastigheten med vilken "Returvat. inst.värde när LB är<br>stoppad" ändras till inställningen "Returvat. inst.värde när<br>LB är i drift" efter start.                                                                                                    |
| Returvat. larm<br>gräns (frysrisk)            | 8 °C                   | 0 10                                       |                                                                                                    |
| Returv. larm<br>bekräftelse krävs             | Ej                     | EJ/Ja                                      |                                                                                                    |
| P-band                                        | 40 °C                  | 2 500                                      |                                                                                                    |
| I-tid                                         | 40 s                   | 5 300                                      |                                                                                                    |
| 💯 🦨 Ställdon styrni                           | ing                    |                                            |                                                                                                    |
| Ställdonets drift-<br>stid                    | 35 s                   | 5 500                                      | Driftstid från det ena ytterläget för ventilen till det andra.                                                                                                    |
| Ventilspolning                                | 20 %                   | 0100 %                                     | Hur mycket ventilen öppnas under spolning.                                                                                                    |
| grans                                         |                        |                                            | Ventilen spolas samtidigt som pumpens motionering när<br>regulatorn är i sommarläge. Ventilen öppnas till ventilspol-<br>ningsgräns och stängs igen. Ventilspolningen aktiveras om<br>ventilstyrningen är mindre än 1 % och "Pump motionering"<br>är aktiverad. |
| 💯 🖑 Kretsens tryck                            |                        |                                            |                                                                                                    |
| Trycklarm                                     | Används ej             | Används ej/<br>Trycbrytare/<br>Tryckgivare | Ett trycklarm kan aktiveras med en tryckströmvakt eller en trycköverförare.                                                                                                    |
| Låg gräns för                                 | 0.5 bar                | 0 5                                        | Med ett överföringslarm kan du ställa in en övre och nedre                                                                                                    |
| Hög gräns för<br>trycklarm                    | 2.5 bar                | 1 10                                       | 60 sekunder och fördröjningen vid avslutande är 5 sek-<br>under. Ett aktivt larm stoppar LB. Larmet måste bekräftas                                                                                                    |
| Hysteres                                      | 0.3 bar                | 0 2                                        | innan enheten kan starta om.                                                                                                    |
| 🥬 🦑 Värmepump                                 |                        |                                            |                                                                                                    |
| Pump sommarav-<br>stängning                   | Används                | Används ej/<br>Används                     | l sommarläge pumpen aktiveras när ventilreglaget är över<br>1 %. Pumpen stoppas när ventilreglaget har varit under 1<br>% i 20 minuter.                                                                                                    |
| Pump motionering                              | Deaktiverad            | Deaktiverad/<br>Aktiverad                  | Kan väljas om funktionen Pump sommaravstängning<br>funktion är aktiverad. Om pumpen stoppas körs den varje<br>måndag 08:00 till 08:01 för att säkerställa funktionen.                                                                                           |
| Larm typ                                      | Konfliktlarm/          | Konfliktlarm/<br>Larm/<br>Ej indikaton     |                                                                                                    |
| Bekräfta larm<br>krävs                        | Off                    | Off/Ja                                     |                                                                                                    |
| Ingångar / Utgånga                            | r                      |                                            |                                                                                                    |

<sup>\*)</sup> När "Frysskydd på/av" (externt frysskydd) är i bruk och returvattenmätningen är ansluten, är returvattenmätningen informativ utan returvatten kompensering funktion, anticipeering och frysskyddsfunktion.

<sup>26</sup> När ingången "Frysskydd på/av" är aktiverad ger S105 larmet "Frysrisk" och stoppar enheten. (Mer information på sidan 45).

## 3.6 Kylreglering

#### Inställningar -> Kylreglering

Avkylning kan implementeras genom den omvända sommarfunktionen för VÅEV och spjäll, ventilation och mekanisk kylning. Styrningstypen På/av ((t.ex. magnetventiler för direktavdunstning av radiatorer) eller kontinuerlig reglering kan användas för mekanisk kylning. Mekanisk kylning kan starta när regulatorn är i sommarläge och villkoren för att kyla ska vara på är uppfyllda.

Kylning tillåts när regulatorn är i sommarläge, när utetemperaturen överstiger inställningsvärdet "Utetemperaturgräns för Sommar/Vinter", värmeregleringen har legat under 1 % i mer än 20 minuter och värmepumpen är i stopp läge, om pumpen är ansluten.

Vid kontinuerlig styrning ges kylningen tillåtelse att gå, t ex pumpen, när kylstyrningen är större än 1 %. Tillträdestillståndet upphör 20 minuter efter att kontrollen går till 0 %. Med kontinuerlig styrning aktiveras kylpumpen när kylningsstyrningen är över 1 %. Pumpen stoppas 20 minuter efter att regleringen har ökat till 0 %.

Fördröjningar kan ställas in för aktivering/utgång av den mekaniska kylningen, baserat på vilka regulatorn får tillstånd för kyljusteringsnivå och drifttillstånd. Dessa fördröjningar förhindrar onödig kylning på/av-styrning när utetemperaturen är nära "Kylning utetemperaturgräns".

Tryck på OK i några sekunder för att visa meny- /inställningsvärdena.
 För att ändra börvärde krävs en servicekod.

| Inställning                     | Fabrik-      | Inställnings-           | Förklaring                                                                                                    |
|---------------------------------|--------------|-------------------------|----------------------------------------------------------------------------------------------------|
| Tiiluftstomn min                |              |                         | Minsta tomporatur för kulpingssituationen kan ställas in för Erån                                                                                                    |
| kylning                         | 15.0 C       | 0 35                    | luft/rumsttemperaturstyrd LB -aggregatet.                                                                                                    |
| Rumsinställning vid<br>kylning  | 23.0 °C      | 0 40 °C                 | Rumstemperatur börvärde när kylning är på.                                                                                                    |
| Utetemp. gräns för<br>kylning   | 21°C         | 050                     | Utetemperaturgräns över vilken kylning är på.                                                                                                    |
| Uppvärm./Kylning<br>hysteresis  | 1.0°C        | 1 5                     | Rumstemperaturen ska vara "Uppvärm./Kylning hysteresis " mängd<br>högre än börvärdet för rumstemperatur för att Kyla ska kunna slås<br>på.                                                                                                    |
| Kylning på –<br>fördröjning     | 2 min        | 0 30                    | Kylning kan aktiveras när regulatorn är i sommarläge och "Utetemp.<br>gräns för kylning" överskrids, och en begäran om kylning görs. Till-<br>stånd för kylning och den fysiska drifttillståndet aktiveras när kylnings-<br>begäran har varit i kraft under den tidsperiod som anges i "Kylning på<br>- fördröjning". |
| Kylning av -<br>fördröjning     | 2 min        | 0 30                    | Kylningen stängs av när regulatorn är i sommarläge men "Utetemp.<br>gräns för kylning" uppnås och kylningsbegäran avbryts. Tillståndet för<br>kylning och den fysiska drifttillståndet att köras ska tas bort efter den<br>tid som anges av börvärdet "Kylning av -<br>fördröjning"                                   |
| Kylningstyp                     | Kontinuerlig | Kontinuerlig/<br>On/Off | Styrningstypen På/av (magnetiska ventiler) eller kontinuerlig reglering<br>(vätskekylning) kan användas för mekanisk kylning.                                                                                                    |
| Kontinuerlig reglerin           | ıg           |                         |                                                                                                    |
| 👁 Ställdonstyrning              | g            |                         |                                                                                                    |
| Ställdonets driftstid           | 35 s         | 5 500                   |                                                                                                    |
| Ventilspolning<br>gräns         | 20 %         | 0 100 %                 | Hur mycket ventilen öppnas under spolning. Ventilen spolas<br>samtidigt som pumpens motionering när regulatorn är i som-<br>marläge. Ventilen öppnas till ventilspolningsgräns och stängs<br>igen. Ventilspolningen aktiveras om ventilstyrningen är mindre<br>än 1 % och "Pump motionering" är aktiverad.            |
| 🚿 Kretsens tryck                |              |                         |                                                                                                    |
| Trycklarm                       | Används ej   |                         | Valbar: Används ej, Tryckbrytare eller Tryckgivare.                                                                                                    |
| Trycklarmets<br>nedre gräns     | 0.5 bar      | 0.0 5.0                 | Styrenheten aktiverar ett larm när trycket i kylätverket faller till den<br>lägsta nivån för ett trycklarm                                                                                                    |
| Trycklarmets övre<br>gräns      | 2.5 bar      | 1.0 10                  | Styrenheten aktiverar ett larm när trycket i kylnätverket når den<br>övre nivån för ett trycklarm.                                                                                                    |
| Hysteres                        | 0.3 bar      | 0 2                     |                                                                                                    |
| 🚿 Kylpump                       |              |                         |                                                                                                    |
| Larm typ                        | Larm         | Konfliktlarm/<br>Larm   | Pumplarmtypen har valts. Fördröjningen vid start av larmet är 5<br>sekunder och fördröjningen vid avslutande är 5 sekunder.                                                                                                    |
| Pump motionering                | Används ej   | Används ej/<br>Används  | När pumpen stoppats körs den varje måndag 08:00 till 08:01 för att<br>säkerställa funktionen.                                                                                                    |
| Pumplarm stannar<br>LB-aggregat | Off          | Off/ On                 | Välj om LB aggregat ska stoppas när ett pumplarm uppstår.                                                                                                    |
| Ingångar / Utgånga              | ır           |                         |                                                                                                    |

| Inställning         | Fabrik-<br>inställning | Inställnings-<br>område | Förklaring                                                                                                    |
|---------------------|------------------------|-------------------------|----------------------------------------------------------------------------------------------------|
| On/Off reglering    |                        |                         |                                                                                                    |
| Styrningsgräns 1    | 1 %                    | 0 100                   | När kylregulatorns utgång når värdet "Styrnings-<br>gräns 1" aktiveras magnetventilstyrning 1 (På/<br>Av kyla 1:a steg). Styrningen tas bort när regu-<br>latorns utgång sjunker 2 % under värdet för<br>'Styrningsgräns 1' och kontrollen har varit på un-<br>der den minimala tiden 'PÅ-tid MIN'. På mots-<br>varande sätt måste magnetventilen ha varit i<br>avstängt under minst 'AV-tid MIN' innan den kan<br>aktiveras igen. |
| Styrningsgräns 2    | 90 %                   | 0 100                   | Fungerar på samma sätt som Styrningsgräns<br>1. Här, när utgån- gen når inställningsvärdet<br>"Styrningsgräns 2" aktiveras On/Off kylning 2:a<br>steget.                                                                                                    |
| PÅ-tid MIN          | 10 s                   | 0300 s                  | Kylning kan endast startas om efter tiden som<br>ställts in här.                                                                                                    |
| AV-tid MIN          | 10 s                   | 0300 s                  | Kylning kan endast inaktiveras efter att tiden<br>som ställts in här har gått ut.                                                                                                    |
| Ingångar / Utgångar |                        |                         |                                                                                                    |

## 3.7 Drifttidräknare

Inställningar -> Drifttidräknare

| Inställning                          | Fabrik-<br>inställning | Inställnings-<br>område | Förklaring                                                                                                    |
|--------------------------------------|------------------------|-------------------------|----------------------------------------------------------------------------------------------------|
| Total drifttid                       |                        |                         | Drifttidsräknare                                                                                                    |
| 💯 🖑 Återställ total driftstid        |                        |                         | Håll OK intryckt för att visa inställningsvärde.<br>Ange servicekoden. Tryck OK. Välj "Nollställ<br>räknare" och tryck OK.                              |
| Serviceintervall larm                | Används ej             | Används ej/<br>Används  | Du kan välja ifall service larmet tas i bruk                                                                                                    |
| Serviceintervall räknare             |                        |                         | Serviceintervallräknaren visar LB drifttid efter den senaste servicen.                                                                                  |
| Återställ serviceintervalls räknaren |                        |                         | Reset service interval counter                                                                                                    |
| Serviceintervall                     | 5000 h                 | 0 999999                | Om larmet för serviceintervall är aktiverat<br>kommer styrenheten att avge ett larm när LB<br>har körts efter service under den tid som an-<br>ges här. |

## 3.8 Reglersteg

### Inställningar -> Reglersteg

| Inställning                  | Fabrik-<br>inställning                   | Inställnings-<br>område | Förklaring |
|------------------------------|------------------------------------------|-------------------------|------------|
| Ordna reglersteg             | Fläkt -Uppvärming-<br>Uppvärming - Fläkt |                         |            |
| Kylning                      |                                          |                         |            |
| Kylsteg                      | Används                                  | Används ej/<br>Används  |            |
| Kylningstyp                  | Kontinuerlig                             | Kontinuerlig/<br>On/Off |            |
| PID inställningar            |                                          |                         |            |
| P-band                       | 30°C                                     | 2 500                   |            |
| I-tid                        | 80 s                                     | 5 300                   |            |
| D-tid                        | 0 s                                      | 0 100                   |            |
| Steg fördröjning, nästa steg | 0 s                                      | 0 600                   |            |

| Inställning                          | Fabrik-in-<br>ställning | Inställnings-<br>område                                  | Förklaring                                                                                                    |
|--------------------------------------|-------------------------|----------------------------------------------------------|----------------------------------------------------------------------------------------------------|
| Värmeåtervinning                     |                         |                                                          |                                                                                                    |
| Värmeåtervinning                     | Används                 | Används ej/<br>Används                                   |                                                                                                    |
| VÅV-typ                              | Roterande<br>VÅV        | Platt/<br>Roterande VÅV/<br>Vätske VÅV                   |                                                                                                    |
| PID inställningar                    |                         |                                                          |                                                                                                    |
| P-band                               | 30°C                    | 2 500                                                    |                                                                                                    |
| I-tid                                | 80 s                    | 5 300                                                    |                                                                                                    |
| D-tid                                | 0 s                     | 0 100                                                    |                                                                                                    |
| Steg fördröjning, nästa steg         | 0 s                     | 0 600                                                    |                                                                                                    |
| Spjäll                               |                         |                                                          |                                                                                                    |
| Spjällsteg                           | Används                 | Används ej/<br>Används                                   |                                                                                                    |
| Spjäll funktionssätt                 | On/Off-spjäll           | On/Off spjäll/<br>Normalläge spjäll/<br>Seriesteg spjäll |                                                                                                    |
| PID Instainingar                     | 20%                     | 2 500                                                    |                                                                                                    |
| P-band                               | 30°C                    | 2 500                                                    |                                                                                                    |
|                                      | 80 5                    | 5 300                                                    |                                                                                                    |
| D-lid<br>Stor fördröining nösta stor | 05                      | 0 100                                                    |                                                                                                    |
| Steg foldrojning, hasta steg         | 0.5                     | 0 000                                                    |                                                                                                    |
| Värmesteg                            | Apvänds                 | Apvänds oi/                                              |                                                                                                    |
|                                      | Anvanus                 | Används                                                  | <b></b>                                                                                                    |
| Uppvarmningstyp                      | Elbatteri               | Vatten radiator/<br>Elbatteri                            | Nar stegvarmare anvands i el-<br>värmen kan du välja funktionen<br>'Drifttillstånd utgång för regler-<br>steg" från menyn Konfigurering-><br>Val av funktioner -> Uppvärm-<br>ning' |
|                                      |                         |                                                          | tillstånd att fungera. Tillståndet<br>tas bort om det finns ett stopp-<br>larm eller ett "ej svarslarm" från<br>stegvärmaren.                                                       |
| Uppvärmning sommarstopp              | Används                 | Används ej/<br>Används                                   |                                                                                                    |
| PID inställningar                    |                         |                                                          |                                                                                                    |
| P-band                               | 30°C                    | 2 500                                                    |                                                                                                    |
| I-tid                                | 80 s                    | 5 300                                                    |                                                                                                    |
| D-tid                                | 0 s                     | 0 100                                                    |                                                                                                    |
| Steg fördröjning, nästa steg         | 0 s                     | 0 600                                                    |                                                                                                    |
| Dödzon                               | 0.5 °C                  | 0.3 3                                                    |                                                                                                    |
| Fläkt                                |                         |                                                          |                                                                                                    |
| Fläkstyp                             | Konstant<br>hastighet/  |                                                          | Vallbar: 1-hastighet, 2-hastighet,<br>Konstant hastighet, Tryckstyrd el-<br>ler Kontroll av luftflödesvolym                                                                         |
| Serialstyrning                       | Används                 | Används ej/<br>Används                                   | Ej vallbar om 1-hastighet eller<br>2-hastighet fläkt är valt.                                                                                                    |
| PID inställningar                    |                         |                                                          |                                                                                                    |
| P-band                               | 200°C                   | 2 500                                                    |                                                                                                    |
| I-tid                                | 50 s                    | 5 300                                                    |                                                                                                    |
| D-tid                                | 0 s                     | 0 100                                                    |                                                                                                    |
| Steg fördröjning, nästa steg         | 0 s                     | 0 600                                                    |                                                                                                    |

### 4 Tidprogram

#### Tidprogram

| 1 Tidsprogram                               | Θ           |
|---------------------------------------------|-------------|
| EB styrning MIN hastighet:                  |             |
| 🕒 Nattuppvärmning aktiverad Av              | v> Nat      |
| Fr <sup>U</sup> Nattventilation aktiverad A | v> (ok) Nat |
| 📇 Nattkylning aktiverad 🛛 Av                | 🔊 🥗 Nat     |

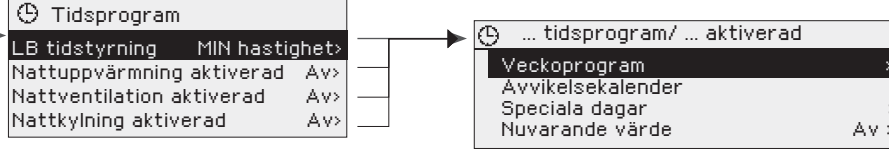

Du kan göra följande tidsprogrammer:

- LB tidstyrning
- Nattuppvärmning
- Nattventilation
- Nattkylning
- Värmepump uppdatera
- VÅV pump uppdatera
- Kylpump uppdatera

Tidsprogrammets huvudskärm visar LB-maskinens status enligt tidsprogram.

Displayen visar även om funktionerna nattuppvärmning, nattkylning och nattventilation är aktiverade av ett tidprogram. Tryck på ok för att visa och redigera tidsprogram.

Uppdatera funktion har som standard at uppdatering göras på måndagar från 8:00 till 8:01.

### 4.1 Veckoprogram

Här beskrivs som ett exempel "LB tidstyrning". Tidsprogrammen för aktivering av nattuppvärmning, nattventilation och nattkylning samt uppdaterafunktioner liknar i övrigt LB tidstyrningen med tidprogram, men i dem kan "På" eller "Av" väljas som läge.

Tidsprogram -> välj funktion -> Veckoprogram

#### Diagramvy

| () Veckopr                            | ogram                  |
|---------------------------------------|------------------------|
| Måndag<br>Tisdag<br>Onsdag            | 0 3 6 9 12 15 18 21 24 |
| Torsdag<br>Fredag<br>Lördag<br>Söndag |                        |

#### Redigeringsvy

| Tid Läge                                                      | MTOTFLS                        |
|---------------------------------------------------------------|--------------------------------|
| 21:00 MIN hastighet<br>06:00 Automatisk<br>00:00 Lägg till ny | $\lor \lor \lor \lor \lor = -$ |

Detta exempel visar ett veckoprogram med en LB styrning . LB drift i MIN hastighet mellan 21.00 till 06.00 måndag till fredag.

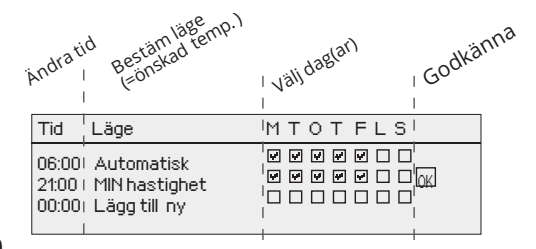

Veckoprogram har en standard diagramvy och en editeringsvy som visar den exakta tiden för programändringar. I diagramvyn syns undantagsfallen till normaltemperaturen som tjocka streck.

#### Bläddra i veckoprogram:

Vrid på kontrollknappen för att bläddra i ett veckoprogram. För att se en specifiks dag exakta omkopplingstider eller för att ändra, ta bort eller lägga till nya omkopplingstider på den dagen, tryck på OK den valda dagen.

#### Lägg till en ny omkopplingstid:

- 1. Gå till "Lägg till ny" och tryck OK
- Välj den grad som ska ändras genom att trycka på OK. Genom att trycka på OK markeras graden och den kan ändras. Tryck på Esc-knappen för att avsluta utan att ändra något.
- 3. Ställ in omkopplingstiden (Timmar och minuter ställs in separat). Tryck på OK för att godkänna.
- 4. Tryck på OK och vrid på kontrollknappen för att ställa in styrningsläget. Läget kan vara: "MIN hastighet", "Låg hastighet", "ökad hastighet", "MAX hastighet", "1/1", "1/2", "drift","Stopp" eller "Automatisk".Tryck på OK för att godkänna.
- 5. Tryck på OK för var dag som ska inräknas i programmet.
- Tryck på OK i slutet på raden för att godkänna det nya tidsprogrammet.

| Ändra | i | ett vec | koprogram: |
|-------|---|---------|------------|
|-------|---|---------|------------|

- 1. Vrid på kontrollknappen för att gå till det program som ska ändras och tryck på OK.
- 2. Vrid på kontrollknappen för att ändra tid och styrningsläget. Tryck på OK för att godkänna.
- 3. Tryck på OK för att ändra veckodag.
- 4. Tryck på Esc för att avsluta.

#### Ta bort en omkopplingstid:

- 1. Vrid på knappen till den tid som ska tas bort och tryck på OK.
- 2. Tryck på OK vid temperaturnivån och välj "Ta bort omkoppl. tid".
- 3. Tryck på OK vid slutet av raden.

### 4.2 Avvikelsekalender

Tidsprogram -> välj funktion -> Avvikelsekalender

| Dag              | Tid                 |   |
|------------------|---------------------|---|
|                  | 1                   |   |
|                  |                     |   |
|                  |                     |   |
|                  |                     |   |
| Dag:             | 31,05.2024          |   |
| Tid:             | 11:30 🖌             |   |
| Läge:            | MIN hastighet       |   |
| Upprepning       | :Nej 🤦              |   |
| Acceptera:       | Klar                |   |
|                  |                     |   |
| Dag <sup>-</sup> | Гid                 |   |
| 31.05.2024       | 11:30 MIN hastighet | > |
| 10.08.2024       | 06:00 Automatisk    | > |
| Lägg till n      | γ                   |   |
|                  |                     |   |
|                  |                     |   |

*Bilden visar ett avvikelseprogram LB i MIN hastighet är igång från 31 maj 2024 11:30 till 10 augusti 2024 06:00* 

Obs! Kom ihåg att bestämma sluttid för undantagsschemat. Om en sluttid har bestäms ändras styrsätt tillbaka till "Automatisk". Vilket i detta fall betyder att veckoschemat startar igen. Om avvikelseprogrammet är inställt att upprepas, välj det samma inställdningvärde som systemet ska återgå till. Det är lätt att lägga in ändringar som avviker från det vanliga tidschemat i en avvikelsekalender. I kalendern läggs den tid och det datum då läget ska ändras och även det styrsätt som ska användas under den perioden. Välj automatiskt styrsätt för att ändra från en avvikelsekalender till veckoschemat.

#### Lägga till en ny omkopplingstid:

- 1. Gå till "Avvikelsekalender" och tryck OK, och när det står "Lägg till ny" på displayen tryck på OK.
- 2. Tryck på OK och välj startdatum för programmet, sedan tid
  - endagsprogram från veckoprogrammet (måndag-söndag)
  - en speciell dag från speciella dag-programmet (SD1 SD7)
  - en av följande värmenivåer: "MIN hastighet", "Låg hastighet", "ökad hastighet", "MAX hastighet", "1/1", "1/2", "drift", "Stopp" eller "Automatisk".

och styrsätt från de nedanstående:

- 3. Välj om avvikelseprogrammet ska upprepas. Avvikelsen kan upprepas varje månad eller varje år.
- 4. Godkänn avvikelseprogrammet genom att trycka på "Klar".

#### Ta bort en omkopplingstid från ett avvikelseprogram:

- 1. Gå till den aktiveringstid som ska tas bort.
- 2. Välj "Ta bort omkopplingstiden".
- 3. Godkänn genom att trycka på "Klar".

| Tid                                                                    | MTOTELS |
|------------------------------------------------------------------------|---------|
| 21:00 MIN hastighet<br>06:00 Ta bort omkoppl.tid<br>00:00 Lägg till pv |         |
|                                                                        |         |

### 4.3 Speciella dagar

Tidsprogram -> välj funktion -> Speciella dagar

Diagram

Speciella dagar

 SD1
 SD2
 SD3
 SD3
 SD
 SD
 SD
 SD
 SD
 SD
 SD
 SD
 SD
 SD
 SD
 SD
 SD
 SD
 SD
 SD
 SD
 SD
 SD
 SD
 SD
 SD
 SD
 SD
 SD
 SD
 SD
 SD
 SD
 SD
 SD
 SD
 SD
 SD
 SD
 SD
 SD
 SD
 SD
 SD
 SD
 SD
 SD
 SD
 SD
 SD
 SD
 SD
 SD
 SD
 SD
 SD
 SD
 SD
 SD
 SD
 SD
 SD
 SD
 SD
 SD
 SD
 SD
 SD
 SD
 SD
 SD
 SD
 SD
 SD
 SD
 SD
 SD
 SD
 SD
 SD
 SD
 SD
 SD
 SD
 SD
 SD
 SD
 SD
 SD
 SD
 SD
 SD
 SD
 SD
 SD
 SD
 SD
 SD
 SD
 SD
 SD
 SD
 SD
 SD
 SD
 SD
 SD
 SD
 SD
 SD
 SD
 SD
 SD
 SD
 SD
 SD
 SD
 SD
 SD
 SD
 SD
 SD
 SD
 SD
 SD
 SD
 SD
 SD
 SD
 SD
 SD
 SD
 SD
 SD
 SD
 SD
 SD
 SD
 SD
 SD
 SD
 SD
 SD
 SD
 SD
 SD
 SD
 SD
 SD
 SD
 SD
 SD
 SD
 SD
 SD
 SD
 SD
 SD
 SD
 SD
 SD
 SD
 SD
 SD
 SD
 SD
 SD
 SD
 SD
 SD
 SD
 SD
 SD
 SD
 SD
 SD
 SD
 SD
 SD
 SD
 SD
 SD
 SD
 SD
 SD
 SD
 SD
 SD
 SD
 SD
 SD
 SD
 SD
 SD
 SD
 SD
 SD
 SD
 SD
 SD
 SD
 SD
 SD
 SD
 SD
 SD
 SD
 SD
 SD
 SD
 SD
 SD
 SD
 SD
 SD
 SD
 SD
 SD
 SD
 SD
 SD
 SD
 SD
 SD
 SD
 SD
 SD
 SD
 SD
 SD
 SD
 SD
 SD
 SD
 SD
 SD
 SD
 SD
 SD
 SD
 SD
 SD
 SD
 SD
 SD
 SD
 SD
 SD
 SD
 SD
 SD
 SD
 SD
 SD
 SD
 SD
 SD
 SD
 SD
 SD
 SD
 SD
 SD
 SD
 SD
 SD
 SD
 SD
 SD
 SD
 SD
 SD
 SD
 SD
 SD
 SD
 SD
 SD
 SD
 SD
 SD
 SD
 SD
 SD
 SD
 SD
 SD
 SD

#### Redigeringsvy

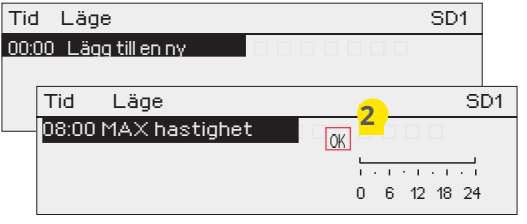

| Tid L                         | _äge                                                |      |                                       | SD1       |
|-------------------------------|-----------------------------------------------------|------|---------------------------------------|-----------|
| 08:00 M<br>22:00 N<br>00:00 L | AX hastighet<br>ormal <mark>3</mark><br>ägg till ny |      | 0 6 12 18                             | - 1<br>24 |
| () Spe                        | ciella dagar                                        |      |                                       |           |
| SD1                           | >                                                   |      |                                       | î         |
| SD2                           | >                                                   |      |                                       | —П        |
| SD3                           | >                                                   | 9 12 | · · · · · · · · · · · · · · · · · · · | 1 24      |

### 4.4 Nuvarande värde

Som undantag till veckoschemat kan ett speciellt dag-program läggas till. Högst 7 speciella dag-program kan läggas till. Ett speciellt dag-program skapas vanligtvis vid semestrar. Speciella dag-program som ska användas läggs till i Avvikelsekalendern.

#### Lägga till en ny omkopplingstid:

- 1. Gå till "Speciella dagar" och tryck OK. Välj ett oanvänt schema och tryck på OK.
- 2. Markera "Lägg till ny" och tryck på OK. Välj programtid (timmar och minuter bestäms separat). Välj det program som det ska ändras till. Godkänn genom att trycka på OK när det markeras.
- Gå till "Lägg till ny" och bestäm tiden då programmet ska återgå till vanliga tidsprogrammet. Godkänn genom att trycka på OK. Flera temperaturssänkningar kan sättas på samma "Speciella dag"-program.

#### Ta bort en omkopplingstid från ett speciellt dag-program:

- 1. Gå till raden med den omkopplingstid som ska tas bort.
- 2. Välj "Ta bort omkopplingstid."
- 3. Godkänn genom att trycka på "Klar".

#### Regulatorn visar den nuvarande styrningens läge enligt tidsprogrammet eller manuell styrning.

Genom att trycka på ok kan du ändra styrningens läget från automatiskt till manuellt och vice versa. Om den manuella styrningen är vald, visas bilden av hand i början av raden.

## **5** Punktinformation

#### Punktinformation

| ií | Punktinfo                |                |                           |
|----|--------------------------|----------------|---------------------------|
|    | Ingångar<br>Ul1:<br>Ul2: | 0.0°C<br>0.0°C |                           |
| 뢷  | j 013:                   | 0.0°C          | Contraction of the second |

| 其 Punktinfo |       |
|-------------|-------|
| INGÅNGAR    |       |
| UI1:        | 0.0°C |
| UI2:        | 0.0°C |
| UI3:        | 0.0°C |

I punktinformationen kan du se vilka ingångar och utgångar som är ansluta till enheten och mätningen/kontrolldata för ingångar och utgångar. Det finns även information om busspunkter.

#### Manuell styrning:

Om så önskas kan du ställa in ingången/utgången till manuellt läge. Aktivera ingång/utgång. Ange servicekoden.

Välj manuellt läge och ställ in ingången/utgången till önskat läge. Notera! Om du kör manuellt med ett 3-punktsreglage, ställ in den andra riktningen i AV-läge med manuell styrning så att du inte kör åt båda hållen samtidigt.

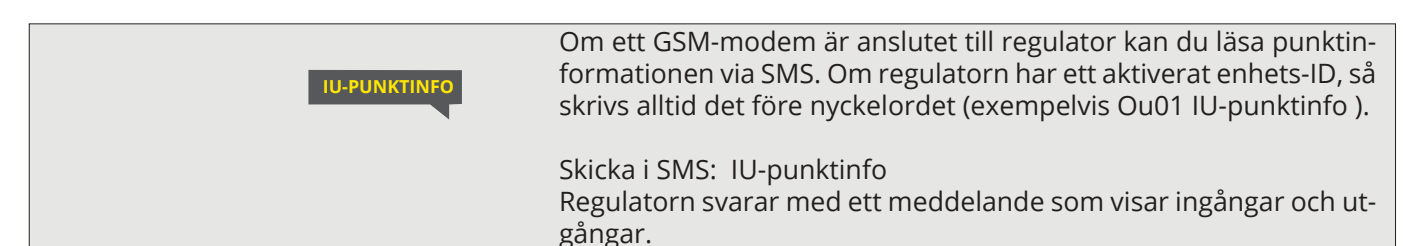

## 6 Larm

#### Larm

Kvittera larmet: tryck på OK så tystnar larmet. Ett utropstecken kommer att blinka i högra hörnet om anledningen till larmet inte ha åtgärdats.

#### Regulator kan larma av flera olika anledningar. I displayen visas information om larmet och en larmsignal hörs.

Om regulatorn har flera larm som inte kvitterats kommer det föregående larmet att visas i displayen när det nuvarande kvitteras. När alla aktiva larm är kvitterade stängs larmrutan ned och larmljudet stängs av.

Larmljudet stängs av och alla larmrutan stängs på genom att trycka på ESC-tangenten. Aktiva larm kan inte kvitteras genom att trycka Esc.

I lårmmenyn finns både aktiva och inaktiva larm.

Om givaren är skadad kommer displayen att visa mätvärden på -50°C (givarkabel är sönder) eller -130°C (kortslutning i givaren).

#### **Aktiva larm**

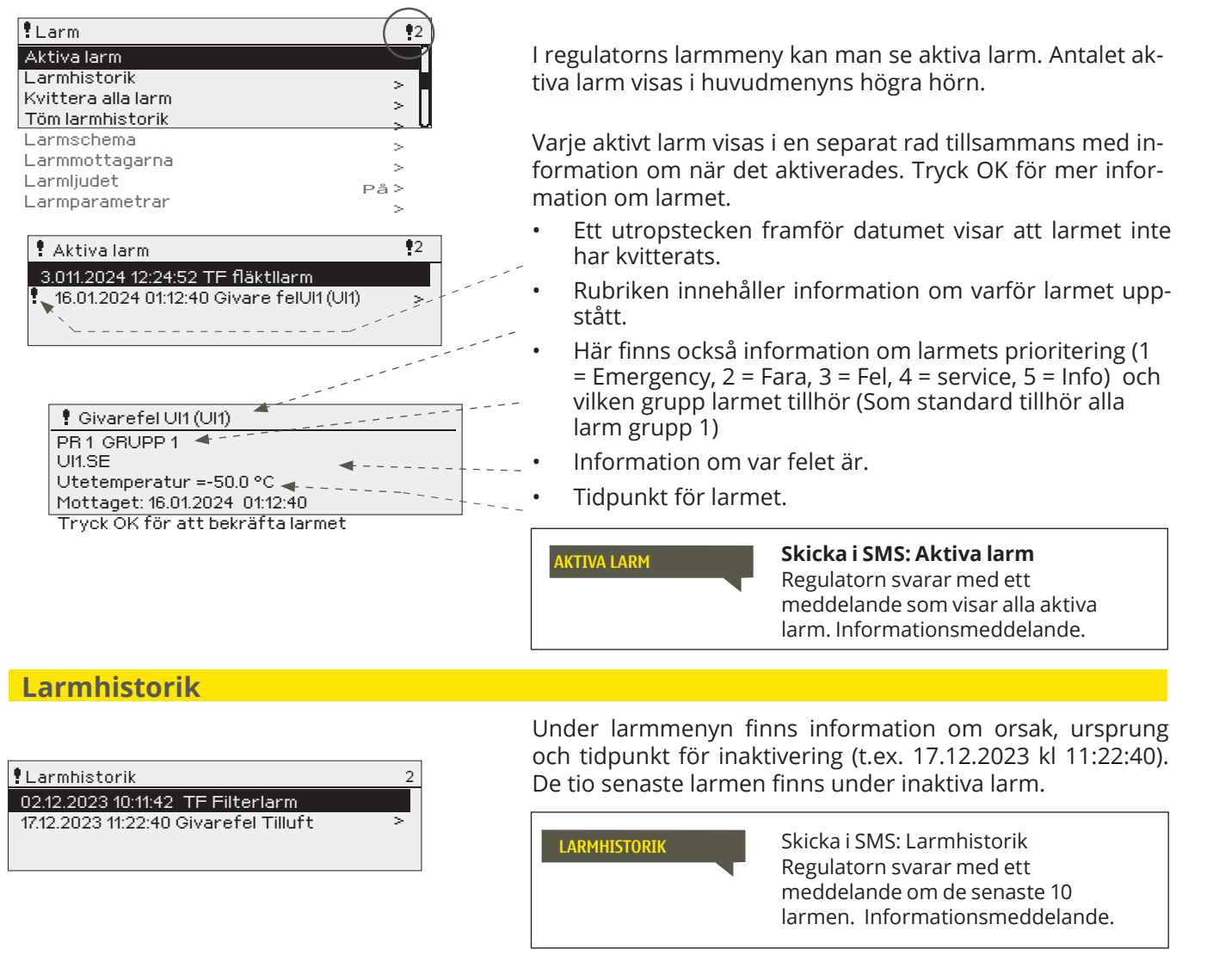

#### Kvittera alla larm

Tryck på OK för att kvittera alla larm.

#### **Töm larmhistorik**

Ett godkännande krävs för att radera regulators larmhistorik.

### 6.1 Larmschema

#### Larm > Larmschema

| 🕈 Larmsc  | hema            |             |
|-----------|-----------------|-------------|
| Grupp 1 V | eckoprogram     | → []        |
| Grupp 1 N | uvarande värde  | Team 1>     |
| Grupp 2 V | eckoprogram     | > <b>-</b>  |
| Grupp 2 N | luvarande värde | Team 1 > 🚺  |
| Bildvy    |                 |             |
| 📍 Grupp 1 | Veckoprogram    |             |
| Måndag    | >               |             |
| Tisdag    | >               |             |
| Onsdag    | >               |             |
|           | 0 3 6 9 12      | 15 18 21 24 |
| Torsdag   | >               |             |
| Fredag    | >               |             |
| Lördag    | >               |             |
| Söndag    | >               |             |

Detta exempel visar att larmgrupp 1 alltid skickas till larmteamet. Under dagtid (måndag – fredag 08.00 – 16.00) skickas larmen till andra team än under kvällar och helger. Mer detaljerad information finns i "Redigeringsvyn".

#### Redigeringsvy

| Tid Läge              | MTOTFLS |
|-----------------------|---------|
| 08:00 Team 1          |         |
| 16:00 Team 2          |         |
| 00:00 Lägg till en ny |         |
|                       |         |

1. Bestäm omkopplingstid

|                | 2. Bestäm<br>larmteam | 1 3.Bestäm dag(ar) |
|----------------|-----------------------|--------------------|
| Tid            | Läge                  | MTOTFLS            |
| 08:00<br>16:00 | Team 1<br>Team 2      |                    |
| 00:00          | Lägg till en ny       |                    |

|                                                                  | T       |
|------------------------------------------------------------------|---------|
| Tid Läge                                                         | MTOTFLS |
| 08:00 Team 1<br>16:00 Ingen adressering<br>00:00 Lägg till en ny |         |

| Tid Läge                  | MTOTFLS                  |
|---------------------------|--------------------------|
| 08:00 Team 1              |                          |
| 21:00 Ta bort omkoppl.tid | □□□□□₽₽ <mark>0</mark> K |
| 00:00 Add new             |                          |
|                           |                          |

Som standard tillhör alla larm grupp 1. I det här fallet behöver du göra ett larmschema endast för grupp 1-larm.

Du kan ändra och skapa nya larmgrupper om du vill. Du kan till exempel gruppera larm efter prioritet, i så fall ändrar du larmgrupp 1 så att i denna grupp inkluderar larm i prioritet 1 och du skapar grupp 2 för larm i prioritet 2, grupp 3 för larm i prioritet 3 osv. menyn 'Larmparametrar'.

I larmschemavyn kan man se hur larmen dirigeras för tillfället. För varje larmgrupp kan man göra ett eget veckoprogram. Veckoprogrammen ses i en grafisk vy i redigeringsläget kan man se hur larm dirigeras vid olika tider för de olika teamen. Detta illustreras med olika tjocka streck.

Vrid på kontrollknappen för att bläddra i veckoschemat. Tryck OK på valfri veckodag för att visa exakt dirigieringstid och namn på larmteamen. Tryck OK på valfri veckodag för att redigera, ta bort eller lägga till en dirigieringstid.

#### Bläddra i veckoschema:

I redigeringsvy visas alla dirigieringstider och vilka larm som är kopplade till vilken larmtid under aktuella dagar.

#### Lägg till en ny dirigieringstid:

- 1. Tryck på OK på raden "Lägg till ny".
- 2. Tryck på OK. Bestäm dirigieringstiden för byte av larmteam (timmar och minuter bestäms separat) och tryck OK.
- 3. Tryck OK och vrid på kontrollknappen för att bestämma larmteam eller "Ingen larmrouting" (Ingen larmrouting betyder att larmet inte kommer skickas till larmteamet) Godkänn genom att trycka på OK.
- 4. Tryck på OK för att välja veckodag.
- 5. Tryck på OK i slutet av raden för att godkänna tidsprogrammet.
- 6. Tryck på Esc för att avsluta.

#### Ändra i veckoschemat:

- 1. Vrid på kontrollknappen för markera det som ska ändras och tryck på OK.
- 2. Tryck på OK för att ändra tid och larmteam. Tryck på OK för att godkänna.
- 3. Tryck på OK för att ändra veckodag.
- 4. Tryck på Esc för att avsluta.

#### Ta bort en omkopplingstid:

- 1. Vrid på kontrollknappen för att gå till den omkopplingstid som ska tas bort. Tryck på OK.
- 2. Tryck på OK vid det valda larmteamet och välj "Ta bort omkopplingstid"
- 3. Tryck på OK i slutet av raden.
- 4. Tryck på Esc för att avsluta.

Larm skickas som SMS enligt larmroutingschema. Du kan kvittera ett larm genom att skicka samma meddelande tillbaka till regulatorn.

### 6.2 Larmmottagare

#### Larmmottagare

| •Larmmottagare |   |
|----------------|---|
| Team 1         |   |
| Team 2         | > |
| Team 3         | > |
|                |   |

#### Lägg till telefonnummer:

| 🕈 1. Tel. nummer                                                                                      |  |
|----------------------------------------------------------------------------------------------------|--|
| + 3 5 8 4 0 8 4 0 0 0 0 <b>0</b><br>Godkänn: Tryck på OK nägra sekunder<br>Backa: Tryck länge på ESC. |  |

### 6.3 Larmljudet

Larms -> Larmljudet

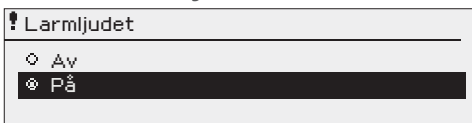

Anslut regulator till ett GSM-modem för att skicka larminformationen som textmeddelande till larmteamen. Teamet kan ha andra teamet som backup användare. Larmet skickas till team enligt larmschemat. När larm aktiveras skickar regulatorn automatiskt larmmeddelanden till de tillagda telefonnumren i teamet. Om larmet inte kvitteras inom fem minuter skickas meddelandet igen till samma team och även till reservteam numren. Regulator skickas max 100 meddelandet/dygn (1 meddelande = 160 tecken).

- Vrid på kontrollknappen och tryck på OK vid numret/tecknet.
- 2. Tryck på OK för att fortsätta till nästa ruta. Tryck på
  - Esc för att gå tillbaka till föregående ruta. OK
- 3. Håll inne OK för att godkänna numret. Håll inne Esc för att avsluta.

#### För att stänga av alarmljudet, välj alarmljudet "Av".

**På:** I händelse av alarm visas information om alarmet och ett ljudsignal ljuder. Om det finns mer än ett okvitterad larm på enheten visas det senaste larmet. När alla aktiva larm är bekräftade, försvinner larmfönstret och larmljudet är avstängt.

Alla aktiva larm kan dämpas genom att trycka på ESC-tangenten. Samtidigt försvinner det sista larmfönstret från displayen.

**Av:** Vid larm visas information på larmet men det finns inget larmljud.

### 6.4 Larmparametrar

Du kan se alla larminställningar genom att trycka länge på OK. För att ändra inställningarna krävs en servicekod. Som standard tillhör alla larm grupp 1. Larm klassificeras i olika prioriteringar efter brådska/allvarlighet: 1=Emergency (nödsituation)/ 2=fara/ 3=fel/ 4=service/5=info

#### Larms -> Larmparametrar

| Summalarm                                                                                                    |                                                              |                                |                             |           |       |
|----------------------------------------------------------------------------------------------------|--------------------------------------------------------------|--------------------------------|-----------------------------|-----------|-------|
| Summalarm val                                                                                                  | 1-Emergency / 2 -fara/ 3 - fel/ 4 -service/5 - info (Ja/ Ej) |                                |                             |           |       |
| Larm                                                                                                    | Inställningsvärde<br>(inst. område)                          | Aktive-<br>rings-<br>fördröjn. | Deaktiverings-<br>fördröjn. | Prioritet | Grupp |
| LB enhets larm                                                                                                 |                                                              |                                |                             |           |       |
| Filterlarm                                                                                                    |                                                              |                                |                             |           |       |
| Filterlarm                                                                                                    | Används ej/Används                                           |                                |                             |           |       |
| Filterlarm 1/2                                                                                                 | Används ej/Används                                           |                                |                             |           |       |
| <b>TF filterlarm</b><br>MIN hastighet/ Tilluftsfilter larm gräns<br>MAX hastighet/ Tilluftsfilter larm gräns   | 30 Pa (5 100 Pa)<br>60 Pa (5 150 Pa                          | 1800 s                         | 5 s                         | 4-service | 1     |
| <b>FF filterlarm</b><br>MIN hastighet/ Frånluftsfilter larm gräns<br>MAX hastighet/ Frånluftsfilter larm gräns | 30 Pa (5 100 Pa)<br>60 Pa (5 150 Pa)                         | 1800 s                         | 5 s                         | 4-service | 1     |
| Avvikelselarm                                                                                                  | (I händelse av ett givar                                     | efel utlöses in                | get avvikelselarn           | า.)       |       |
| <b>Tilluft avvikelselarm</b><br>Max avvikelse<br>Hysteres                                                      | Används/Används ej<br>8.0°C (2.0 20.0)<br>1°C                | 10 min                         | 55                          | 3-fel     | 1     |
| <b>Rumstemp. avvikelselarm</b><br>Max avvikelse<br>Hysteres                                                    | Används/Används ej<br>8.0°C (2.0 20.0)<br>1°C                | 30 min                         | 5 s                         | 3-fel     | 1     |

| Larm                                                                                                    |                                                                            | Aktive-<br>rings-<br>fördröjn. | Deaktive-<br>rings-<br>fördröjn. | Bekräf-<br>telse<br>krävs | Priori-<br>tet     | Grupp  |
|----------------------------------------------------------------------------------------------------|----------------------------------------------------------------------------|--------------------------------|----------------------------------|---------------------------|--------------------|--------|
| Nödstopp larm                                                                                                    |                                                                            | 1 s                            | 5 s                              | Ja (Ej, Ja)               | 1-Emerg.           | 1      |
| Elbatteri överhettning                                                                                             |                                                                            | 5 s                            | 5 s                              |                           | 1-Emerg.           | 1      |
| TF flödesvakt                                                                                                    | Används ej/ TF flödesvakt sändare/<br>TF flödesbrytare/ TF flöde/ TF tryck | 5 s                            | 5 s                              | Ja (Ej, Ja)               | 3-fel              | 1      |
| FF flödesvakt                                                                                                    | Används ej/ FF flödesvakt sändare/<br>FF flödesbrytare/ FF flöde/ FF tryck |                                | 5 s                              | Ja (Ej, Ja)               | 3-fel              | 1      |
| Tilluftens brandrisk<br>Hög gräns<br>Hysteres                                                                      | Används ej/Används<br>60°C (25 100)<br>1°C                                 | 1 s                            | 5 s                              |                           | 1-Emerg.           | 1      |
| Värmekretsens tryck                                                                                                |                                                                            | 10 0/60                        | F.c.                             |                           | 1 Emora            | 1      |
| Låg gräns<br>Hög gräns<br>Hysteres                                                                                 | 0.5 bar (0.0 5.0)<br>2.5 bar (10 10.0)                                     | s                              | 22                               |                           | T-Emerg.           | I      |
| <b>Värmepumpens konfliktlarm</b><br>Bekräftelse krävs                                                              | Ja (Ej, Ja)                                                                | 2 s                            | 5 s                              |                           | 1-Emerg.           | 1      |
| <b>Uppvärmn. pump larm</b><br>Bekräftelse krävs                                                                    | Ja (Ej, Ja)                                                                | 2s                             | 5 s                              |                           | 1-Emerg.           | 1      |
| <b>Ventilläckageövervakning</b> *)<br>Larmgränsen för ventilläckage<br>Hysteres                                    | Används ej/Används<br>2.0 °C (1 5)<br>1°C                                  |                                |                                  |                           | 1-Emerg.           | 1      |
| <b>Returvatten låg gräns (frysrisk)</b> ** <sup>)</sup><br>Aktiverad<br>Låg gräns<br>Hysteres<br>Bekräftelse krävs | On (On/Off)<br>7 °C (0 10)<br>1°C<br>Ej (Ej, Ja)                           | 1 s                            | 5 s                              |                           | 1-Emerg.           | 1      |
| Tillufts- och Frånluftsfläkt                                                                                       |                                                                            |                                |                                  |                           |                    |        |
| TF fläkt konfliktlarm                                                                                              |                                                                            |                                |                                  |                           | 1-Emerg.           | 1      |
| FF fläkt konfliktlarm                                                                                              |                                                                            | 10 s                           |                                  |                           | 1-Emerg.           | 1      |
| TF fläktllarm                                                                                                    |                                                                            | 10 s                           |                                  |                           | 1-Emerg.           | 1      |
| FF fläktllarm                                                                                                    |                                                                            | 10 s                           |                                  |                           | 1-Emerg.           | 1      |
| TF 1/1 fläkt konfliktlarm                                                                                          |                                                                            |                                |                                  |                           | 1-Emerg.           | 1      |
| FF 1/1 fläkt konfliktlarm                                                                                          |                                                                            |                                |                                  |                           | 1-Emerg.           | 1      |
| TF 1/2 fläkt konfliktlarm                                                                                          |                                                                            |                                |                                  |                           | 1-Emerg.           | 1      |
| FF 1/1 fläkt konfliktlarm                                                                                          |                                                                            |                                |                                  |                           | 1-Emerg.           | 1      |
| TF 1/1 fläktlarm                                                                                                   |                                                                            |                                |                                  |                           | 1-Emerg.           | 1      |
| EF 1/1 fläktlarm                                                                                                   |                                                                            |                                |                                  |                           | 1-Emerg.           | 1      |
| EF 1/2 fläktlarm                                                                                                   |                                                                            |                                |                                  |                           | 1-Emerg.           | 1      |
| TF 1/2 fläktlarm                                                                                                   |                                                                            |                                |                                  |                           | 1-Emerg.           | 1      |
| <b>TF tryck avvikelselarm</b><br>Max avvikelse<br>Hysteres                                                         | Används ej/Används<br>50 Pa (10 1000)<br>5 Pa                              | 60 s                           | 5 s                              |                           | 3-fel              | 1      |
| FF tryck avvikelselarm                                                                                             | Används ej/Används                                                         |                                |                                  |                           | 3-fel              | 1      |
| <b>FF flödesavvikelselarm</b><br>Max avvikelse<br>Hysteres                                                         | Används ej/Används<br>250 l/s (10 1000)<br>5 l/s                           | 60 s                           | 5 s                              |                           | 3 - fel<br>3 - fel | 1<br>1 |
| FF flödesavvikelselarm                                                                                             | Används ej/Används                                                         |                                |                                  |                           | 3-fel              | 1      |

<sup>\*)</sup> I läckageövervakningen av värmeventilen mäts temperaturskillnaden över värmeradiatorn (mått Tilluft efter VÅV och Tilluft B). Om temperaturskillnaden överstiger det inställda värdet under en viss tid när värmeventilens styrning är min-dre än 1 %, avges ett larm.
 \*\*) "Returvatten låg gräns (frysrisk)" larm är inte aktiverad (0) om "Fryskydd (på/av)" är aktiverat (se sid. 45).

36

| Larm                                                               |                                             | Aktive-<br>rings-<br>fördröjn. | Deaktive-<br>rings-<br>fördröjn. | Bekräf-<br>telse<br>krävs | Priori-<br>tet | Grupp |
|--------------------------------------------------------------------|---------------------------------------------|--------------------------------|----------------------------------|---------------------------|----------------|-------|
| Kylning                                                            |                                             |                                |                                  |                           |                |       |
| Kylpump konfliktlarm                                               |                                             | 5 s                            | 5 s                              |                           | 3-fel          | 1     |
| Kylpump larm ingång                                                |                                             | 5 s                            | 5 s                              |                           | 3-fel          | 1     |
| <b>Kylkretsens trycklarm</b><br>Låg gräns<br>Hög gräns<br>Hysteres | 0.5 bar (0.0 5.0)<br>2.5 bar (10 10.0)<br>0 | 10 s<br>60s<br>60s             | 5 s<br>5 s<br>5s                 |                           | 1-Emerg.       | 1     |
| VÁV                                                                |                                             |                                |                                  |                           |                |       |
| VÅV avfrostningslarm                                               |                                             | 5 s                            | 5 s                              |                           | 3-fel          | 1     |
| VÅV rotationlarm                                                   |                                             | 5 s                            | 1 s                              |                           | 3-fel          | 1     |
| VÅV trycklarm<br>Låg gräns<br>Hög gräns<br>Hysteres                | 0.5 bar (0.0 5.0)<br>2.5 bar (10 10.0)<br>0 | 10 s                           | 5 s                              |                           | 1-Emerg.       | 1     |
| VÅV pump konfliktlarm                                              |                                             | 5 s                            | 5 s                              |                           | 1-Emerg.       | 1     |
| VÅV pump larm                                                      |                                             | 5 s                            | 5 s                              |                           | 1-Emerg.       | 1     |
| <b>VÅV Återvinning</b><br>Låg gräns<br>Hysteres                    | 45 % (0 100 %)<br>5                         | 5 min                          | 5 s                              |                           | 3-fel          | 1     |
| Reglerstegkontroll                                                 |                                             |                                |                                  |                           |                |       |
| Reglertegkontroll för många aktiva steg                            | Ej (Ej, Ja)                                 | 60 s                           | 5 s                              |                           | 1-Emerg.       | 1     |
| Reglerstegkontroll inga aktiva steg                                | Ej (Ej, Ja)                                 | 60 s                           | 5 s                              |                           | 1-Emerg.       | 1     |
| Serviceintervall larm                                              |                                             |                                |                                  |                           |                |       |
| Serviceintervall larm                                              | Används ej/ Används                         |                                |                                  |                           | 4-service      | 1     |
| Serviceintervall                                                   | 5000 h (0999999h)                           | 10 s                           | 5 s                              |                           |                |       |
| Serviceintervall räknare                                           |                                             |                                |                                  |                           |                |       |
| Återställ serviceintervalls räknaren                               | (Återställ räknaren)                        |                                |                                  |                           |                |       |
| Inget svar larm                                                    |                                             |                                |                                  |                           |                |       |
| Enhet MB1. FLEXAO8<br>i adress 2 svarar inte                       | Aktiverad<br>(Aktiverad/ Deaktiverad)       | 120 s                          | 10 s                             |                           | 1-Emerg.       | 1     |
| Enhet MB1. FLEXDO4TRS<br>i adress 1 svarar inte                    | Aktiverad<br>(Aktiverad/ Deaktiverad)       | 120 s                          | 10 s                             |                           | 1-Emerg.       | 1     |
| Enhet MB1. Ouman5CDPT<br>i adress 3 svarar inte                    | Aktiverad<br>(Aktiverad/ Deaktiverad)       | 120 s                          | 10 s                             |                           | 1-Emerg.       | 1     |
| Givarefel                                                          |                                             |                                |                                  |                           |                |       |
| Givarefel UI1 UI 16                                                | Aktiverad/ Deaktiverad                      | 10 s                           | 10 s                             |                           | 1-Emerg.       | 1     |
| Systemfel!                                                         |                                             |                                |                                  |                           |                |       |
| Aktiverad<br>Låg gräns<br>Hög gräns<br>Hysteres                    | Aktiverad/ Deaktiverad<br>0<br>99<br>0      | 30 s                           | 1 s                              |                           | 1-Emerg.       | 1     |

Säkerhetslarm som alltid stoppar LB aggregat (LB-drifttillståndet avbryts):

Tilluftensbrandrisk larm

Returvatten låg gräns alarm (frysrisk)

Nödstopp

Uppvärmining pump larm

## 7 Systeminställningar

| Huvudmeny           |      |
|---------------------|------|
| TV Reglerkrets      | > [] |
| Larm                | >    |
| Systeminställningar | _    |
| & Service           | > 🛛  |
|                     |      |

Systeminställningar inkluderar inställningar för tid, datum och språk, inställningar för textmeddelande, buss inställningar, displayinställningar och enhetsinformation om enheten.

| X Systeminställningar             |              |
|-----------------------------------|--------------|
| Tid                               | 17:01>       |
| Datum                             | 17.01.2024 > |
| Sommartid                         | Används>     |
| Språk/Language                    | Svenska> 🛛   |
| SMS-inställningar                 | >            |
| Buss inställningar                | >            |
| Displayinställningar              | >            |
| Enhetsinformation                 | >            |
| Låskod                            | Används ej > |
| 🖌 Återställ fabriksinställningari | na >         |
| 🕹 Återställ säkerhetskopia        | >            |
| &Skapa säkerhetskopia             |              |

### 7.1 Inställningar för datum, tid, sommartid och språk

Systeminställningar > Tid

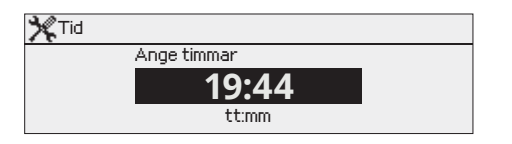

Systeminställningar > Datum

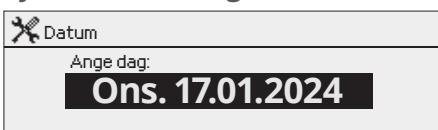

#### Systeminställningar > Sommartid

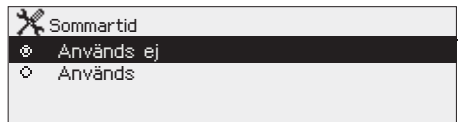

Detärviktigt att datum och tid är korrekt inställda eftersom den informationen används i tidsprogram och larminställningar och routing. Klockan tar hänsyn till både sommartid och skottår automatiskt. Klockan har reservström för ett par dagars strömavbrott.

- 1. Ställ in timmar och tryck OK.
- 2. Ställ in minuter och tryck OK.
- 3. Tryck Esc för att avsluta utan att spara.
- 1. Ställ in dag och tryck OK (Veckodagen läggs till automatiskt)
- 2. Ställ in månad och tryck OK för att godkänna.
- 3. Ställ in år och tryck OK för att godkänna.
- 4. Tryck Esc för att avsluta utan att spara.

Välj alternativet "Används" för att ändring av sommartid och vintertid ska ske automatiskt enligt kalendern.

#### Systeminställningar > Language/Språk

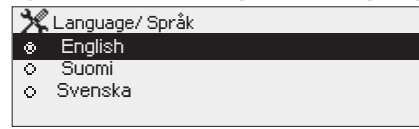

Språkinställningar ändras här.

### 7.2 SMS-inställningar och GSM-modem

#### Systeminställningar > SMS-inställningar

| 💥 SMS PIN-kod                       |
|-------------------------------------|
| Codkäpp: Truck på OK päara sekupder |
| Goukann. Tryck pa Or nagra sekunder |
| Backa: Tryck länge på ESC.          |
|                                     |
|                                     |

#### För att använda funktionen för textmeddelande måste regulatorn vara ansluten till ett GSM modem (tillval).

#### Ta GSM-modem bruk:

- Om SIM-kortet har en PIN-kod kräver S105 att PIN-koden skrivs in. 1.
- Stäng av strömmen till system. 2.
- 3. Anslut modemet.
- 4. Starta om enheten, och regulatorn initialiserar modemet och detekterar meddelandecentralen. Meddelandecenterns nummer läses automatiskt. Det bör inte ställas in manuellt (doldt inställt värde). Meddelandecenterns nummer visas inte på enhetsdisplayen när den läses automatiskt.
- 5. Kotrollera signalstyrka och status på modemet från S105 displayen
- 6. Vid behov, skriv in enhetens ID nummer.
- 7. Prova att sända ett sms test meddelenade till regulatorn. Prova att sända ett sms test meddelenade till regulatorn. Sänd meddelande "Nyckelord". Om enheten svarar med en lista på nyckelord (kommandon), så fungerar kommunikationen. Om kontrollenheten inte skickar något meddelande, stäng av strömmen och slå på strömmen igen. Om kommunikationen inte fungerar, kontrollera att meddelandecentralens nummer inte har angetts manuellt. Tryck och håll ok för att öppna de dolda menyerna. Om ett meddelandecentralnummer anges men numret är felaktigt måste numret anges manuellt i formatet +358. Du kan kontrollera numret med din operatör. Ett annat alternativ är att använda ett SIM-kort i telefonen och byta meddelandecentral via telefonen. I det här fallet, radera meddelandecentralens nummer från regulatorn. Du kan radera ett telefonnummer ett teck-

en i taget genom att trycka på 🙆 -knappen. Sätt tillbaka SIM-kortet i regulatorn. Regulatorn hämtar automatiskt meddelandecentralens nummer (numret visas inte). Testa om kommunikationen fungerar.

Om SIM-kortet har en PIN-förfrågan i bruk, ber S105-enheten dig att ange PIN-koden.

Skriva in koden:

- Vrid på kontrollknappen och tryck OK för att godkänna varje nummer.
- Tryck Esc för att återgå till den föregående siffran.
- Håll inne OK-knappen för att godkänna koden. Håll inne Esc för att avsluta.

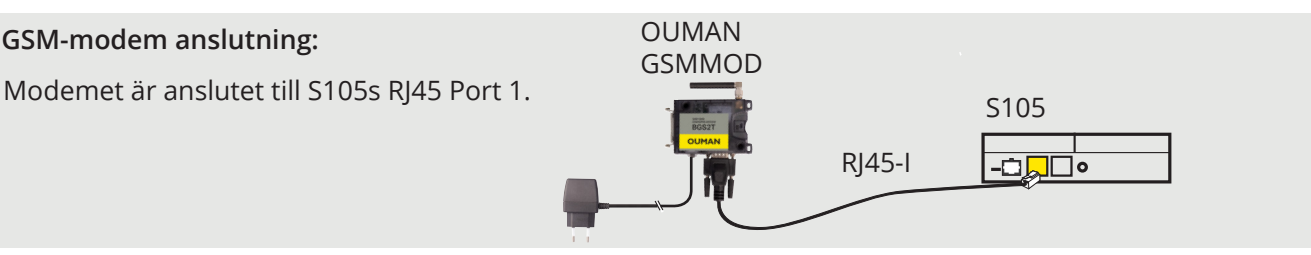

Signalstyrka kan beskrivas på följande vis: "Utmärkt", "Bra", "Måttlig", "Dålig", "Väldigt dålig", "Inget nätverk" och "Initialisering misslyckades". Om alternativet "Inget nätverk" visas, testa att flytta modemet eller använda en extra antenn. Om signalstyrkan är på läget "Väldigt dåligt" bör modemet flyttas för att förbättra signalstyrkan. Om enheten visar "Uppstart misslyckades", kontrollera att SIM-kortet är korrekt installerat.

S105 känner av om modemet är anslutet eller ej. Enheten startar upp GSM-modemet automatiskt.

| Läge          | Förklaring/Instruktioner                                      |
|---------------|---------------------------------------------------------------|
| Ansluten      | Modemet är redo att användas.                                 |
| Inte ansluten | Modemet är inte ansluten eller inte anslutet på<br>rätt sätt. |
| Läge          | Förklaring/Instruktioner                                      |
| Oregistrerad  | Abonnemangsavtalet är inte giltigt.                           |
| Registrerad   | SIM kortet är redo att användas.                              |
| PIN fel       | Sätt samma PIN-kod på regulatorn som på<br>SIM-kortet.        |
| PUK           | SIM-kortet är låst (PUK-kod).                                 |

#### SMS PIN:

Signalstyrka:

**GSM-modem** anslutning:

Modemets status:

#### SIM kortstatus:

#### **Enhetens ID:**

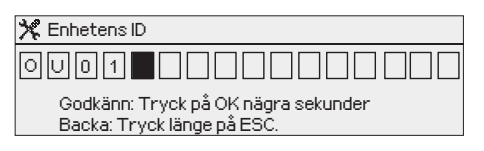

S105-enheten kan ha ett enhets-ID. Enhets-ID fungerar som lösenord vid sms-kommunikationer. Skriv alltid in enhets-ID före nyckelordet vid kommunicering via SMS (t.ex. TC01 Utgångar).

### 7.3 Buss inställningar

#### Systemsinställningar ->Buss inställningar -> Modbus RTU slave (SerialPort2 (modbus))

| 💥 Modbus RTU slave (SerialPort2 (modbus)) |       |  |
|-------------------------------------------|-------|--|
| Adress                                    | 1 >   |  |
| Baudhastighet                             | 9600> |  |
| Databitar                                 | 8>    |  |
| Stopbitar                                 | 1>    |  |
| Paritet                                   | None> |  |
|                                           |       |  |
|                                           |       |  |

| 🎇 Bussinställningar                      |       |       |
|------------------------------------------|-------|-------|
| Modbus RTU slave (SerialPort2 (modbus))  | >     |       |
| Modbus RTU master (A1,B1)                | >     |       |
| Modbus RTU slave (A1,B1)                 | >     |       |
|                                          |       |       |
|                                          |       |       |
| Modbuo RTL Johne (SorialDort?) (modbuo   | -11   |       |
| Thoubus KTO slave (SerialPort2 (Illoubus | s))   |       |
| Adress                                   | 1>    |       |
| Baudhastighet                            | 9600> |       |
| Databitar                                | 8>    |       |
| Stopb 🏋 Modbus RTU slave (A1,B1)         |       |       |
| Parite Adress                            |       | 1>    |
| Bauihastighet                            | 9     | 600 > |
| Databitar                                |       | 8>    |
| Stopbitar                                |       | 1>    |
| Paritet                                  | N     | one>  |
|                                          |       |       |

| 💥 Modbus RTU master (A1,B1) |          |
|-----------------------------|----------|
| Baudhastighet               | 9600>    |
| Databitar                   | 8>       |
| Stopbitar                   | 1>       |
| Paritet                     | None>    |
| Fördröjning mellan paket    | 100 ms > |

S105-enheten kan också anslutas till Modbus RTU-bussen som en slavenhet. Master/slav-valet görs vid idrifttagningen i busspunktsvalen i konfigurering (se sid. 49). Andra bussinställningar kan ändras här.

| Inställning                 | Fabrik-<br>inställning | Inställnings-<br>område                                       | Förklaring                                                                                                    |
|-----------------------------|------------------------|---------------------------------------------------------------|----------------------------------------------------------------------------------------------------|
| Adress                      | 1                      | 1 250                                                         | Modbus-adress<br>för slavenheten.<br>Enheter på samma<br>buss måste ha en<br>unik bussadress.<br>En dubblettadress<br>orsakar störningar<br>i enhetens funk-<br>tion. |
| Baudhastig-<br>het          | 9600                   | 4800, 9600,<br>14400,19200,<br>38400, 56000,<br>57600, 115200 | Enheter på sam-<br>ma buss måste ha<br>samma baudhas-<br>tighet, databitar,                                                                                           |
| Databitar                   | 8                      | 7, 8                                                          | stoppbitar och<br>paritet.                                                                                                    |
| Stopbitar                   | 1                      | 1, 2                                                          | 1                                                                                                    |
| Paritet                     | None                   | None, Even,<br>Odd                                            |                                                                                                    |
| Fördröjning<br>mellan paket | 100 ms                 | 0 5000 ms                                                     | Master-enhetsbör-<br>värde                                                                                                    |

### 7.4 Displayinställningar

Systeminställningar > Displayinställningar

| XXXXX |
|-------|
| 75>   |
|       |
|       |

**Kontrast:** Kontrasten kan anpassas efter behov. För att göra displayen ljusare skriv in ett lägre tal mellan 50-100. Displayen ändras när ändringen är godkänd.

### 7.5 Enhetsinformation

Systeminställningar > Enhetsinformation

| 🛠 Enhetsinformation |         |
|---------------------|---------|
| Serienummer         | XXXXXXX |
| Applikationversio   |         |
| Ouman Ouflex        |         |
| Display             |         |
| 🖌 Platform SW       |         |

Enhetsinformationen visar hårdvarukonfigurationen och mjukvaruversionerna. Denna information är framförallt användbar vid underhåll eller uppdatering.

#### 7.6 Låskod Systeminställningar > Låskod

| 🛠 Låskod             |              |
|----------------------|--------------|
| Nätverkinställningar | >            |
| Display settings     | >            |
| Enhetsinformation    | >            |
| Låskod               | Används ej > |
|                      |              |
| 🗙 Låskod             |              |

Om låskoden används kan man inte ändra regulatorns inställningar. Låskoden bör användas om enheten är placerad så att vem som helst kan komma åt och ändra inställningarna. Lås enheten och ändra låskoden för att förhindra att obehöriga använder enheten.

| Låskodsfunktioner | Beskrivning                                                                                                    |
|-------------------|----------------------------------------------------------------------------------------------------|
| Används ej        | Regulatorns information är åtkomlig och ändringar kan göras.                                                                                                    |
| Används           | Regulatorns information är åtkomlig men ändringar kan inte göras<br>om inte koden skrivs in. Standardinställningen för koden är 0000.<br>Om låskåden används bör koden ändras av säkerhetsskäl. |

#### Systeminställningar > Byt låskoden

X Gelåskoden

Används
 Används ej

DDDD Godkänn: Tryck på OK nägra sekunder Backa: Tryck länge på ESC.

OBS! När du ändrar inställningsvärden måste du skriva in låskoden. Du behöver skriva in låskoden igen när enheten går in i viloläge, vilket den gör efter 10 minuter utan interaktion. Du kan också försätta enheten i viloläge genom att hålla inne ESC.

## Låskoden bör ändras om den ska användas. Standardinställning för låskoden är 0000.

- 1. Skriv in befintlig låskod I regulatorn. Standardinställningen för låskoden är 0000.
- 2. Vrid på kontrollknappen och tryck OK för att godkänna varje nummer. Tryck Esc för att återvända till det föregående numret.
- 3. Håll inne OK för att godkänna koden. Håll inne Esc för att avsluta.

## 7.7 Inställningar återställs och mjukvaruuppdatering

#### Återställ fabriksinställningar

| <b>%</b> Service               |   |
|--------------------------------|---|
| Återställ fabriksinställningar | > |
| Återställ säkerhetskopia       | > |
| Skapa säkerhetskopia           | > |
|                                |   |

När systemet återställs till fabriksinställningar, återgår regulatorn till startläget. Om du vill återställa de aktuella inställningarna senare, skapa en säkerhetskopia innan du utför en fabriksåterställning.

#### Skapa säkerhetskopia

| Skapa säkerhetskopia |   |
|----------------------|---|
| Interminne           |   |
| Minneskort           | > |
|                      |   |

När S105 har installerats och alla anläggningsspecifika inställningar har gjorts är det rekommenderat att en säkerhetskopia tas. När en säkerhetskopia skapas så kommer alla data som krävs vid en återställning att sparas antingen till det interna minnet eller till minneskortet. Denna data omfattar inställningsvärden, schema och specifika givarkonfigurationer. Minneskortssäkerhetskopior kan kopieras från en enhet till en annan.

### **Återställ säkerhetskopian**

| Återställ säkerhetskopia |   |
|--------------------------|---|
| Interminne               |   |
| Minneskort               | > |

#### Uppdatering av mjukvaran

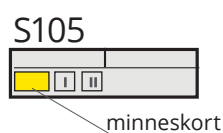

Den senaste säkerhetskopian kan senare återställas om det behövs. Du kan återställa säkerhetskopian från minneskortet eller internminnet. När du väljer "återställ säkerhetskopia" återställer regulatorn den säkerhetskopia du själv har gjort, om någon.

Regulatorn skapar automatiskt backup (ANPBTWIMVWK-WCHXS.bak) varje timme till regulatorns interna minne och även till minneskortet om styrenheten har ett minneskort inlagt.

En mjukvaruuppdatering bör endast göras om enheten har ett problem som kräver en uppdatering. Du kan få mer information om eventuellt behov av en uppdatering genom att kontakta Oumas tekniska support. Vi rekommenderar att du gör en manuell säkerhetskopia innan du uppdaterar.

Uppdateringen av mjukvaran görs i följande steg:

- 1. Sätt i det nya Micro SD-minneskort som innehåller den nya mjukvaran i S105
- 2. S105 frågar:"Vill du starta om enheten?"
- 3. Välj "Ja"
- 4. S105 uppdaterar av den nya mjukvaran. Uppdateringen tar några minuter.

## 8 Konfigurering

Det är enklast att starta idrifttagningen genom att gå igenom menyn Funktionsval. Där kan du hitta de viktigaste valen för olika in- och utgångar kopplade till förvalda funktioner. Innehållet i undermenyerna ändras till exempel något beroende på vilken fläkttyp eller värmeläge som väljs. Detta gör det lättare att välja rätt ingångar och utgångar. Observera att mer detaljerad in- och utgångskonfigurationsinformation ännu inte har valts via denna meny, och passiva temperaturmätningar, till exempel, är av typen NTC10 som standard.

När du har gått igenom menyn Val av funktionen kan du se inställningarna från menyerna Konfiguration av Ingångar och Konfiguration av Utgångar mer detaljerat för poäng. Du kan ändra till exempel sensortyperna för passiva mätningar, samt ändra skalningen av sändarmätningar och analoga utgångar. Vissa saker, som allmänna namnbara larm (2 st), kan bara hittas direkt via menyn Konfiguration av Ingång.

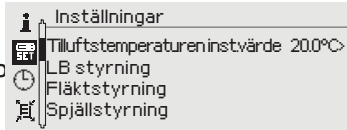

När punkterna under idrifttagningsmenyn har justerats kan de faktiska hittas funktic Fläktstyrning Fläktstyrning

Innan själva processen startar kan du utföra funktionstester genom att titta på Punktinfo-menyn och till exempel testa analoga styrpunkter med manuell styrning.

Regulatorn är i läge "Underhållsstopp" efter den första uppstarten och konfigureringen av regulatorn. Ändra startkontrollen till den du vill ha när maskinen är redo att starta (Inställningar -> Startkontroll).

Om du senare vill ändra eller ta bort någon funktionalitet, kontrollera och vid behov ändra onödiga mätningar/kon-42 troller till läget "Används ej".

### 8.1 Val av funktioner

Konfiguration -> Val av funktioner

Val av funktioner

 Konfigurering

 Val av funktioner
 >

 Konfiguration av Ingångar
 >

 Konfiguration av Utgångar
 >

 Busspunktval
 >

| Idrifttagning av reglerste      | g               |                   |                                                                   |                      |
|---------------------------------|-----------------|-------------------|-------------------------------------------------------------------|----------------------|
| Spjällsteg                      | Används ej      | Används           | Spjällen måste också väljas att vara "<br>Off spjäll används.     | Används" när On/     |
| Värmeåtervinning                | 🗆 Används ej    | Används           |                                                                   |                      |
| Värmesteg                       | Används ej      | Används           |                                                                   |                      |
| Kylsteg                         | Används ej      | Används           |                                                                   |                      |
| Huvudmatningar                  | Val av mätkanal |                   |                                                                   |                      |
| Tilluftstemperatur              | Används ej      | Används->         |                                                                   |                      |
| Tillluftstomporatur ofter \/Å\/ | Anvands ej      | Anvands->         |                                                                   |                      |
| Frånluftstemperatur             | Används ej      | Används->         |                                                                   |                      |
| Avgasluft                       |                 |                   | välj UI 1 UI 16                                                   | vald                 |
| Rumstemperatur                  | Används ei      | Används->         | välj UI 1 UI 16                                                   | vald                 |
| CO2 mätning                     | Används ej      | Används->         | välj UI 1 UI 16                                                   | vald                 |
| Frånluft RH%                    | 🗌 Används ej    | Används->         | välj UI 1 UI 16                                                   | vald                 |
| Fläktar                         |                 |                   |                                                                   |                      |
| Fläkstyp                        | 1-hastighet     | 2-hastighet 🗌 Kon | stant hastighet 🗌 Tryckstyrd 🗌 Kontrol                            | av luftflödesvolymen |
| TF Indikation typ               | 🗌 Används ej    | Drift informati   | on 🗌 Larm 🗌 Tryckgivare                                           |                      |
| FF Indikation typ               | Används ej      | Drift informat    | ion 🗌 Larm 🔲 Tryckgivare                                          |                      |
| TF tryckdifferens               | Används ej      | Används->         | välj UI 1 UI 16, 5-DPT CH 1 5                                     | vald                 |
| FF fryckdifferens               | 🗌 Används ej    | Används->         | välj UI 1 UI 16, 5-DPT CH 1 5                                     | vald                 |
| TF luftmängd                    | 🗌 Används ej    | Används->         | välj UI 1 UI 16, 5-DPT CH 1 5                                     | vald                 |
| FF luftmängd                    | 🗌 Används ej    | Används->         | välj UI 1 UI 16, 5-DPT CH 1 5                                     | vald                 |
| TF indikering                   | 🗌 Används ej    | Används->         | välj UI 1 UI 16, DI 1 eller DI 2                                  | vald                 |
| FF indikering                   | 🗌 Används ej    | Används->         | välj UI 1 UI 16, DI 1 eller DI 2                                  | vald                 |
| TF 1/2 indikering               | 🗌 Används ej    | Används->         | välj UI 1 UI 16, DI 1 eller DI 2                                  | vald                 |
| TF 1/1 indikering               | 🗌 Används ej    | Används->         | välj UI 1 UI 16, DI 1 eller DI 2                                  | vald                 |
| FF 1/2 indikering               | 🗌 Används ej    | Används->         | välj UI 1 UI 16, DI 1 eller DI 2                                  | vald                 |
| FF 1/1 indikering               | 🗌 Används ej    | Används->         | välj UI 1 UI 16, DI 1 eller DI 2                                  | vald                 |
| LF driftinfo från centralen     | 🗌 Används ej    | Används->         | välj UI 1 UI 16, DI 1 eller DI 2                                  | vald                 |
| TF filterlarm                   | 🗌 Används ej    | Används->         | välj UI 1 UI 16, 5-DPT CH 1 5                                     | vald                 |
| FF filterlarm                   | 🗌 Används ej    | Används->         | välj UI 1 UI 16, 5-DPT CH 1 5                                     | vald                 |
| TF PDS filterlarm               | Används ej      | Används->         | välj UI 1 UI 16, DI 1 eller DI 2                                  | vald                 |
| FF PDS filterlarm               | 🗌 Används ej    | Används->         | välj UI 1 UI 16, DI 1 eller DI 2                                  | vald                 |
| TF PDS 1/2 filterlarm           | 🗌 Används ej    | Används->         | välj UI 1 UI 16, DI 1 eller DI 2                                  | vald                 |
| FF PDS 1/2 filterlarm           | 🗌 Används ej    | Används->         | välj UI 1 UI 16, DI 1 eller DI 2                                  | vald                 |
| TF flödesvakt                   | 🗌 Används ej    | TF flödesvakt     | sändare 🗌 TF flödesbrytare 🗌 TF flö                               | de 🗌 TF tryck        |
| TF flödesvakt                   | 🗌 Används ej    | Används->         | välj UI 1 UI 16, 5-DPT CH 1 5<br>välj UI 1 UI 16, DI 1 allar DI 2 | vald                 |
| FF flödesvakt                   | Används ej      | 🗌 FF flödesvakt   | sändare FF flödesbrytare FF flöd                                  | le 🗌 FF tryck        |
| FF flödesvakt                   | Används ej      | Används->         | välj UI 1 UI 16, 5-DPT CH 1 5<br>välj UI 1 UI 16, DI 1 eller DI 2 | vald                 |

| fläktar                                  |                 |              |                                  |             |
|------------------------------------------|-----------------|--------------|----------------------------------|-------------|
| Tilluftsfläkt utgång                     | 🗌 Används ej    | 🗌 Används->  | välj AO 1 AO 6                   | vald        |
| Frånluftsfläkt utgång                    | 🗌 Används ej    | Används->    | välj AO 1 AO 6                   | vald        |
| TF drifttillstånd utgång                 | Används ej      | Används->    | välj TR1 TR6 eller AO 1 AO 6     | vald        |
| FF drifttillstånd utgång                 | 🗌 Används ej    | Används->    | välj TR1 TR6 eller AO 1 AO 6     | vald        |
| 1/1 drifttillstånd utgång                | 🗌 Används ej    | Används->    | välj TR1 TR6 eller AO 1 AO 6     | vald        |
| 1/2 drifttillstånd utgång                | 🗌 Används ej    | Används->    | välj TR1 TR6 eller AO 1 AO 6     | vald        |
| Driftindikering LB start                 | □ Off           | 🗌 Ja         |                                  |             |
| Seriestyrning                            | 🗌 Används ej    | Används      |                                  |             |
| Nödstopp                                 | 🗌 Används ej    | Används->    | välj UI 1 UI 16, DI 1 eller DI 2 | vald        |
| Extern timerknapp ingång                 | 🗌 Används ej    | Används->    | välj UI 1 UI 16, DI 1 eller DI 2 | vald        |
| Ext. kontroll ingång                     | 🗌 Används ej    | Används->    | välj UI 1 UI 16, DI 1 eller DI 2 | vald        |
| LB drifttillstånd utgång                 | 🗌 Används ej    | Används->    | välj TR1 TR6 eller AO 1 AO 6     | vald        |
| Spjällen                                 |                 |              |                                  |             |
| Spjäll funktionssätt                     | 🗌 On/Off spjäll | 🗌 Normalläge | spjäll 🗌 Seriesteg spjäll        |             |
| Spjäll utgång                            | 🗌 Används ej    | 🗌 Används->  | välj AO 1 AO 6                   | vald        |
| ON/OFF spjäll utgång                     | 🗌 Används ej    | Används->    | välj TR1 TR6 eller AO 1 AO 6     | vald        |
| VÅV                                      |                 |              |                                  |             |
| VAV-typ<br>Frysrisk identifiering        | Platt VÅV       | Roterande \  | /ÅV 🗌 Vätske VÅV                 |             |
| Tillluftstomporatur oftor                |                 |              | e 🗌 2 st. tryckbytare 🛄          | Tryckgivare |
| VÅV                                      | 🗋 Används ej    | Används->    | Valj UI 1 UI 16                  | vaid        |
| Avgasluft                                | 🗋 Används ej    | Används->    | välj UI 1 UI 16                  | vald        |
| VÅV tryckskillnad                        | 🗌 Används ej    | Används->    | välj UI 1 UI 16, 5-DPT CH 1 5    | vald        |
| VÅV tryckomkopplare                      | 🗌 Används ej    | Används->    | välj UI 1 UI 16, DI 1 eller DI 2 | vald        |
| VÅV 1/2 tryckomkopplare                  | 🗌 Används ej    | Används      | välj UI 1 UI 16, DI 1 eller DI 2 | vald        |
| VÅV övervaknings ind.                    | 🗌 Används ej    | Används->    | välj UI 1 UI 16, DI 1 eller DI 2 | vald        |
| VÅV drifttillstånd utgång                | 🗌 Används ej    | 🗌 Används    | TR1 TR6 eller AO1 AO6            | vald        |
| VÅV krets tryck                          | 🗌 Används ej    | Tryckbrytar  | e 🗌 Tryckgivare                  | vald        |
| VÅV krets tryckgivare                    | 🗌 Används ej    | Används->    | välj UI 1 UI 16                  | vald        |
| VÅV krets tryckbrytare                   | 🗌 Används ej    | Används->    | välj UI 1 UI 16, DI 1 eller DI 2 | vald        |
| VÅV pump indikering                      | 🗌 Används ej    | Används->    | välj UI 1 UI 16, DI 1 eller DI 2 | vald        |
| VÅV pump utgång                          | Används ej      | Används->    | TR1 TR6 eller AO1 AO6            | vald        |
| VÅV styrsätt                             | Används ej      | 🗌 0 10V      |                                  |             |
| VÅV utgång                               | Används ej      | Används->    | AO1 AO6                          | vald        |
| VÅV förbi utgång                         | Används ej      | Används->    | välj AO 1 AO 6                   | vald        |
| Sektion avfrostning styrning             | Används ej      | Används      |                                  |             |
| Föruppvärmning enligt                    | Används ei      | Används      |                                  |             |
| temperatur<br>Föruppyärmnistyrni enligt  |                 | Använde      |                                  |             |
| tryckgivare                              |                 |              |                                  |             |
| Foruppv.styrn. från av-<br>frostn.rundor | 🗋 Används ej    | ∟ Används    |                                  |             |
| Föruppvärmningsställdon                  | 🗌 Används ej    | 🗌 0 10V      | PWM                              |             |
| Föruppvärmning utgång                    | 🗌 Används ej    | Används->    | välj AO 1 AO 6                   | vald        |
| Föruppvärmning PWM utgång                | 🗌 Används ei    | Används->    | välj TR1 TR6 eller AO 1 AO 6     | vald        |

| Val av funktioner                      |                 |                         |                                            |      |
|----------------------------------------|-----------------|-------------------------|--------------------------------------------|------|
| Uppvärmning                            |                 |                         |                                            |      |
| Uppvärmningstyp                        | Vatten radiator | 🗌 Elbatteri             |                                            |      |
| Eluppvärmn. styrsätt                   | 🗌 0 10V         | D PWM                   | Reglersteg                                 |      |
| Styrsätt för temperatur                | Tilluftsstyrd   | 🗌 Frånlufts-/R          | lumsstyrd                                  |      |
| Val av reglerande givare               | 🗌 Frånluft      | Rumstempe               | ratur                                      |      |
| Rumstemperatur                         | 🗌 Används ej    | Används->               | välj UI 1 UI 16                            | vald |
| Frånluftstemperatur                    | 🗌 Används ej    | 🗌 Används->             | välj UI 1 UI 16                            | vald |
| Returvatten                            | 🗌 Används ej    | 🗌 Används->             | välj UI 1 UI 16                            | vald |
| Värmepump ind. ingång                  | 🗌 Används ej    | Används->               | välj UI 1 UI 16, DI 1 eller DI 2           | vald |
| Värmepump utgång                       | 🗌 Används ej    | Används->               | välj TR1 TR6 eller AO 1 AO 6               | vald |
| Trycklarm                              | 🗌 Används ej    | Används->               | Tryckbrytare Tryckgivare                   |      |
| Värmekrets tryckbrytare                | 🗌 Används ej    | Används->               | välj UI 1 UI 16, DI 1 eller DI 2           | vald |
| Värmekrets tryck                       | 🗌 Används ej    | 🗌 Används->             | välj UI 1 UI 16                            | vald |
| Överhettningsskydd för el-<br>värme    | Används ej      | Används->               | UI 1 UI 16, DI 1 eller DI 2                | vald |
| Värmeställdon                          | 🗆 Används ej    | Används->               | □ 0 10V □ 3-punkt                          |      |
| Stalldonets driftstid                  |                 | som standard            | :60 s, inst. område 5 500 s                | S    |
| Uppvärmning utgång                     | Används ej      | Används->               | välj AO 1 AO 6                             | vald |
| Uppvärmn. 3p-öppen utgång              | Används ej      | Används->               | välj TR1 TR6 eller AO 1 AO 6               | vald |
| Uppvärmn. 3P-stängd utgång             | 🗌 Används ej    | Används->               | välj TR1 TR6 eller AO 1 AO 6               | vald |
| Ventilläckageövervakning               | 🗌 Används ej    | Används                 |                                            |      |
| Tilluftstemperatur B                   | 🗌 Används ej    | 🗌 Används->             | välj UI 1 UI 16                            | vald |
| Tilluftstemperatur efter VÅV           | 🗌 Används ej    | Används->               | välj UI 1 UI 16                            | vald |
| Elvärme utgång                         | 🗌 Används ej    | Används->               | välj AO 1 AO 6                             | vald |
| Elvärme PWM utgång                     | 🗌 Används ej    | Används->               | välj TR1 TR6 eller AO 1 AO 6               | vald |
| Värmesteg PWM utgång                   | 🗌 Används ej    | 🗌 Används->             | välj AO 1 AO 6                             | vald |
| Funktionsriktning för relup-<br>pvärm. | Används ej      | Används->               | välj TR1 TR6 eller AO 1 AO 6               | vald |
| Funktionsriktning för<br>eluppvärm.    | NO              | □ NC Välj sta<br>aktivt | atus för reläet när drifttillstånd inte är |      |
| Frysskydd på/av <sup>*)</sup>          | 🗌 Används ej    | Används->               | välj UI 1 UI 16, DI 1 eller DI 2           | vald |
| Kylning                                |                 |                         |                                            |      |
| Kylningstyp                            | 🗌 Används ej    | Kontinuerlig            | On/Off                                     | vald |
| Kylpump indik. ingång                  | 🗌 Används ej    | Används->               | välj UI 1 UI 16, DI 1 eller DI 2           | vald |
| Kylning drifttillstånd utgång          | Används ej      | Används->               | välj TR1 TR6 eler AO1 AO6                  | vald |
| Trycklarm                              | 🗌 Används ej    | ☐ Trycbrytare           | Tryckgivare                                |      |
| Kylkretsens tryckbrytare               | 🗌 Används ej    | Används->               | välj UI 1 UI 16, DI1 eller DI2             | vald |
| Kylkretsens tryck                      | 🗌 Används ej    | Används->               | välj UI 1 UI 16                            | vald |
| Kylning ställdon                       | 🗌 Används ej    | 🗌 0 10V                 | 3-punkt                                    |      |
| Ställdonets driftstid                  |                 |                         | standard: 60 s (5 500 s)                   | S    |
| Kylning utgång                         | Används ej      | Används->               | välj AO1 AO6                               | vald |
| Kylning 3p-öppen utgång                | Används ei      | Används->               | välj TR1 TR6 eler AO1 AO6                  | vald |
| Kylning 3p-stängd utgång               | Används ej      | Används->               | välj TR1 TR6 eler AO1 AO6                  | vald |
| Kylning steg 1 styrning                | Används ei      | Används->               | välj TR1 TR6 eler AO1 AO6                  | vald |
| Kylning steg 2 styrning                | Används ei      | Används->               | välj TR1 TR6 eler AO1 AO6                  | vald |
|                                        | · - <b>,</b>    |                         |                                            |      |

**Information om användning av det externa frysskyddet PÅ/AV:** Meddelandet från elbatteri skickas från S105 AO-utgången till frysskyddstermostatens 0-10V-ingång. Frysskydd ändrar 0-10 V-signalen som kommer till ställ-donet, om det behövs, om det behövs för prognoser eller om det inställda värdet för returvattnet (om frysskyddstermostaten har ett justerbart returvatten-inställningsvärde) inte stämmer överens. Mätvärdet för re-turvattnet erhålls från frost-skyddstermostaten som ett sän-darmeddelande. Denna kan anslu-tas till mätingången på S105-regulatorn, så att aktuell returvat-tentemperatur kan visas.

När Frysskydd på/av (externt frysskydd) är valt kräver S105 in-gen returvattenmätning, och re-turvattenförutsägelse och frysskydd via regulatorns egen ap-plikation är inte aktiverade. Frysskyddsstoppet för processen fungerar endast på basis av informationen om på/av-tillstånd och genom fläktlåset på det externa frysskyddet.

### 8.2 Konfiguration av Ingångar

#### Konfigurering -> Konfiguration av Ingångar

#### Följande kan avgöras specifikt för varje mätningskanal:

- Indatatyp (passiv sensor, överförarmätning, digital ingång)
- Ingångsval (vad som mäts)
- Du kan namnge mätningen
- Du kan ställa in minimum- och maxgränserna för mätningen
- Du kan avgöra polariteten för den digitala inmatningen (NO/ NC, standard: NO)
- Du kan ange mätnoggrannheten (antal decimaler)
- Du kan ange måttenhet (°C, °C/min, °C/h, K, °F, %, W, kW, MW, Pa, kPa, bar, m3, l, mA, A, V, Wh, kWh, MWh, Hz, h, min, s, m/s, 1/min, 1/s, l/s, ppm, kpl, rpm)
- Du kan aktivera sensorfellarmet som gäller specifikt för varje mätningskanal (PÅ/AV)
- Du kan döpa om positionsidentifierare (standardformatet för den universella ingångspositionsidentifieraren är UI 1M)
- Om ett allmänlarm (larm 1 eller larm 2) är kopplat till DI1 eller DI2 ingången kan du namnge larmet, ställa in polariteten, definera en positionskod, välja om det är ett larm som stoppar LB aggregatet och om kvittering krävs innan LB aggregatet kan starta om

#### Notera! Du kan också göra ingångsval i menyn "Val av funktioner".

| 🔆 Konfigurering             |  |
|-----------------------------|--|
| 🖉 Val av funktion 👘         |  |
| 🕹 Konfiguration av Ingångar |  |
| 🕹 Konfiguration av Utgångar |  |
| 🖨 Busspunktval              |  |

#### Notera!

Om du inaktiverar en av ingångarna (UI 1 ... UI 16) eller använder ingången för ett annat ändamål, ställ först in läget Ingång Används ej "-" på raden Ingång val och välj sedan Typ som "Används ej" (eller ändra typen efter dina önskemål).

| Konfiguration av Ingångar |
|---------------------------|
| INGÅNG                    |
| Тур                       |
| 🗌 Används ej              |
| 🗌 Digital ingång          |
| □ NTC-10                  |
| 010V                      |
| 🗆 mA                      |
| D PT-1000                 |
| 🗌 NI-1000                 |
| □ NI-1000DIN              |
| □ NTC-1.8                 |
| □ NTC-2.2                 |
| □ NTC-20                  |

| Konfiguration av Ingångar     |   |    |         |         |         |    |         |    |         |    |          |    |          |          |          |          |          |     |     |
|-------------------------------|---|----|---------|---------|---------|----|---------|----|---------|----|----------|----|----------|----------|----------|----------|----------|-----|-----|
| INGÅNG                        | 0 | ۲I | UI<br>2 | UI<br>3 | UI<br>4 | ЧI | UI<br>6 | ΨI | 8<br>NI | 9I | ΨI<br>10 | ΨĮ | UI<br>12 | UI<br>13 | ŲI<br>14 | UI<br>15 | UI<br>16 | MIN | MAX |
| Ingång val                    |   |    |         |         |         |    |         |    |         |    |          |    |          |          |          |          |          | -50 | 130 |
| Utetemperatur                 |   |    |         |         |         |    |         |    |         |    |          |    |          |          |          |          |          |     |     |
| Tilluft                       |   |    |         |         |         |    |         |    |         |    |          |    |          |          |          |          |          |     |     |
| Tilluft B                     |   |    |         |         |         |    |         |    |         |    |          |    |          |          |          |          |          |     |     |
| Tillluftstemperatur efter VÅV |   |    |         |         |         |    |         |    |         |    |          |    |          |          |          |          |          |     |     |
| Frånluft                      |   |    |         |         |         |    |         |    |         |    |          |    |          |          |          |          |          |     |     |
| Avgasluft                     |   |    |         |         |         |    |         |    |         |    |          |    |          |          |          |          |          |     |     |
| Rumstemp.                     |   |    |         |         |         |    |         |    |         |    |          |    |          |          |          |          |          |     |     |
| Returvatten                   |   |    |         |         |         |    |         |    |         |    |          |    |          |          |          |          |          |     |     |
| CO2 mätning                   |   |    |         |         |         |    |         |    |         |    |          |    |          |          |          |          |          |     |     |
| Frånluft RH%                  |   |    |         |         |         |    |         |    |         |    |          |    |          |          |          |          |          |     |     |
| VÅV tryckskillnad             |   |    |         |         |         |    |         |    |         |    |          |    |          |          |          |          |          |     |     |
| VÅV krets tryck               |   |    |         |         |         |    |         |    |         |    |          |    |          |          |          |          |          |     |     |
| Kylkretsens tryck             |   |    |         |         |         |    |         |    |         |    |          |    |          |          |          |          |          |     |     |
| TF tryck                      |   |    |         |         |         |    |         |    |         |    |          |    |          |          |          |          |          |     |     |
| FF tryck                      |   |    |         |         |         |    |         |    |         |    |          |    |          |          |          |          |          |     |     |
| TF filterlarm                 |   |    |         |         |         |    |         |    |         |    |          |    |          |          |          |          |          |     |     |
| FF filterlarm                 |   |    |         |         |         |    |         |    |         |    |          |    |          |          |          |          |          |     |     |
| Värmekretsens tryck           |   |    |         |         |         |    |         |    |         |    |          |    |          |          |          |          |          |     |     |
| TF flöde                      |   |    |         |         |         |    |         |    |         |    |          |    |          |          |          |          |          |     |     |
| FF flöde                      |   |    |         |         |         |    |         |    |         |    |          |    |          |          |          |          |          |     |     |
| TF flödesvakt                 |   |    |         |         |         |    |         |    |         |    |          |    |          |          |          |          |          |     |     |
| FF flödesvakt                 |   |    |         |         |         |    |         |    |         |    |          |    |          |          |          |          |          |     |     |

| Konfiguration av Ingångar    |   |    |         |         |         |    |   |    |    |    |          |    |          |          |          |          |          |    |    |     |     |
|------------------------------|---|----|---------|---------|---------|----|---|----|----|----|----------|----|----------|----------|----------|----------|----------|----|----|-----|-----|
| INGÅNG                       | 0 | γı | UI<br>2 | UI<br>3 | ¥I<br>4 | μı | μ | ΨI | ÅI | ΥI | ИI<br>10 | ΥĮ | UI<br>12 | UI<br>13 | UI<br>14 | UI<br>15 | UI<br>16 | ΡI | PI | MIN | MAX |
| Ingång val                   |   |    |         |         |         |    |   |    |    |    |          |    |          |          |          |          |          |    |    | -50 | 130 |
| Nödstopp                     |   |    |         |         |         |    |   |    |    |    |          |    |          |          |          |          |          |    |    |     |     |
| Extern timerknapp ingång     |   |    |         |         |         |    |   |    |    |    |          |    |          |          |          |          |          |    |    |     |     |
| TF indikering                |   |    |         |         |         |    |   |    |    |    |          |    |          |          |          |          |          |    |    |     |     |
| FF indikering                |   |    |         |         |         |    |   |    |    |    |          |    |          |          |          |          |          |    |    |     |     |
| VÅV pump indikering          |   |    |         |         |         |    |   |    |    |    |          |    |          |          |          |          |          |    |    |     |     |
| Värmepump indikering         |   |    |         |         |         |    |   |    |    |    |          |    |          |          |          |          |          |    |    |     |     |
| Kylpump indikering           |   |    |         |         |         |    |   |    |    |    |          |    |          |          |          |          |          |    |    |     |     |
| Överhettn. skydd för elvärme |   |    |         |         |         |    |   |    |    |    |          |    |          |          |          |          |          |    |    |     |     |
| VÅV-rotationsvakt            |   |    |         |         |         |    |   |    |    |    |          |    |          |          |          |          |          |    |    |     |     |
| TF 1/2 indikering            |   |    |         |         |         |    |   |    |    |    |          |    |          |          |          |          |          |    |    |     |     |
| TF 1/1 indikering            |   |    |         |         |         |    |   |    |    |    |          |    |          |          |          |          |          |    |    |     |     |
| FF 1/2 indikering            |   |    |         |         |         |    |   |    |    |    |          |    |          |          |          |          |          |    |    |     |     |
| FF 1/1 indikering            |   |    |         |         |         |    |   |    |    |    |          |    |          |          |          |          |          |    |    |     |     |
| TF PDS filterlarm            |   |    |         |         |         |    |   |    |    |    |          |    |          |          |          |          |          |    |    |     |     |
| TF PDS 1/2 filterlarm        |   |    |         |         |         |    |   |    |    |    |          |    |          |          |          |          |          |    |    |     |     |
| FF PDS filterlarm            |   |    |         |         |         |    |   |    |    |    |          |    |          |          |          |          |          |    |    |     |     |
| PF PDS 1/2 filterlarm        |   |    |         |         |         |    |   |    |    |    |          |    |          |          |          |          |          |    |    |     |     |
| VÅV PDS 1/1                  |   |    |         |         |         |    |   |    |    |    |          |    |          |          |          |          |          |    |    |     |     |
| VÅV 1/2 tryckomkopplare      |   |    |         |         |         |    |   |    |    |    |          |    |          |          |          |          |          |    |    |     |     |
| Värmekrets tryckbrytare      |   |    |         |         |         |    |   |    |    |    |          |    |          |          |          |          |          |    |    |     |     |
| TF flödesvakt                |   |    |         |         |         |    |   |    |    |    |          |    |          |          |          |          |          |    |    |     |     |
| FF flödesvakt                |   |    |         |         |         |    |   |    |    |    |          |    |          |          |          |          |          |    |    |     |     |
| Extern kontroll              |   |    |         |         |         |    |   |    |    |    |          |    |          |          |          |          |          |    |    |     |     |
| LB driftinfo för centralen   |   |    |         |         |         |    |   |    |    |    |          |    |          |          |          |          |          |    |    |     |     |
| Larm 1                       |   |    |         |         |         |    |   |    |    |    |          |    |          |          |          |          |          |    |    |     |     |
| Larm 2                       |   |    |         |         |         |    |   |    |    |    |          |    |          |          |          |          |          |    |    |     |     |
| Kylkrets tryckbrytare        |   |    |         |         |         |    |   |    |    |    |          |    |          |          |          |          |          |    |    |     |     |
| VÅV tryckbrytare             |   |    |         |         |         |    |   |    |    |    |          |    |          |          |          |          |          |    |    |     |     |
| Frysskydd på/av              |   |    |         |         |         |    |   |    |    |    |          |    |          |          |          |          |          |    |    |     |     |

| Konfiguration av  | Ingångar:   |              |                |               |                  |                   |               |               |            |                |             |               |               |            |          |          |          |         |         |
|-------------------|-------------|--------------|----------------|---------------|------------------|-------------------|---------------|---------------|------------|----------------|-------------|---------------|---------------|------------|----------|----------|----------|---------|---------|
| INGÅNG            |             | UI<br>1      | UI<br>2        | UI<br>3       | UI<br>4          | UI<br>5           | UI<br>6       | UI<br>7       | UI<br>8    | UI<br>9        | UI<br>10    | UI<br>11      | UI<br>12      | UI<br>13   | UI<br>14 | UI<br>15 | UI<br>16 | DI<br>1 | DI<br>2 |
| Ingång val        |             |              |                |               |                  |                   |               |               |            |                |             |               |               |            |          |          |          |         |         |
| Avancerade instäl | lningar     |              |                |               |                  |                   |               |               |            |                |             |               |               |            |          |          |          |         |         |
| MIN               |             |              |                |               |                  |                   |               |               |            |                |             |               |               |            |          |          |          |         |         |
| MAX               |             |              |                |               |                  |                   |               |               |            |                |             |               |               |            |          |          |          |         |         |
| Polaritet:        | □ NO        |              |                |               |                  |                   |               |               |            |                |             |               |               |            |          |          |          |         |         |
|                   | 🗌 NC        |              |                |               |                  |                   |               |               |            |                |             |               |               |            |          |          |          |         |         |
| Givarefel larm :  | □ ON        |              |                |               |                  |                   |               |               |            |                |             |               |               |            |          |          |          |         |         |
|                   | OFF         |              |                |               |                  |                   |               |               |            |                |             |               |               |            |          |          |          |         |         |
| mätdata:          |             | °C, °<br>MWh | C/mi<br>n, Hz, | n, °C<br>h, n | C/h, k<br>nin, s | K,°F, 9<br>5, m/s | %, W<br>s, 1/ | , kW,<br>min, | MW<br>1/s, | l, Pa,<br>l/s, | kPa,<br>ppm | bar,<br>ı, kp | m3,<br>l, rpn | l, mA<br>า | , A, V   | , Wh     | , kWł    | ٦,      |         |
| Mätdata:          |             |              |                |               |                  |                   |               |               |            |                |             |               |               |            |          |          |          |         |         |
| Bekräftelse krävs |             |              |                |               |                  |                   |               |               |            |                |             |               |               |            |          |          |          |         |         |
| Pumplarm stannar  | LB-aggregat |              |                |               |                  |                   |               |               |            |                |             |               |               |            |          |          |          |         |         |

| Konfiguration av Ingångar                                                                                 |                           |                           |                           |                           |                           |  |  |  |  |  |  |
|----------------------------------------------------------------------------------------------------|---------------------------|---------------------------|---------------------------|---------------------------|---------------------------|--|--|--|--|--|--|
| Ingång                                                                                                    | DPT-CH1<br>kanal1         | DPT-CH2<br>kanal 2        | DPT-CH3<br>kanal 3        | DPT-CH4<br>kanal 4        | DPT-CH5<br>kanal 5        |  |  |  |  |  |  |
| Ingång val                                                                                                |                           |                           |                           |                           |                           |  |  |  |  |  |  |
| VÅV tryckskillnad                                                                                         |                           |                           |                           |                           |                           |  |  |  |  |  |  |
| TF tryck                                                                                                  |                           |                           |                           |                           |                           |  |  |  |  |  |  |
| FF tryck                                                                                                  |                           |                           |                           |                           |                           |  |  |  |  |  |  |
| TF filterlarm                                                                                             |                           |                           |                           |                           |                           |  |  |  |  |  |  |
| FF filterlarm                                                                                             |                           |                           |                           |                           |                           |  |  |  |  |  |  |
| 🗌 TF flöde                                                                                                |                           |                           |                           |                           |                           |  |  |  |  |  |  |
| 🗌 FF flöde                                                                                                |                           |                           |                           |                           |                           |  |  |  |  |  |  |
| 🗌 TF flödesvakt                                                                                           |                           |                           |                           |                           |                           |  |  |  |  |  |  |
| 🗌 FF flödesvakt                                                                                           |                           |                           |                           |                           |                           |  |  |  |  |  |  |
| Namn                                                                                                    | Tryckdifferens<br>kanal 1 | Tryckdifferens<br>kanal 2 | Tryckdifferens<br>kanal 3 | Tryckdifferens<br>kanal 4 | Tryckdifferens<br>kanal 5 |  |  |  |  |  |  |
| Ny namn                                                                                                   |                           |                           |                           |                           |                           |  |  |  |  |  |  |
| Nedre gräns för<br>tryckområde<br>-1000 Pa (-10000)                                                       |                           |                           |                           |                           |                           |  |  |  |  |  |  |
| Ovre gräns för tryck-<br>område<br>1000 Pa (0 1000)                                                       |                           |                           |                           |                           |                           |  |  |  |  |  |  |
| Aterställ kanal                                                                                           |                           |                           |                           |                           |                           |  |  |  |  |  |  |
| Mätjustering           0 Pa         (-100100)                                                             |                           |                           |                           |                           |                           |  |  |  |  |  |  |
| FLÖDE                                                                                                    | Flöde kanal 1             | Flöde kanal 2             | Flöde kanal 3             | Flöde kanal 4             | Flöde kanal 5             |  |  |  |  |  |  |
| Fläkttillverkare<br>Ziehl-Abegg<br>EBM-papst<br>Fläktwoods<br>Rosenberg<br>Nicotra<br>Comefri<br>Gebhardt |                           |                           |                           |                           |                           |  |  |  |  |  |  |
| <b>K-värde</b>                                                                                            |                           |                           |                           |                           |                           |  |  |  |  |  |  |
| Position ID                                                                                               |                           |                           |                           |                           |                           |  |  |  |  |  |  |

Kom ihåg att aktivera önskade funktioner. Funktionerna kan aktiveras i menyn "Konfigurering" -> "Val av funktioner".

Funktionerna kan även aktiveras i styrstegets inställningsvärden (Inställningar -> Välj det styrsteg som funktionen är relaterad till -> Inställningsvärden)

### 8.3 Konfiguration av Utgångar

Konfigurering -> Konfiguration av Utgångar

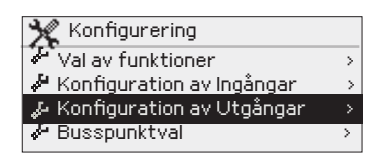

**Utgångsval:** Styrutmatningar för utgångar reserveras här. Styrenheten har 6 analoga styrutmatningar och 6 digitala utmatningar.

**Utgångskonfiguration:** Du kan styra vad som kontrolleras med utgången och du kan även byta namn. Du kan begränsa en analog utgång genom att ställa in ett lägsta och högsta spänningsvärde, samt ett spänningsvärde för AV- och PÅ-lägena. Till exempel är 10VDC-relästyrning på/av, liksom PWM-styrning av halvledarrelä. Du kan avgöra polariteten för digitala utgångar (NO/NC).

| Konfiguration av Utgångar    |         |          |         |         |         |          |         |         |         |         |         |         |
|------------------------------|---------|----------|---------|---------|---------|----------|---------|---------|---------|---------|---------|---------|
|                              | Analo   | og utgår | ng      |         |         |          | Digita  | l utgån | g       |         |         |         |
| UTGÅNG                       | AO<br>1 | AO<br>2  | AO<br>3 | AO<br>4 | AO<br>5 | AO<br>6  | TR<br>1 | TR<br>2 | TR<br>3 | TR<br>4 | TR<br>5 | TR<br>6 |
| Typ: Analog                  |         |          |         |         |         |          | -       | -       | -       | -       | -       | -       |
| Val av analog utgång         | lotera! | Du kar   | n också | göra i  | itgång  | sval i r | nenvn ' | Val av  | funktio | ner".   |         |         |
| Spjällstyrning               |         |          |         | 9       | -55     |          | -       | -       | -       | -       | -       | -       |
| Värmestyrning                |         |          |         |         |         |          | -       | -       | -       | -       | -       | -       |
| Tilluftsfläkt styrning       |         |          |         |         |         |          | -       | -       | -       | -       | -       | -       |
| Frånluftsfläkt styrning      |         |          |         |         |         |          | -       | -       | -       | -       | -       | -       |
| VÅV styrning                 |         |          |         |         |         |          | -       | -       | -       | -       | -       | -       |
| VÅV förbigång styrning       |         |          |         |         |         |          | -       | -       | -       | -       | -       | -       |
| Kylstyrnining                |         |          |         |         |         |          | -       | -       | -       | -       | -       | -       |
| Förvärmnings styrning        |         |          |         |         |         |          | -       | -       | -       | -       | -       | -       |
| Reglersteg PWM               |         |          |         |         |         |          | -       | -       | -       | -       | -       | -       |
| Val av digital utgång        |         |          |         |         |         |          |         |         |         |         |         |         |
| TF drifttillstånd            |         |          |         |         |         |          |         |         |         |         |         |         |
| FF drifttillstånd            |         |          |         |         |         |          |         |         |         |         |         |         |
| 1/1 drifttillstånd           |         |          |         |         |         |          |         |         |         |         |         |         |
| 1/2 drifttillstånd           |         |          |         |         |         |          |         |         |         |         |         |         |
| LB drifttillstånd            |         |          |         |         |         |          |         |         |         |         |         |         |
| ON/OFF spjäll                |         |          |         |         |         |          |         |         |         |         |         |         |
| Uppvärmn. 3-punkt/ öppen     |         |          |         |         |         |          |         |         |         |         |         |         |
| Uppvärmn. 3-punkt/ stängd    |         |          |         |         |         |          |         |         |         |         |         |         |
| Värmepump                    |         |          |         |         |         |          |         |         |         |         |         |         |
| Uppvärmning PWM              |         |          |         |         |         |          |         |         |         |         |         |         |
| Föruppvärmning PWM           |         |          |         |         |         |          |         |         |         |         |         |         |
| VÅV pump                     |         |          |         |         |         |          |         |         |         |         |         |         |
| FF 1/1 drifttillstånd        |         |          |         |         |         |          |         |         |         |         |         |         |
| FF 1/2 drifttillstånd        |         |          |         |         |         |          |         |         |         |         |         |         |
| Kylning drifttillstånd       |         |          |         |         |         |          |         |         |         |         |         |         |
| Kylning 3-punkt/öppen        |         |          |         |         |         |          |         |         |         |         |         |         |
| Kylning 3-punkt/stängd       |         |          |         |         |         |          |         |         |         |         |         |         |
| Kylning steg 1 styrning      |         |          |         |         |         |          |         |         |         |         |         |         |
| Kylning steg 2 styrning      |         |          |         |         |         |          |         |         |         |         |         |         |
| VÅV drifttillstånd           |         |          |         |         |         |          |         |         |         |         |         |         |
| Summalarm                    |         |          |         |         |         |          |         |         |         |         |         |         |
| Eluppvärm drifttillstånd     |         |          |         |         |         |          |         |         |         |         |         |         |
| Avancerade inställningar     |         |          |         |         |         |          |         |         |         |         |         |         |
| Minimum (standard 0V)        |         |          |         |         |         |          | -       | -       | -       | -       | -       | -       |
| Maximal (standard 10V)       |         |          |         |         |         |          | -       | -       | -       | -       | -       | -       |
| AV-läge (standard 0V (PWM))  |         |          |         |         |         |          | -       | -       | -       | -       | -       | -       |
| PA-läge (standard 10V (PWM)) |         |          |         |         |         |          | -       | -       | -       | -       | -       | -       |
| Positions-ID (AO 16.C)       |         |          |         |         |         |          |         |         |         |         |         |         |
| Polaritet: NO (standard)     | -       | -        | -       | -       | -       | -        |         |         |         |         |         |         |
| L NC                         | -       | -        | -       | -       | -       | -        |         |         |         |         |         |         |

Kom ihåg att aktivera önskade funktioner. Funktionerna kan aktiveras i menyn "Konfigurering" -> "Val av funktioner". Funktionerna kan även aktiveras i styrstegets inställningsvärden (Inställningar -> Välj det styrsteg som

### 8.4 Busspunktval

#### Konfigurering -> Busspunktval

| 🔆 Konfigurering             |   |
|-----------------------------|---|
| 🐉 Val av funktioner         | > |
| 🦨 Konfiguration av Ingångar | > |
| 🜽 Konfiguration av Utgångar | > |
| 👍 Bussnunktval              |   |

Implementeringen av elvärmestegskontroll och VÅV-smältning kräver anslutning av ytterligare moduler. Elvärmens DO styrningar är anslutna till Ouman FLEX-DO4-TRS eller FLEX-DO4-R -modul, utgångar 1-4. VÅV avfrostnings AO styrningar är anslutna till Ouman FLEX-AO8-modulen, utgångar 1-5

Ange en unik bussadress. Adress 1 är reserverad för elektrisk radiatorstyrning, adress 2 för sekvensavfrostning och adress 3 för Ouman DPT-5CH tryckdifferensgivare om dessa busspunkter är aktiverade.

Som standard används Modbus RTU-bussen som slav. Om du ansluter en Ouman 5-CDPT-enhet till bussen eller aktiverar AO-kontrollerna för den elektriska värmestegsregulatorn eller VÅV-blocksmältningen via en extra modul, ställs bussen automatiskt in på Master använding och regulatorn kräver att du startar om regulatorn.

Enheter på samma buss måste ha samma baudhastighet, samma antal databitar och stoppbitar och samma paritet.

| Busspunktval                               |                                 |                                       |                        |                                    |                       |                 |                               |                         |  |  |  |  |  |
|--------------------------------------------|---------------------------------|---------------------------------------|------------------------|------------------------------------|-----------------------|-----------------|-------------------------------|-------------------------|--|--|--|--|--|
|                                            | INGÅNGAR                        | 2                                     |                        |                                    |                       |                 | UTGÅNGA                       | R                       |  |  |  |  |  |
| Busspunkt                                  | Utetem-<br>peratur<br>från buss | Rums-<br>tempera-<br>tur från<br>buss | Rum RH<br>från<br>buss | Värme-<br>pump indik.<br>från buss | Nödstopp<br>från buss | Ouman<br>5-CDPT | Elvärme<br>steg-<br>reglering | VÅV<br>avfrost-<br>ning |  |  |  |  |  |
| 🗌 Används ej                               |                                 |                                       |                        |                                    |                       |                 |                               |                         |  |  |  |  |  |
| 🗌 Används                                  |                                 |                                       |                        |                                    |                       |                 |                               |                         |  |  |  |  |  |
| Master/Slave                               | slave                           | slave                                 | slave                  | slave                              | slave                 | master          | master                        | master                  |  |  |  |  |  |
| Bus inställningar                          |                                 |                                       |                        |                                    |                       |                 |                               |                         |  |  |  |  |  |
| Adress (1 250)                             |                                 |                                       |                        |                                    |                       | 3               | 1                             | 2                       |  |  |  |  |  |
| Baudhastighet                              | 4800/                           | 960                                   | 00 (standar            | rd)/ 🗌 1440                        | 0/ 19                 | 200/            | 38400/                        |                         |  |  |  |  |  |
|                                            | 56000/                          | 576                                   | 500/                   | 1152                               | 200                   |                 |                               |                         |  |  |  |  |  |
| Databitar                                  | ☐ 7/                            | 8 (                                   | standard)              |                                    |                       |                 |                               |                         |  |  |  |  |  |
| Stoppbitar                                 | 1 (stand                        | ard)/ 🗌 2                             |                        |                                    |                       |                 |                               |                         |  |  |  |  |  |
| Paritet                                    | 🗌 None (s                       | standard)/                            | Even/                  | 🗌 Odd                              | ł                     |                 |                               |                         |  |  |  |  |  |
| Fördröjning mellan<br>paket<br>(0 5000 ms) | -                               | -                                     | 100 ms                 | 100 ms                             | -                     | 100 ms          | 100 ms                        | 100 ms                  |  |  |  |  |  |

| Ouman 5-CDPT Inställningar                          |                           |                                                 |                           |                     |                           |                           |  |  |  |  |  |  |  |
|-----------------------------------------------------|---------------------------|-------------------------------------------------|---------------------------|---------------------|---------------------------|---------------------------|--|--|--|--|--|--|--|
| Ingång                                              | DPT-CH1<br>kanal 1        | DPT-CH2<br>kanal 2                              | DPT-CH3<br>kanal 3        | 3                   | DPT-CH4<br>kanal 4        | DPT-CH5<br>kanal 5        |  |  |  |  |  |  |  |
| Mätningens svarstid<br>4 s (0 20 s)                 |                           |                                                 |                           |                     |                           |                           |  |  |  |  |  |  |  |
| Mätningens status                                   |                           |                                                 |                           |                     |                           |                           |  |  |  |  |  |  |  |
| On                                                  |                           |                                                 |                           |                     |                           |                           |  |  |  |  |  |  |  |
| □ Off                                               |                           |                                                 |                           |                     |                           |                           |  |  |  |  |  |  |  |
| Nedre gräns för<br>tryckområde<br>-1000 Pa (-10000) |                           |                                                 |                           |                     |                           |                           |  |  |  |  |  |  |  |
| Övre gräns för tryck-<br>område<br>1000 Pa (0 1000) |                           |                                                 |                           |                     |                           |                           |  |  |  |  |  |  |  |
| <b>Återställ</b><br>Off (standard)/ On              |                           |                                                 |                           |                     |                           |                           |  |  |  |  |  |  |  |
| Off (standard)/ On<br>Mätjustering                  |                           |                                                 |                           |                     |                           |                           |  |  |  |  |  |  |  |
| 0 Pa (-100 100)<br>Fläkttillverkare                 |                           |                                                 | <br>                      | / 🗆 🍙               |                           |                           |  |  |  |  |  |  |  |
|                                                     | Gebhardt                  | EBM-papst/                                      | Flaktwood                 | 5/ 🗀 Ros            | enberg/ 🗀 N               | Icotra/ 🗀 Cometri/        |  |  |  |  |  |  |  |
| <b>K-värde</b><br>100 (0 4700)                      |                           |                                                 |                           |                     |                           |                           |  |  |  |  |  |  |  |
| Skalning:                                           | ☐ m3/h<br>☐ m3/s<br>☐ l/s | ☐ m3/h<br>☐ m3/s<br>☐ l/s                       | □ m3/h<br>□ m3/s<br>□ l/s |                     | □ m3/h<br>□ m3/s<br>□ l/s | ☐ m3/h<br>☐ m3/s<br>☐ l/s |  |  |  |  |  |  |  |
| FLÖDESBERÄKNING                                     |                           |                                                 |                           |                     |                           |                           |  |  |  |  |  |  |  |
| Fläkttillverkare                                    |                           | Beräkningsforme                                 | el                        | k-                  | värde                     | Skalning                  |  |  |  |  |  |  |  |
| Fläktwoods                                          |                           | $q = \frac{1}{k} \cdot \sqrt{\Delta P}$         |                           | (                   | ).3 99                    | m³/s                      |  |  |  |  |  |  |  |
| Rosenberg                                           |                           | $a = k \cdot \frac{2 \cdot \Delta P}{\Delta P}$ |                           | Rosenbe<br>Comefri: | rg: 37 800<br>10 2000     | m³/h                      |  |  |  |  |  |  |  |

| Comefri                  | $q = k \cdot \sqrt{\frac{\rho}{\rho}}$                | Comern: 10 2000 |      |
|--------------------------|-------------------------------------------------------|-----------------|------|
| Nicotra                  | $q = CPFN \cdot \sqrt{\frac{2 \cdot \Delta}{\rho}}$   | 10 1500         | m³/h |
| Gebhardt                 | $q = k \cdot \sqrt{\frac{2 \cdot \Delta P}{\rho}}$    | 50 4700         | m³/h |
| Ziehl-Abegg<br>Ebm-papst | $q = k \cdot \sqrt{\Delta P}$                         | 10 1500         | m³/h |
| Ziehl-Abegg<br>Ebm-papst | $q = k \cdot \sqrt{\Delta P} \cdot \frac{1000}{3600}$ | 10 1500         | l/s  |

#### Modbus RTU anslutning:

För att ansluta RTU-enheter används en partvinnad kabel, t.ex. DATAJAMAK 2x (2 + 1) x 0,24. Bus-kabelns felsökare (FE) ansluts till BG-anslutaren hos S105. Masterenhetens felsökare kan antingen vara urkopplad eller kopplas in i en lämplig, ledig kontakt. En 120  $\Omega$  motstånd ansluts till båda ändarna av bussen.

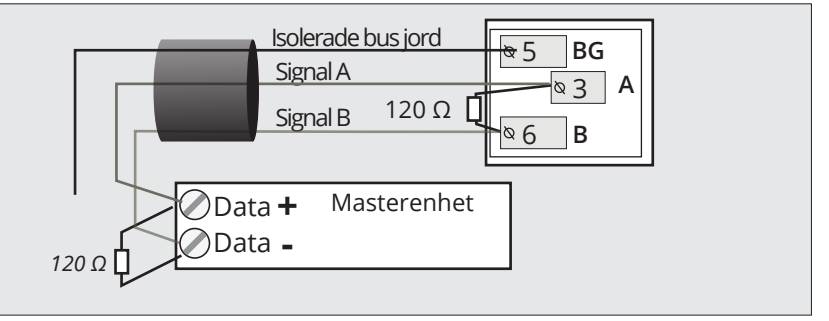

# 9. Anslutningsguide

|        | 1 1/ 0    |           | c 0   |           | 1   |
|--------|-----------|-----------|-------|-----------|-----|
| Imnar  | Iltoanoc  | channing  | tran  | torminal  | 1   |
| under. | OLEGHES   | SDUIIIIIE | IIUII | LETTITIAL | - 1 |
|        | () - () - | ()        |       |           |     |

**S105 regulatorn** 1 15Vdc (standard)

|                                    |                       | J                         | 8                 |                         | • 5Vdc                      | ,       |          |
|------------------------------------|-----------------------|---------------------------|-------------------|-------------------------|-----------------------------|---------|----------|
| Exempelvis tryckg                  | ivare 15              | Vdc utgång                | _                 | Kabel                   | • \@ 1                      | 15V     |          |
| Du kan välja med jumper utspänni   | ngen,                 | Jordad                    |                   | 270,0                   | <u> </u>                    | $\perp$ |          |
| RS-485 -bus                        | o Vac.                | icolorad                  | ī <b></b> .       |                         | Ø 2                         | NC      | 느찌       |
| UI 1- UI 16: välj alternativ 1-49  |                       | bus mark                  |                   |                         | ► <sup>⊗</sup> 5            | BG      | S-4      |
| DI1 ja DI2: välj alternativ 23- 49 |                       | Signal A                  |                   | 2X(2+1) X 0.24          | <u> </u>                    | Α       | 00<br>07 |
| 1. Utetemperatur                   |                       | Signal B                  |                   |                         | _≈ 6                        | В       | _        |
| 2. Tilluft                         | 1114                  | 1 *)                      |                   | 2x0.8                   | <u> </u>                    | M1      | NO       |
| 3. Tilluft B                       | UII                   |                           |                   | 2.000                   | <u>≈ 31</u>                 |         | Å        |
| 4. Tillluft efter VÅV              | 1112                  | 1 *)                      | Ъ                 | 2x0,8                   | <u>12</u>                   | M2      | GA       |
| 5. Frånluft                        | 012                   |                           | 1                 |                         | _¤ 32                       |         | R        |
| 6. Avgasluft                       | UI3                   | 1 *)                      | <b>]</b>          | 2x0,8                   | <u></u> <u>\13</u>          | M3      |          |
| 7. Rumstemp.                       | 015                   |                           | 1                 |                         | <u> </u>                    |         |          |
| 8. Returvatten                     | UI4                   | 1 *)                      | <b>]</b>          | 2x0,8                   | <u>\<u>\</u>\<u>\</u>14</u> | M4      |          |
| 9. CO2 mätning                     |                       |                           |                   |                         | <u> </u>                    | 1       |          |
| 10. Frånluft RH%                   | UI5                   | 1 *)                      | <b></b>           | 2x0,8                   | <u>• 15</u>                 | M5      |          |
| 11. VÅV tryckskillnad              |                       |                           |                   |                         | <u>~~35</u>                 | 146     |          |
| 12. VÅV krets tryck                | UI6                   | 1 *)                      |                   | 2x0,8                   | <u> </u>                    | IVI6    |          |
| 13 Kylkretsens tryck               |                       |                           |                   | 2.0.0                   |                             | M7      |          |
| 14 TE tryck                        | UI7                   | 1*)                       |                   | 2X0,8                   | → L ⊗ 37                    | 1017    |          |
| 15 EE tryck                        |                       |                           |                   | 220.0                   | ► <u></u>                   | M8      |          |
| 16 TE filterlarm                   | UI8                   | 1*)                       |                   | 2XU,0                   | <u>≈ 38</u>                 | mo      |          |
| 17 EE filtorlarm                   | 1110                  | 1 *)                      | 71                | 2x0 8                   | <u> </u>                    | M9      |          |
| 12. Värmekratsons trysk            | 019                   |                           |                   | 2.0,0                   | <u>№ 39</u>                 |         |          |
|                                    | 11110                 | 1 *)                      | 7                 | 2x0,8                   | <u>20</u>                   | M10     |          |
| 19. IFflode                        | 0110                  |                           |                   |                         | ≥ 40                        |         |          |
| 20. FF flode                       | 1111                  | 1 *)                      | <b>]</b>          | 2x0,8                   | <u>8</u> 21                 | M11     |          |
| 21. IF flodesvakt                  | •                     |                           |                   |                         | <u>41</u>                   |         |          |
|                                    | UI12                  | 1 *)                      | <u> </u>          | 2x0,8                   | <u>22</u>                   | M12     |          |
| 23. Nödstopp                       |                       |                           |                   |                         | <u> </u>                    |         |          |
| 24. Extern timerknapp ingång       | UI 13                 | 1 *)                      | <b></b>           | 2x0,8                   | <u>23</u>                   | M13     |          |
| 25. TF indikering                  |                       |                           | <b>I</b>          |                         | <u>⊾∞ 43</u>                |         |          |
| 26. FF indikering                  | UI 14                 | 1 *)                      | h                 | 2x0,8                   | <u>\@24</u>                 | M14     |          |
| 27. VÅV pump indikering            |                       |                           | <b>I</b>          |                         | <u> </u>                    |         |          |
| 28. Värmepump indikering           | UI 15                 | 1*)                       | <b></b>           | 2x0,8                   | <u>25</u>                   | M15     |          |
| 29. Kylpump indikering             |                       |                           |                   |                         | - <u>4</u> 45               | 146     |          |
| 30. Överhettn. skydd för elvärme   | UI 16                 | 1*)                       |                   | 2x0,8                   | <u> </u>                    | M16     |          |
| 31. VÅV-rotationsvakt              |                       |                           | 7                 |                         |                             |         |          |
| 32. TF 1/2 indikering              | DI 1                  | NO/NC                     |                   | 2x0,8                   | <u> </u>                    | רוס     |          |
| 33. TF 1/1 indikering              |                       |                           |                   |                         | <u>&gt; 20</u>              | 210     |          |
| 34. FF 1/2 indikering              | DI 2                  | NO/NC                     |                   | 2x0,8                   | <u>≈ 48</u>                 |         |          |
| 35. FF 1/1 indikering              | <sup>1*)</sup> Digita | al ingång, N <sup>-</sup> | <br>ГС10, 010V, m | A, PT1000, NI1000, NI1  | 000DIN, NTC1.8              | NTC2.   | .2       |
| 36. TF PDS filterlarm              | eller NT              | C20                       |                   | · ·                     | -                           |         |          |
| 37. TF PDS 1/2 filterlarm          | Noteral               | Om mäton                  | nrådet för sänd   | darmätningen skilier s  | ig från 0 - 20 m            | A eller |          |
| 38. FF PDS_filterlarm              | 0 - 10V,              | ändra instä               | llningsvärden     | a för Minimum/Maxim     | ium för den ing             | ången   | 1        |
| 39 PF PDS 1/2 filterlarm           | (Konfigi              | uration av i              | ngångar -> UI›    | k -> Avancerade inställ | ningar)                     | 2       |          |
| 40 VÅV PDS 1/1                     |                       |                           |                   |                         |                             |         |          |
| 41  VÅV 1/2  tryckomkonplare       |                       |                           |                   |                         |                             |         |          |
| 42 Värmekrets tryckhrytare         | Exempe                | el på anslutr             | ning för sändar   | mätning (0-10V, 0-20 m/ | A)                          |         |          |

| 0-10V/0-20mA | ≥22 M12             |
|--------------|---------------------|
|              | ● 42 上              |
| 24 VAC       | ©51 eller 52 24 VAC |

Exempel på att koppla en tryckmätning (15 Vdc) med en tryckgivare

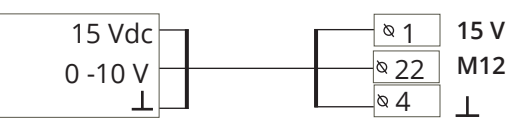

48. Larm 2 \_\_\_\_\_ 49. Kylkrets tryckbrytare

52

47. Larm 1 \_\_\_\_

50. VÅV tryckbrytare

43. TF flödesvakt
 44. FF flödesvakt

45. Extern kontroll

46. LB driftinfo från centralen

51. Frysskydd on/off

#### Analog utgångar

#### S105 regulator

| 24VAC-styrningar       |                                                                               |                     |
|------------------------|-------------------------------------------------------------------------------|---------------------|
|                        |                                                                               |                     |
| 0 10VDC styrningar     |                                                                               |                     |
|                        |                                                                               | $\sim$ 853 Y1 A01 ~ |
|                        |                                                                               | $\sim$ 54 12 A02    |
|                        |                                                                               | <u>∝ 66 Y4</u> AO4  |
|                        |                                                                               | → 68 Y5 A05         |
|                        |                                                                               | - № 70 Y6 AO6       |
| Triac-styrningar 24VAC |                                                                               |                     |
|                        |                                                                               | ∞ 55 TR1            |
|                        |                                                                               |                     |
|                        |                                                                               | <sup>∞</sup> 57 TR3 |
|                        |                                                                               | ∞ 58 TR4            |
|                        |                                                                               |                     |
|                        |                                                                               | 860 TP6             |
|                        |                                                                               |                     |
|                        | ⊥                                                                             | –◎ 65 ⊥             |
|                        | 1                                                                             | <b>∞</b> 67         |
|                        | -                                                                             |                     |
|                        | ⊥                                                                             | ® 69 ⊥              |
| Extern G0 —            |                                                                               |                     |
| strömkälla 24VAC —     |                                                                               | $\sim$ 72 24Vac     |
|                        |                                                                               |                     |
| till regulatorn        |                                                                               | 91 230Vac           |
|                        |                                                                               |                     |
|                        | 24VAC-styrningar<br>0 10VDC styrningar<br>Triac-styrningar 24VAC<br>Extern G0 | 24VAC-styrningar    |

23. FF 1/2 drift tillstånd

- 24. Kylning drift tillstånd
- 25. Kylning 3-punkt/öppen
- 26. Kylning 3-punkt/stängd
- 27. Kylning steg 1 styrning
- 28. Kylning steg 2 styrning
- 29. VÅV drifttillstånd
- 30. Summalarm
- 31. Eluppvärm drifttillstånd

#### Extern strömkälla

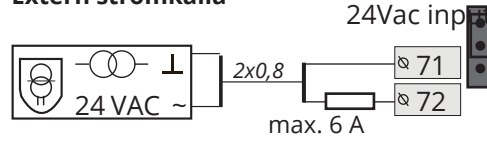

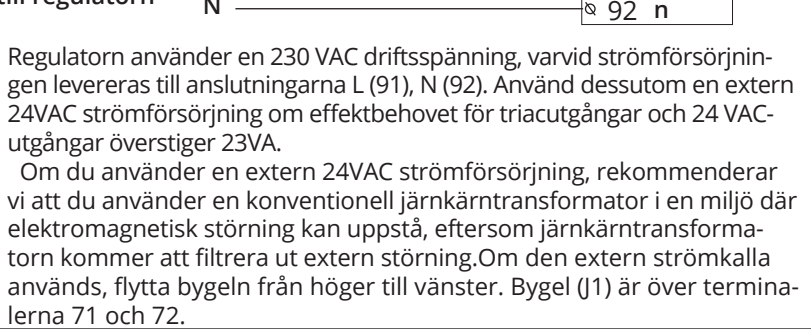

| J1    | Förklaring                                             | Bygel                                                                                                    |
|-------|--------------------------------------------------------|----------------------------------------------------------------------------------------------------|
| • • • | Intern 24 VAC transforma-<br>tor används<br>(standard) | <sup>∞</sup> 71 n <sup>∞</sup> 72 24Vac <sup>∞</sup> 72 24Vac <sup>∞</sup> 72 72 72Vac <sup>∞</sup> 72 72Vac <sup>∞</sup> 72Vac <sup>∞</sup> 72Vac |
| •••   | Extern 24 VAC transfor-<br>mator används.              | <ul> <li>№ 71 n</li> <li>№ 724Vac</li> <li>№ 724Vac</li> <li>№ 724Vac</li> <li>№ 724Vac</li> </ul>                                                                                                    |

### Analoga utgångar

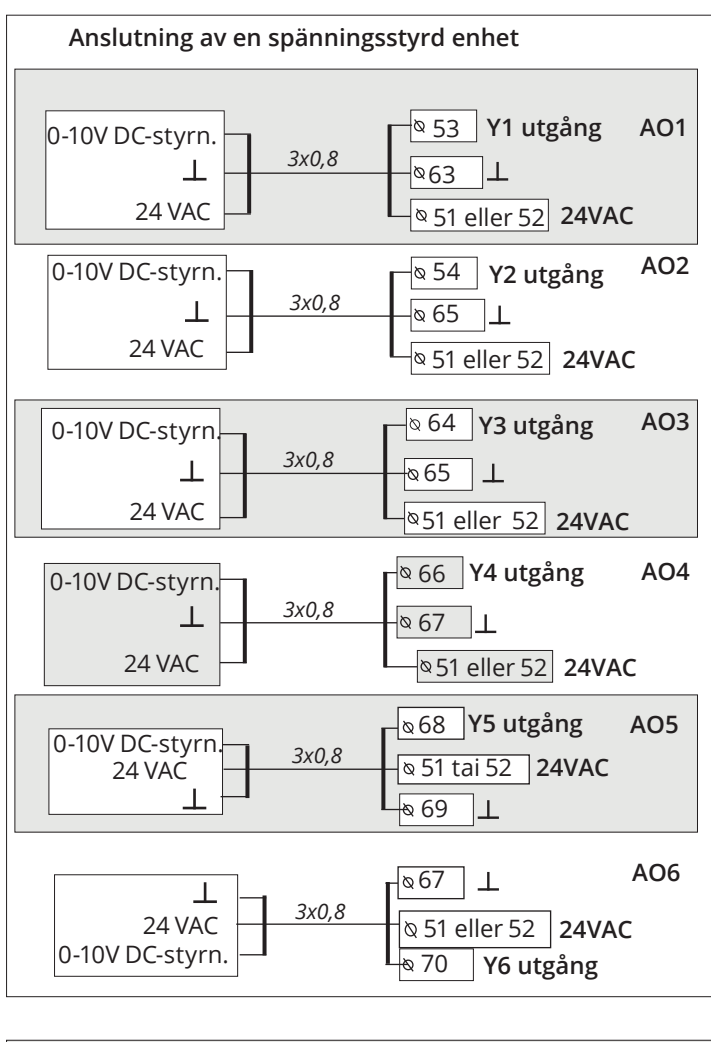

### Digital utgångar

Som ett exempel, anslutning av ett 3-punkt styrt ställdon

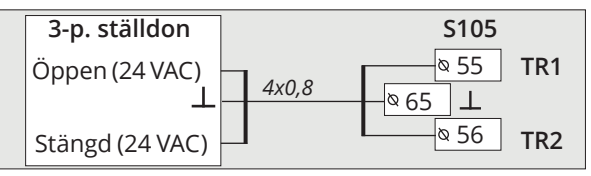

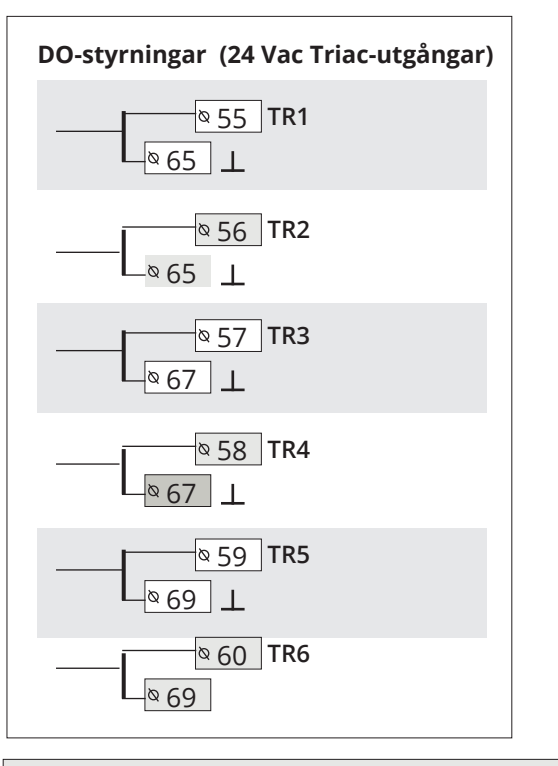

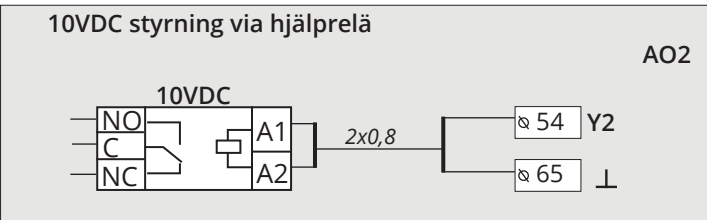

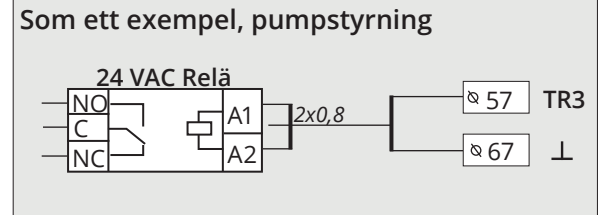

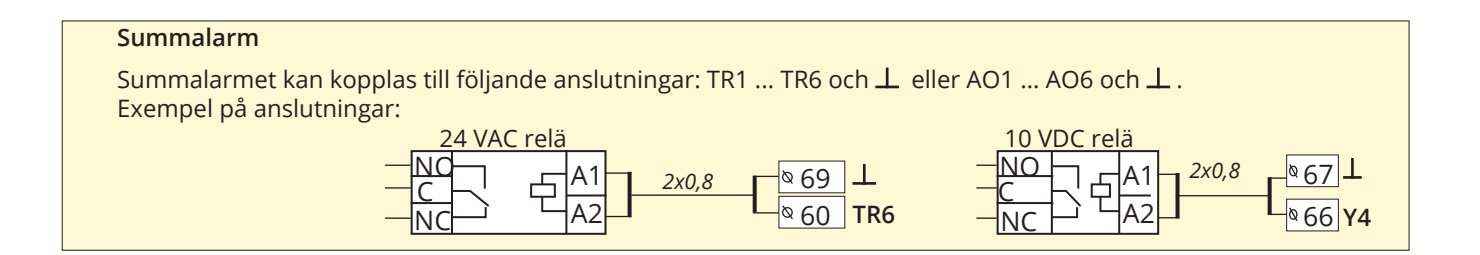

#### Principdiagram där LB körs med extern styrning och en 2-hastighet LB enhet används, men ingen TF 1/2 driftinformation är ansluten till regulatorn. Välj i så fall en 1- hastighet som fläkttyp.

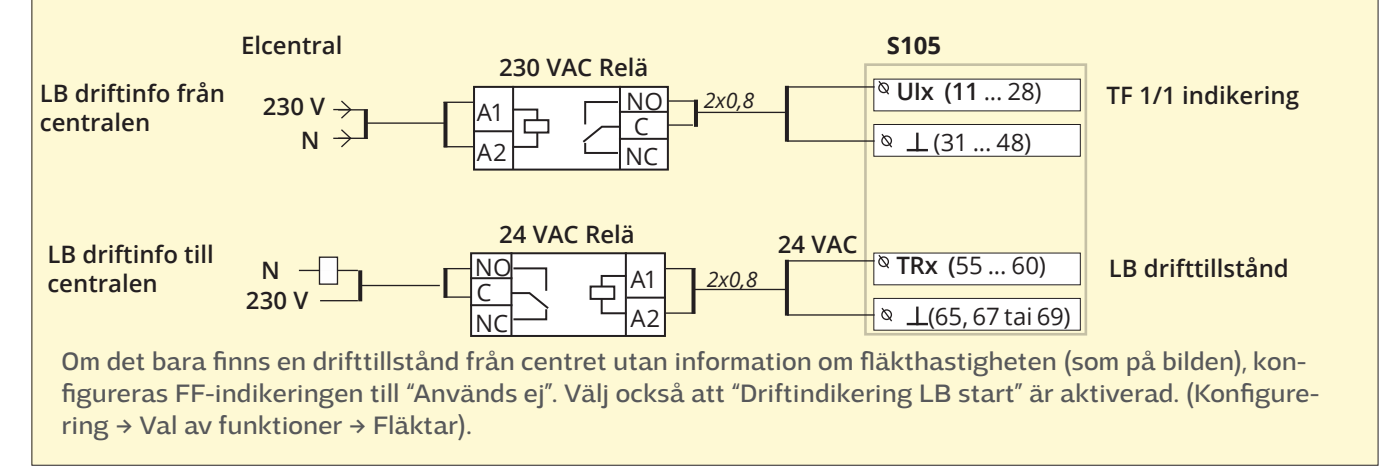

Principdiagram 2. Detta är en 2-hastighet LB, där regulatorn får information om huruvida LB är igång eller inte. Här görs ingen skillnad mellan styrning av tilluftsfläkt och frånluftsfläkt och fläkthastighet. Regulatorn styr tilluftsfläkten och frånluftsfläkten till 1/1 hastighet med en styrutgång och till 1/2 hastighet med den andra styrutgången.

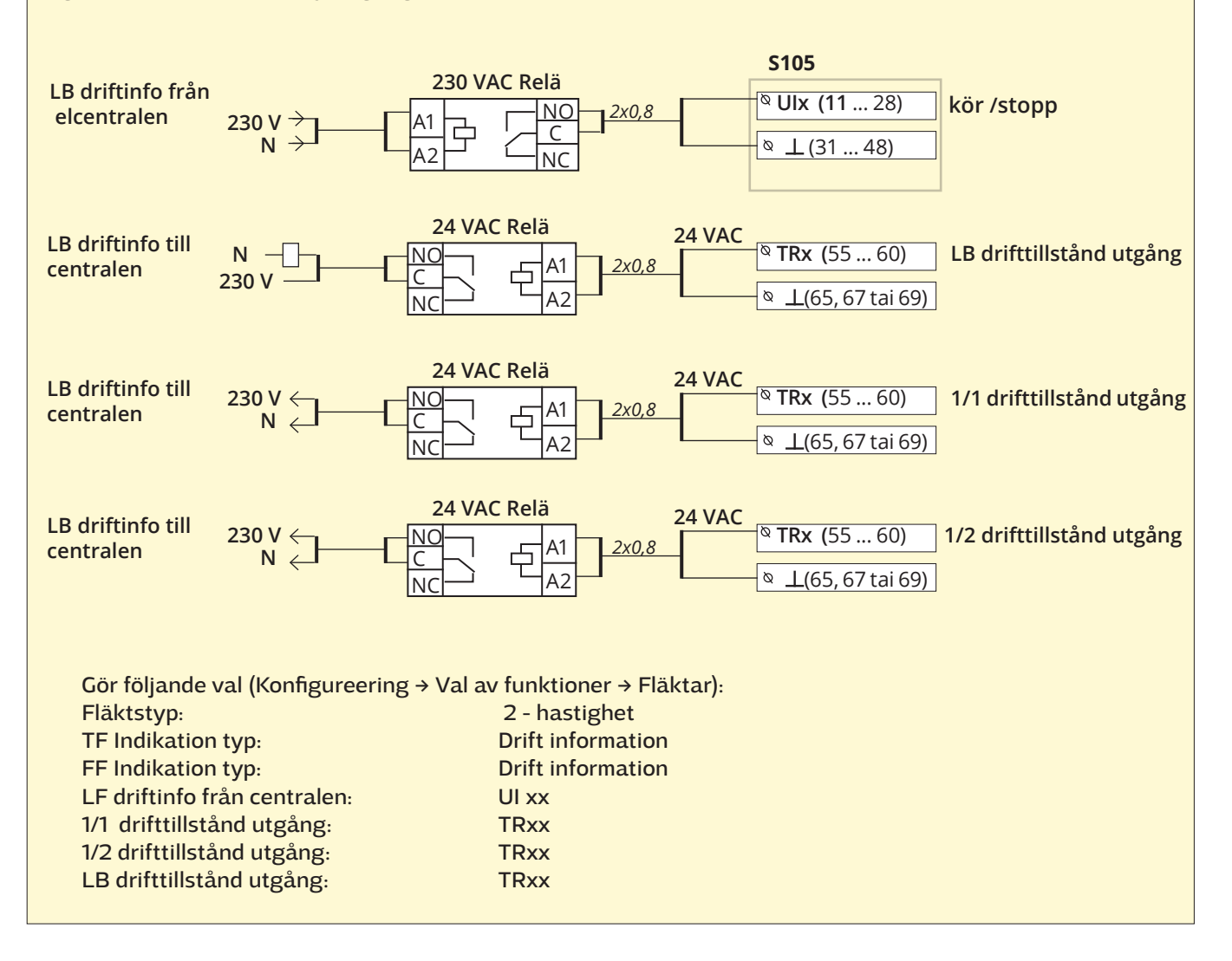

## **SMS Snabbguide**

Om ett GSM-modem är anslutet till regulator kan regulatorn skicka information via sms.

Skicka följande sms till regulatorn: NYCKELORD.

Om regulatorn har ett aktiverat enhets-ID, så skrivs alltid det före nyckelordet (exempelvis Ou01 NYCKELORD eller Ou01 ?). Stora och små bokstäver är olika tecken i enhets-ID:et!

Regulatorn skickar ett SMS med en lista med nyckelord som ger information om regulatorns funktioner och status. Nyckelordet ska delas från resten av texten med ett /. Nyckelordet kan skrivas med både stora och små bokstäver. Skriv endast ett nyckelord på meddelande.

| Nyckelord          | Förklaring                                                                                                    |
|--------------------|----------------------------------------------------------------------------------------------------|
| ?                  | Svarsmeddelandet skickar alla nyckelord på det språk som har valts i<br>regulatorn.                                                                                                    |
| Nyckelord          | Om regulatorn har svenska som inställt språk skickar regulatorn alla<br>nyckelord.                                                                                                    |
| Akitva larm        | Svarsmeddelandet visar alla aktiva larm.                                                                                                    |
| Larmhistorik       | Svarsmeddelandet visar information om de 10 senaste larmen.                                                                                                    |
| Kvittera alla larm | Svarsmeddelandet visar information om bekräftat larm                                                                                                    |
| Drift status       | Svarsmeddelandet visar information om aktuell fläkthastighet, LB-styrning<br>och -inställningar                                                                                                    |
| Tilluftsinfo       | Svarsmeddelandet visar information om inställningarnas effekt på önskad<br>tilluftstemperatur och även inställningvärden av rumstemperatur och tillufts-<br>temperatur.                                                                                                    |
| IU-punktinfo       | Svarsmeddelandet visar värdena för alla in- och utgångar och bussingångar.                                                                                                    |
| Styrsätt börvärde  | Svarsmeddelandet visar vilken driftstyrning som används. Tiden som timer-<br>kontrollen är på och effekten som styrs av timern kan också ses och ändras.<br>Du kan ändra kontrollen genom att kopiera meddelandet och flytta * till öns-<br>kad styrmetod och skriva en ny timerstyrningstid och skicka meddelandet till<br>regulatorn. Regulatorn gör den önskade ändringen och skickar ett svarsmed-<br>delande som visar de gjorda ändringarna. |
| Inställningar      | Svarsmeddelandet visar inställningsvärdena för tilluft, frånluft och rumstem-<br>peratur. Du kan ändra inställningarna om det behövs. Skicka om det redige-<br>rade meddelandet till regulatorn och rregulatorn justerar inställningsvärdet<br>och skickar ett nytt meddelande till dig som visar de gjorda ändringarna.                                                                                                    |

Obs! Om regulatorn har ett enhets-ID som används, skriv då alltid enhets-ID:et framför nyckelordet.

### Vänd displayenheten

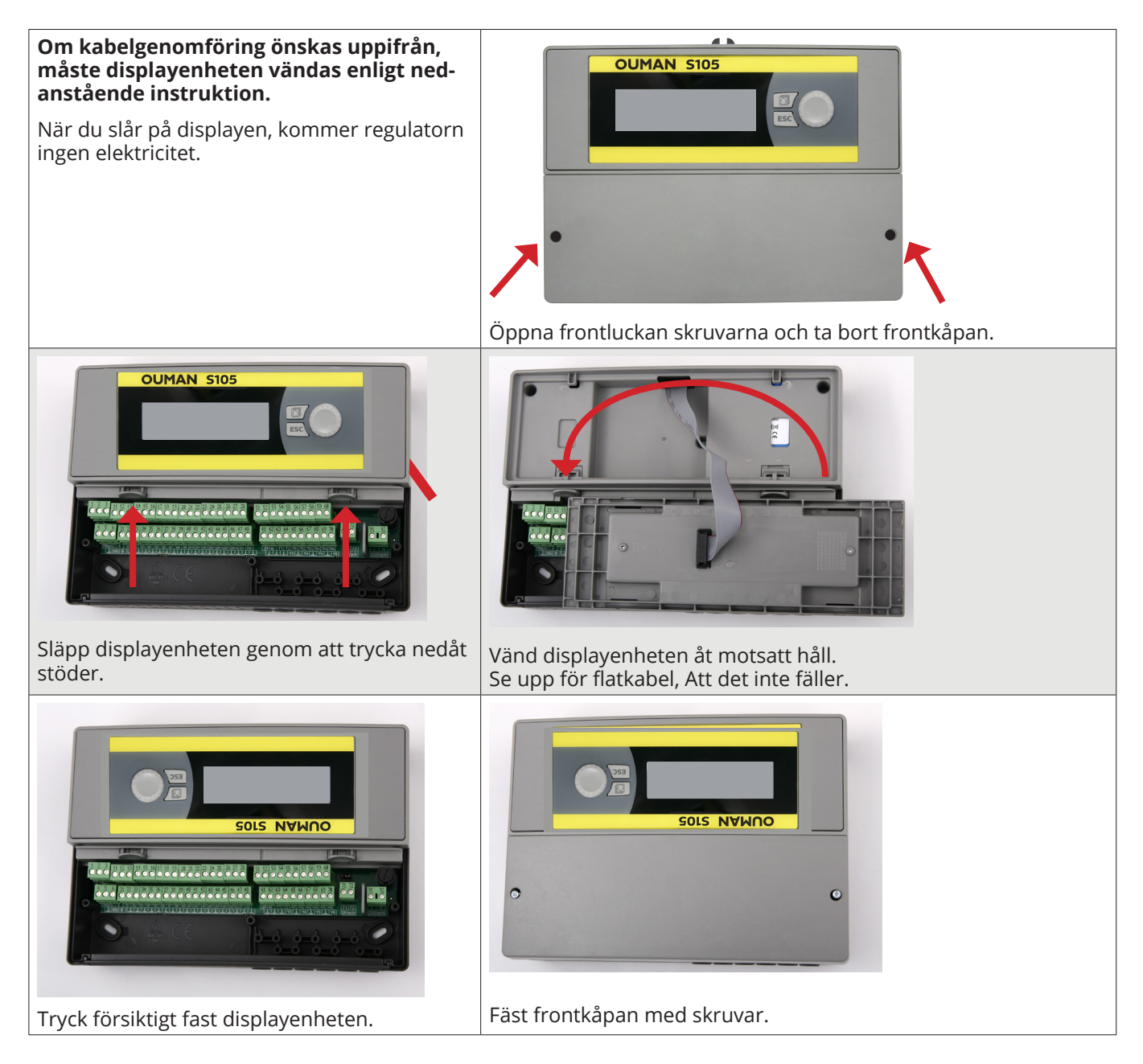

### Alternativ för fjärrstyrning:

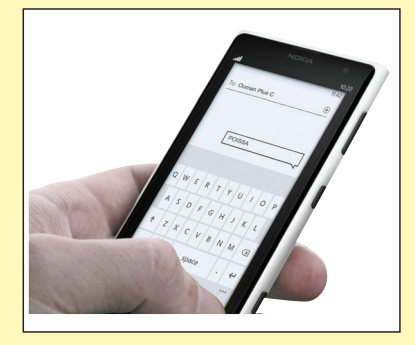

Använd en GSM-telefon Kräver att GSM-modemet (tillval) är anslutet till regulatorn.

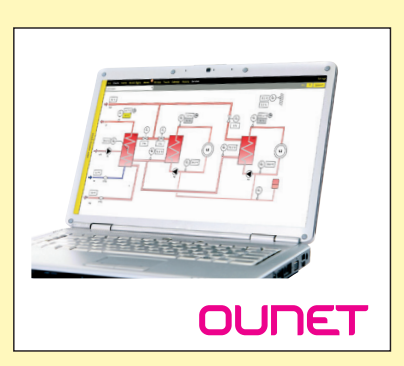

Internetbaserad online- styrning. Rum för professionell fjärrkontroll och bevakning (tillval). Ounet-användning är möjlig närregulatorn är ansluten till en Access-enhet på Modbus-RTU-bussen.

### Valfria tillbehör

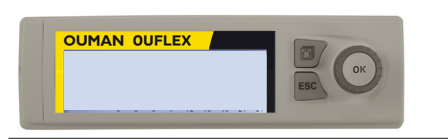

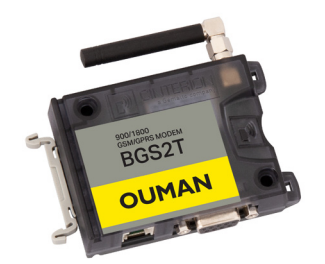

#### **Extern display**

Den externa displayen är ansluten till RJ45-II-port. Använd till exempel en CAT-5 kabel upp till 20 m.

#### GSMMOD

Genom att ansluta modemet till regulator går det att kommunicera via SMS med regulatorn och skickas information om aktiva larm till en GSM-telefon.

Oumans GSM-modem är anslutet till regulatorn (RJ45-I). Modemet har en fast antenn som kan bytas ut mot en extern antenn med en 2,5m sladd (valfritt tillbehör) om det behövs. Modemets indikatorlampa visar vilket dess status.

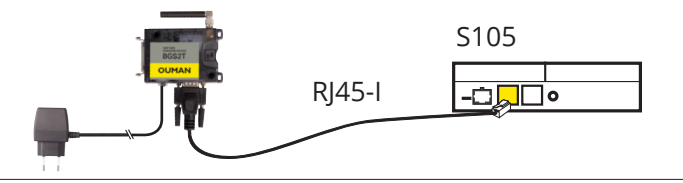

#### FLEX DO4-TRS eller FLEX DO4-R

Implementeringen av elvärmestegskontroll kräver anslutning av ytterligare moduler. Elvärmens DO styrningar är anslutna till Ouman FLEX-DO4-TRS-modul, utgångar 1-4.

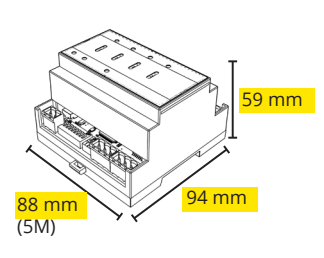

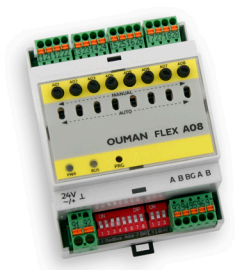

#### **FLEX AO8**

Implementeringen av VÅV-smältning kräver anslutning av ytterligare modulen. VÅV avfrostnings AO styrningar är anslutna till Ouman FLEX-AO8-modulen, utgångar 1-5

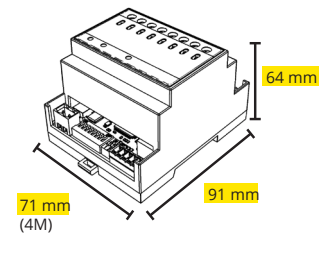

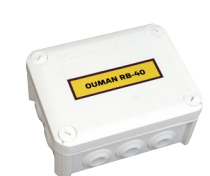

#### RB-40

Extern reläenhet, 4 st växlande kontaktreläer (24V, 250AC/16A), IP66 RC-81 kan användas för att transformera triac drifinformation till kontaktinformation.

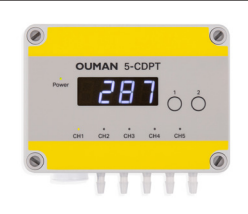

bredd 130 mm, höjd 110 mm, djup 57 mm

#### 5-CDPT

Enheten är idealisk för tryckmätningar av en modern kompakt ventilationsmaskin. När du använder en 5-kanalers differenstryckgivare kan du få alla de viktigaste tryckmätningarna med samma givare, vilket förenklar installationen.

Flödesskillnaden över fläkten kan till exempel också beräknas av tryckskillnaden för varje mätkanal. För detta ändamål har enheten färdiga beräkningsformler från de vanligaste fläkttillverkarna. Om du väljer rätt formel och anger K-värdet visas det aktuella flödet i displayen och även i det läsbara registret.

## Produktinformation, garanti och produktavfall

| Produkt:      | Styrenhet för byggnadsautomation |
|---------------|----------------------------------|
| Tillverkare:  | Ouman Oy                         |
|               | Linnunrata 14                    |
|               | FI-90440 Kempele                 |
|               | FINLAND                          |
|               | Tel. +358 424 840 1              |
|               | www.ouman.fi                     |
| Produkt namn: | Ouman LCD                        |
| Modeller:     | S105                             |
| Version:      | 1.0                              |
| Giltig:       | 2023/06                          |

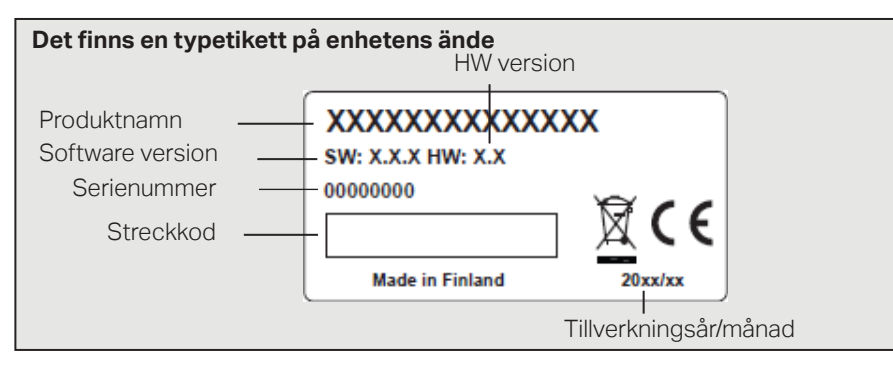

Det är möjligt att regulatorn har uppdaterats senare. Vid fel, kontrollera aktuell information på regulatorn (Systeminställningar -> Enhetsinformation).

#### GARANTI

Ouman Oy ("Säljaren") ger en 24-månaders garanti för utrustningen avseende material och tillverkning, såvida parterna inte har kommit överens om en annan garantiperiod. Garantiperioden börjar löpa från inköpsdatumet för utrustningen. Vid fel i råmaterial eller tillverkning förbinder sig säljaren, under förutsättning att utrustningen levereras till säljaren utan dröjsmål och senast vid garantiperiodens utgång, att efter eget omdöme reparera felet, antingen genom att reparera den defekta produkten eller genom att kostnadsfritt förse köparen med en ersättande ny produkt.

Kostnaderna för att skicka enheten till säljaren för garantireparation står köparen för. Säljaren står för kostnaderna för att skicka tillbaka enheten till köparen, förutsatt att felet omfattas av garantin.

Garantin täcker inte skador som orsakats av olyckor, blixtnedslag, översvämning eller andra naturliga orsaker, normalt slitage, felaktig, vårdslös eller onormal användning, överbelastning, felaktig skötsel, eller ombyggnads-, ändrings- eller installationsarbete som inte utförts av säljaren (eller dennes auktoriserade representant).

Köparen ansvarar för valet av material som är känsliga för frätskador, såvida inget annat har överenskommits på ett lagenligt sätt. Om säljaren ändrar utrustningens konstruktion är han inte skyldig att göra motsvarande ändringar i redan köpta utrustningar. För att kunna åberopa garantin måste köparen ha uppfyllt sina skyldigheter som följer av leveransen och som anges i avtalet på ett korrekt sätt.

För varor som ersätts eller renoveras under garantin beviljar säljaren en ny garanti, men endast fram till utgången av garantitiden för den ursprungliga utrustningen. För reparation av utrustningen utanför garantiperioden beviljar säljaren en servicegaranti på 3 månader, som täcker det material som använts för reparationen och det utförda arbetet. Denna garanti påverkar inte de skyldigheter som konsumenten-kunden har enligt lag.

Konsumentens rättigheter enligt tvingande konsumentskyddslagstiftning gäller alltid.

#### Produkthantering

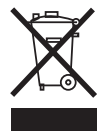

Denna symbol på produktens yttermaterial visar att denna produkt inte får kastas tillsammans med hushållsavfall i slutet av dess livslängd. Produkten skall behandlas separat från annat avfall för att förebygga skador, orsakade av oövervakad avfallshantering, på miljön och medmänniskors hälsa. Användarna måste kontakta återförsäljaren ansvarig för att ha sålt produkten, leverantören eller en lokal miljömyndighet, som kan ge ytterligare information om säkra möjligheter för produktåtervinning. Denna produkt får inte kastas tillsammans med annat kommersiellt avfall.

# OUMAN S105

| Dimension                                                                                                    | bredd 230 mm, höjd 160 mm, djup 60 mm                                                                                                    |
|----------------------------------------------------------------------------------------------------|----------------------------------------------------------------------------------------------------|
| Vikt                                                                                                    | 1.3 kg                                                                                                    |
| Kapslingsklass                                                                                                    | IP 41                                                                                                    |
| Driftstemperatur                                                                                                    | 0 °C till +50 °C                                                                                                    |
| Lagringstemperatur                                                                                                    | -20 °C till +70 °C                                                                                                    |
| Strömförsörjning L(91), N (92)                                                                                                    |                                                                                                    |
| Driftspänning /Effektbehov                                                                                                    | 230 Vac / 200 mA. Rgulatorn kräver alltid 230 Vac / 200 mA. Använd dessut-<br>om en extern 24VAC strömförsörjning om det kombinerade effektbehovet<br>för triac-utgångar och 24VAC-utgångar överstiger 23VA.                                                                                                    |
| Maxlast för intern 24 VAC strömförsörjning                                                                                                    | 1A/23 VA                                                                                                    |
| Säkring                                                                                                    | max 10A                                                                                                    |
| Universella mätingångar                                                                                                    | Mätkanalens noggrannhet:                                                                                                    |
| Givarmätning (UI 1 - UI 16,                                                                                                    | - NTC10: ±0,1 °C mellan -50 °C +100 °C och ±0,25 °C mellan +100 °C +130 °C                                                                                                    |
| plintar 11-26)                                                                                                    | - NTC20: ±0.1 ℃ mellan -20 ℃ 130 ℃ och ±0.5 ℃ mellan -50 ℃ 20 ℃                                                                                                    |
|                                                                                                    | - NTC1.8: ±0.1 °C mellan -50 °C +100°C och ±0.4 °C mellan 100 °C +130 °C                                                                                                    |
|                                                                                                    | - NTC2.2: _±0.1 °C mellan -50 °C +100 °C och ±0.6 °C mellan 100 °C +130 °C<br>-NI1000LG: ±0,2 °C mellan -50 °C +130 °C<br>-NI1000DIN: ±0,2 °C mellan -50 °C +130 °C<br>-PT1000: ±0,2 °C mellan -50 °C +130 °C                                                                                                    |
| Milliamperesignal<br>(UI 1 - UI 16,<br>plintar 11-26)                                                                                                    | <ul> <li>Ingångar 12-15 (plint 22-25) stödjer strömmätning direkt. Om strömmätning ansluts till ingångarna 1 - 11 och 16 (plint 11-21 och 26), måste ett 500 Ω parallellmotstånd anslutas till mätkanalen.</li> <li>0/4 - 20 mA nuvarande meddelande, mätnoggrannhet 0.1 mA Notera! Om mätområdet för sändarmätningen skiljer sig från 0 till 20 mA, ändra inställningsvärdena för Minimum/Maximum för den ingången (Konfiguration av ingångar -&gt; UIx -&gt; Avancerade inställningar)</li> </ul>                                                                                                    |
| Aktiva givare (Ul 1 - Ul 16,<br>plintar 11-26)                                                                                                    | 0 -10V spänningsmedd., mät. noggr. 50 mV.                                                                                                    |
| Digitala ingångar (Ul 1 - Ul 16 både<br>Dl 1 och Dl 2, plintar 11-28)                                                                                                    | Kontaktspänning 15 Vdc. Omkopplingsström 0.5 mA.<br>Transistor max 500 $\Omega$ (stängd), min. 11 k $\Omega$ (öppen).                                                                                                    |
| Analoga utgångar<br>(53,54,64,66,68,70)                                                                                                    | Utgångs spänningsområde 010 V. Utgångsström max 7 mA / utgång. Note-<br>ral Om mätområdet för sändarmätningen skiller sig från 0 till 10 V. ändra in-                                                                                                    |
|                                                                                                    | ställningsvärdena för Minimum/Maximum för den ingången (Konfiguration<br>av ingångar -> UIx -> Avancerade inställningar)                                                                                                    |
| 15V Spänningsutgång (1)                                                                                                    | ställningsvärdena för Minimum/Maximum för den ingången (Konfiguration<br>av ingångar -> UIx -> Avancerade inställningar)<br>15 VDC utgång maxlast: 100 mA                                                                                                    |
| 15V Spänningsutgång (1)<br>24 VAC spänningsutgång (51, 52)                                                                                                    | <ul> <li>ställningsvärdena för Minimum/Maximum för den ingången (Konfiguration av ingångar -&gt; Ulx -&gt; Avancerade inställningar)</li> <li>15 VDC utgång maxlast: 100 mA</li> <li>Strömutgången max. 1A /utgång. Utan extern strömförsörjning är den kontinuerliga lastkapacitetet av TRIACs utgångar och 24 Vac utgångar 23 VA</li> </ul>                                                                                                    |
| 15V Spänningsutgång (1)<br>24 VAC spänningsutgång (51, 52)<br>Styrutgångar TRIAC (5560)                                                                                                    | <ul> <li>ställningsvärdena för Minimum/Maximum för den ingången (Konfiguration av ingångar -&gt; Ulx -&gt; Avancerade inställningar)</li> <li>15 VDC utgång maxlast: 100 mA</li> <li>Strömutgången max. 1A /utgång. Utan extern strömförsörjning är den kontinuerliga lastkapacitetet av TRIACs utgångar och 24 Vac utgångar 23 VA</li> <li>24 Vac. TRIAC-utgångar star I par (55, 56), (57, 58) och (59, 60). Den totala strömutgången för varje par är max. 1A. Utan extern strömförsörjning är den kontinuerliga lastkapacitetet av TRIACs utgångar 23 VA</li> </ul>                                                                                                    |
| 15V Spänningsutgång (1)<br>24 VAC spänningsutgång (51, 52)<br>Styrutgångar TRIAC (5560)<br>Data bus                                                                                                    | <ul> <li>ställningsvärdena för Minimum/Maximum för den ingången (Konfiguration av ingångar -&gt; Ulx -&gt; Avancerade inställningar)</li> <li>15 VDC utgång maxlast: 100 mA</li> <li>Strömutgången max. 1A /utgång. Utan extern strömförsörjning är den kontinuerliga lastkapacitetet av TRIACs utgångar och 24 Vac utgångar 23 VA</li> <li>24 Vac. TRIAC-utgångar star I par (55, 56), (57, 58) och (59, 60). Den totala strömutgången för varje par är max. 1A. Utan extern strömförsörjning är den kontinuerliga lastkapacitetet av TRIACs utgångar 23 VA</li> </ul>                                                                                                    |
| 15V Spänningsutgång (1)<br>24 VAC spänningsutgång (51, 52)<br>Styrutgångar TRIAC (5560)<br>Data bus<br>RS-485- bus (3 och 6) (A och B)                                                                                                    | <ul> <li>ställningsvärdena för Minimum/Maximum för den ingången (Konfiguration av ingångar -&gt; Ulx -&gt; Avancerade inställningar)</li> <li>15 VDC utgång maxlast: 100 mA</li> <li>Strömutgången max. 1A /utgång. Utan extern strömförsörjning är den kontinuerliga lastkapacitetet av TRIACs utgångar och 24 Vac utgångar 23 VA</li> <li>24 Vac. TRIAC-utgångar star I par (55, 56), (57, 58) och (59, 60). Den totala strömutgången för varje par är max. 1A. Utan extern strömförsörjning är den kontinuerliga lastkapacitetet av TRIACs utgångar 23 VA</li> <li>Galvaniskt skild, protokoll som stödjer Modbus-RTU</li> </ul>                                                                                                    |
| 15V Spänningsutgång (1)<br>24 VAC spänningsutgång (51, 52)<br>Styrutgångar TRIAC (5560)<br>Data bus<br>RS-485- bus (3 och 6) (A och B)<br>MicroSD-minneskort                                                                                   | <ul> <li>ställningsvärdena för Minimum/Maximum för den ingången (Konfiguration av ingångar -&gt; Ulx -&gt; Avancerade inställningar)</li> <li>15 VDC utgång maxlast: 100 mA</li> <li>Strömutgången max. 1A /utgång. Utan extern strömförsörjning är den kontinuerliga lastkapacitetet av TRIACs utgångar och 24 Vac utgångar 23 VA</li> <li>24 Vac. TRIAC-utgångar star I par (55, 56), (57, 58) och (59, 60). Den totala strömutgången för varje par är max. 1A. Utan extern strömförsörjning är den kontinuerliga lastkapacitetet av TRIACs utgångar 23 VA</li> <li>Galvaniskt skild, protokoll som stödjer Modbus-RTU</li> <li>Minneskortet ingår inte i leveransen. Tekniska krav till micro minneskort: Standard: micro SDHC, UHS, Kapacitet: 512 32 GB, Filsystem: FAT 32, Klass: 4 10+</li> </ul>                                                                                                    |
| 15V Spänningsutgång (1)<br>24 VAC spänningsutgång (51, 52)<br>Styrutgångar TRIAC (5560)<br>Data bus<br>RS-485- bus (3 och 6) (A och B)<br>MicroSD-minneskort<br>Valfria tillbehör                                                              | <ul> <li>Strömutgången max. 1A /utgång. Utan extern strömförsörjning är den kontinuerliga lastkapacitetet av TRIACs utgångar och 24 Vac utgångar 23 VA</li> <li>Strömutgången max. 1A /utgång. Utan extern strömförsörjning är den kontinuerliga lastkapacitetet av TRIACs utgångar och 24 Vac utgångar 23 VA</li> <li>Vac. TRIAC-utgångar star I par (55, 56), (57, 58) och (59, 60). Den totala strömutgången för varje par är max. 1A. Utan extern strömförsörjning är den kontinuerliga lastkapacitetet av TRIACs utgångar 23 VA</li> <li>Galvaniskt skild, protokoll som stödjer Modbus-RTU</li> <li>Minneskortet ingår inte i leveransen. Tekniska krav till micro minneskort: Standard: micro SDHC, UHS, Kapacitet: 512 32 GB, Filsystem: FAT 32, Klass: 4 10+</li> </ul>                                                                                                    |
| 15V Spänningsutgång (1)<br>24 VAC spänningsutgång (51, 52)<br>Styrutgångar TRIAC (5560)<br>Data bus<br>RS-485- bus (3 och 6) (A och B)<br>MicroSD-minneskort<br>Valfria tillbehör<br>GODKÄNNANDEN                                              | <ul> <li>ställningsvärdena för Minimum/Maximum för den ingången (Konfiguration av ingångar -&gt; Ulx -&gt; Avancerade inställningar)</li> <li>15 VDC utgång maxlast: 100 mA</li> <li>Strömutgången max. 1A /utgång. Utan extern strömförsörjning är den kontinuerliga lastkapacitetet av TRIACs utgångar och 24 Vac utgångar 23 VA</li> <li>24 Vac. TRIAC-utgångar star I par (55, 56), (57, 58) och (59, 60). Den totala strömutgången för varje par är max. 1A. Utan extern strömförsörjning är den kontinuerliga lastkapacitetet av TRIACs utgångar 23 VA</li> <li>Galvaniskt skild, protokoll som stödjer Modbus-RTU</li> <li>Minneskortet ingår inte i leveransen. Tekniska krav till micro minneskort: Standard: micro SDHC, UHS, Kapacitet: 512 32 GB, Filsystem: FAT 32, Klass: 4 10+</li> <li>Se sidan 58</li> </ul>                                                                                                    |
| 15V Spänningsutgång (1)<br>24 VAC spänningsutgång (51, 52)<br>Styrutgångar TRIAC (5560)<br>Data bus<br>RS-485- bus (3 och 6) (A och B)<br>MicroSD-minneskort<br>Valfria tillbehör<br>GODKÄNNANDEN<br>EMC-direktiv                              | <ul> <li>ställningsvärdena för Minimum/Maximum för den ingången (Konfiguration av ingångar -&gt; Ulx -&gt; Avancerade inställningar)</li> <li>15 VDC utgång maxlast: 100 mA</li> <li>Strömutgången max. 1A /utgång. Utan extern strömförsörjning är den kontinuerliga lastkapacitetet av TRIACs utgångar och 24 Vac utgångar 23 VA</li> <li>24 Vac. TRIAC-utgångar star I par (55, 56), (57, 58) och (59, 60). Den totala strömutgången för varje par är max. 1A. Utan extern strömförsörjning är den kontinuerliga lastkapacitetet av TRIACs utgångar 23 VA</li> <li>Galvaniskt skild, protokoll som stödjer Modbus-RTU</li> <li>Minneskortet ingår inte i leveransen. Tekniska krav till micro minneskort: Standard: micro SDHC, UHS, Kapacitet: 512 32 GB, Filsystem: FAT 32, Klass: 4 10+</li> <li>Se sidan 58</li> <li>2014/30/EU</li> <li>Oumans produkter innehåller inga skadliga ämnen, förutom de som anges på</li> </ul>                                      |
| 15V Spänningsutgång (1)<br>24 VAC spänningsutgång (51, 52)<br>Styrutgångar TRIAC (5560)<br>Data bus<br>RS-485- bus (3 och 6) (A och B)<br>MicroSD-minneskort<br>Valfria tillbehör<br>GODKÄNNANDEN<br>EMC-direktiv<br>Elektromagnetisk tolerans | <ul> <li>ställningsvärdena för Minimum/Maximum för den ingången (Konfiguration av ingångar -&gt; Ulx -&gt; Avancerade inställningar)</li> <li>15 VDC utgång maxlast: 100 mA</li> <li>Strömutgången max. 1A /utgång. Utan extern strömförsörjning är den kontinuerliga lastkapacitetet av TRIACs utgångar och 24 Vac utgångar 23 VA</li> <li>24 Vac. TRIAC-utgångar star I par (55, 56), (57, 58) och (59, 60). Den totala strömutgången för varje par är max. 1A. Utan extern strömförsörjning är den kontinuerliga lastkapacitetet av TRIACs utgångar 23 VA</li> <li>Galvaniskt skild, protokoll som stödjer Modbus-RTU</li> <li>Minneskortet ingår inte i leveransen. Tekniska krav till micro minneskort: Standard: micro SDHC, UHS, Kapacitet: 512 32 GB, Filsystem: FAT 32, Klass: 4 10+</li> <li>Se sidan 58</li> <li>2014/30/EU EN 61000-6-1</li> <li>Oumans produkter innehåller inga skadliga ämnen, förutom de som anges på skärmen bakom QR-koden.</li> </ul> |

www.ouman.fi

Vi förbehåller oss rätten att göra ändringar I våra produkter utan särskild anmärkning.

XM1651\_S105\_User manual\_SWE\_ v.1.0 20240429